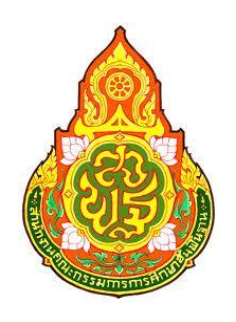

# ดู่มือการใช้งานระบบจัดเก็บข้อมูล สารสนเทศทางการศึกษา ปีการศึกษา 2556

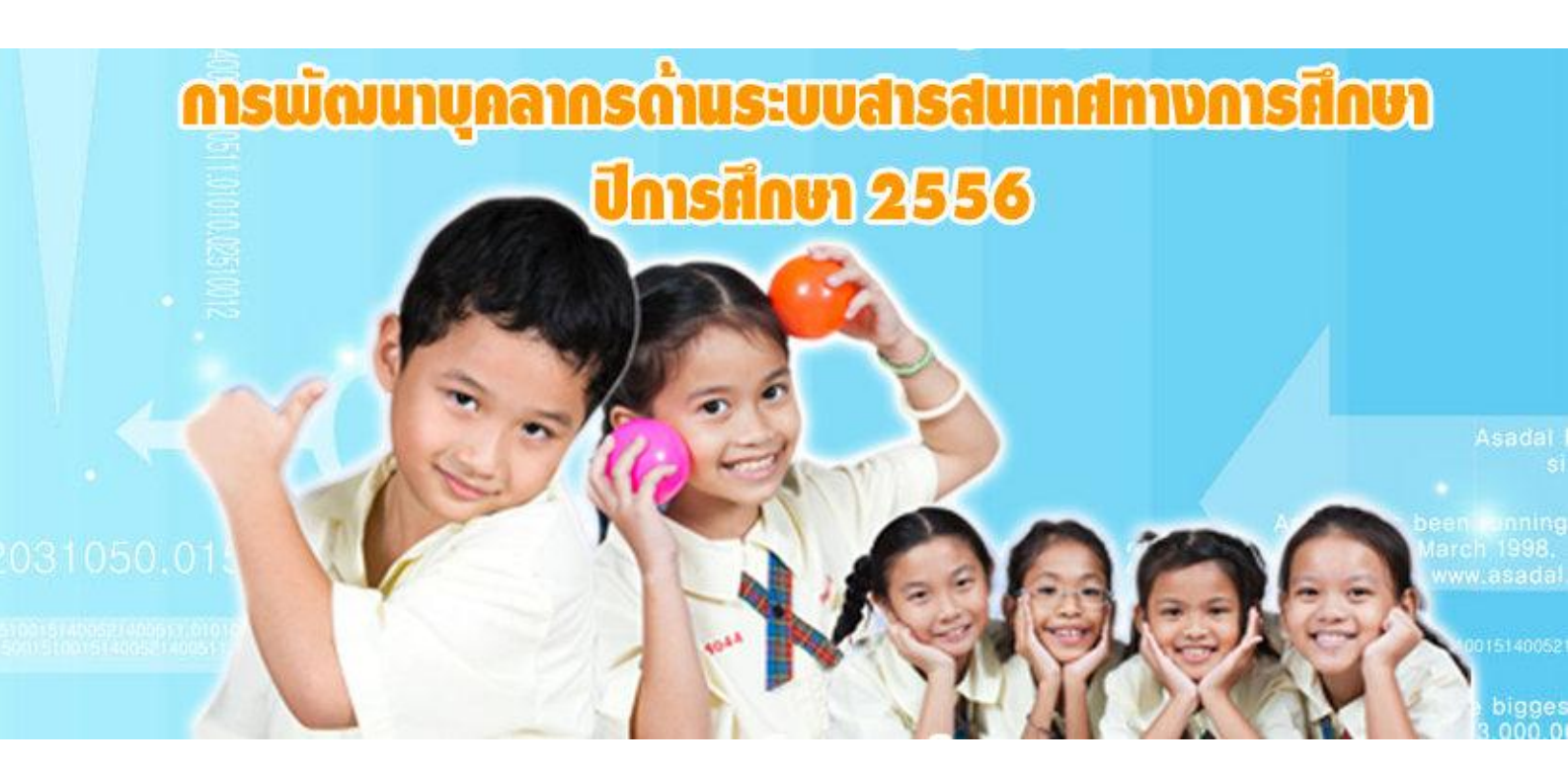

เอกสารเลขที่ 8/2556 งานข้อมูลสารสนเทศ สำนักงานเขตพื้นที่การศึกษาประถมศึกษามหาสารดาม เขต 3 สำนักงานดณะกรรมการการศึกษาขั้นพื้นฐาน โทร. 0-4376-2018, 0-8568-1337-7

## <u>สารบัญ</u>

| สารบัญ.                                    |                                                                                                 | 2            |
|--------------------------------------------|-------------------------------------------------------------------------------------------------|--------------|
| 1.                                         | บบบริหารจัดการข้อมูลสารสนเทศ ปีการศึกษา 2556                                                    | 3            |
| 2. ขั้นต                                   | อนและปฏิทินการจัดทำข้อมูล ปีการศึกษา 2556                                                       | 4            |
| 2.1                                        | รายการครุภัณฑ์ในโปรแกรม M-OBEC                                                                  | 5            |
| 2.2                                        | รายการข้อมูลโปรแกรม B-OBEC                                                                      | 6            |
| 3. คูมอก<br>3.1 แ                          | าารเชงานระบบจดเกบขอมูลนกเรยนรายบุคคล Data Management Center บการศกษา 2556<br>เนะนำระบบ DMC 2556 |              |
| 3.2. 1                                     | การลงทะเบียนระบบ DMC 2556                                                                       | 7            |
| 3.3. '                                     | ระบบ DMC (ส่วนของเจ้าหน้าที่ข้อมูลโรงเรียน)                                                     | 11           |
| 3.4. í                                     | การกรอกข้อมูลนักเรียนรายบุคคล                                                                   | 14           |
| 1.                                         | ปรับปรุงข้อมูลของผู้ใช้งานตัวเอง                                                                | 15           |
| 2.                                         | ปรับปรุงข้อมูลพื้นฐานโรงเรียน                                                                   | 15           |
| 3.                                         | ซ้ำชั้น                                                                                         |              |
| 4.                                         | จบการศึกษา                                                                                      |              |
| 5.                                         | การแก้ไขเมื่อทำการจบการศึกษาต่อที่อื่น / ไม่ศึกษาต่อ ผิดคน                                      |              |
| 6.                                         | เลื่อนชั้น                                                                                      | 20           |
| 7.                                         | การแก้ไขเมื่อการเลื่อนชั้นหรือซ้ำชั้น ผิดคน                                                     | 22           |
| 8.                                         | ย้ายเข้า                                                                                        |              |
| 9.                                         | เพิ่มนักเรียน                                                                                   |              |
| 10                                         | ). การแก้ไขเมื่อทำการย้ายเข้าหรือเพิ่มนักเรียนผิดคน                                             | 33           |
| 11                                         | ย้ายออก                                                                                         | 33           |
| 12                                         | 2. การแก้ไขเมื่อทำการย้ายออกผิดคน                                                               | 35           |
| 13                                         | 3. ออกกลางคัน / จำหน่าย                                                                         | 35           |
| 14                                         | I. การแก้ไขเมื่อทำการจำหน่ายผิดคน                                                               |              |
| 15                                         | 5. จัดห้องเรียน                                                                                 | 37           |
| 16                                         | 5. จำนวนนักเรียนแยกห้อง                                                                         | 39           |
| 17                                         | ้.จำนวนนักเรียนแยกชั้น,เพศ                                                                      |              |
| <ol> <li>คู่มือ</li> <li>ค่านิย</li> </ol> | การบันทึกข้อมูลในระบบสารสนเทศเพื่อการบริหาร Edducation Mangement Information System :<br>ยาม    | EMIS40<br>53 |

### ระบบบริหารจัดการข้อมูลสารสนเทศ ปีการศึกษา 2556

สำนักงานคณะกรรมการการศึกษาขั้นพื้นฐานได้พัฒนาระบบบริหารจัดการข้อมูลสารสนเทศ เพื่อใช้ ในการบันทึก ประมวลผล และรายงานผลข้อมูลด้านการศึกษาขั้นพื้นฐาน ซึ่งระบบ ต่าง ๆ จะสามารถช่วยให้การ ทำงานของบุคลากรด้านข้อมูลให้เป็นไปอย่างมีประสิทธิภาพ เพื่อให้เข้าใจหลักการของระบบบริหารจัดการข้อมูล สารสนเทศ สำนักงานคณะกรรมการการศึกษาขั้นพื้นฐาน จึงได้สรุประบบที่สำคัญ ๆ ที่หน่วยงานในสังกัดใช้ เพื่อการ บริหารจัดการข้อมูลสารสนเทศ ดังนี้

#### โปรแกรม M-OBEC

M-OBEC เป็นโปรแกรมที่ใช้ในการบริหารจัดการข้อมูลครุภัณฑ์โรงเรียน และครุภัณฑ์สำนักงานเขต พื้นที่การศึกษา โดยให้สำนักงานเขตพื้นที่การศึกษาและโรงเรียนบันทึกข้อมูลผ่านทางอินเตอร์เน็ต ซึ่งสำนักงานเขต พื้นที่การศึกษาและโรงเรียนสามารถตรวจสอบ แก้ไข ปรับปรุงเปลี่ยนแปลงข้อมูลของสำนักงานเขตพื้นที่การศึกษา และโรงเรียนเองได้

#### โปรแกรม B-OBEC

B-OBEC เป็นโปรแกรม ที่ใช้จัดเก็บข้อมูลอาคารและสิ่งก่อสร้างจะดำเนินการผ่านเว็บไซต์ ที่ www.bopp-obec.info

#### ระบบ Data Management Center

ระบบ Data Management Center ใช้เพื่อการบริหารจัดการและเก็บข้อมูลนักเรียนรายคน 2 ภาคเรียน และข้อมูลสิ้นปีการศึกษา โรงเรียนและสำนักงานเขตพื้นที่การศึกษาบริหารจัดการ ปรับปรุง แก้ไข เปลี่ยนแปลงข้อมูลนักเรียนรายคนของโรงเรียนและสำนักงานเขตพื้นที่การศึกษาเองได้ โดยผ่านเครือข่ายอินเตอร์เน็ต และจะได้มีการพัฒนาให้เป็นระบบ real time ในเร็วๆนี้

#### โปรแกรม OBEC56

โปรแกรม OBEC56 เป็นระบบบริหารจัดการและเก็บข้อมูลรายโรงเรียน เช่น ข้อมูลพื้นฐานทาง การศึกษา จำนวนนักเรียน จำนวนโรงเรียน การนำ Report จากระบบมาใช้ในการเผยแพร่ข้อมูลสารสนเทศใน รูปแบบตารางรวมรายเขตพื้นที่การศึกษา รายจังหวัด และภาพรวมระดับ สพฐ.

#### โปรแกรมครูและบุคลากร

โปรแกรมครูและบุคลากร เป็นระบบการจัดเก็บข้อมูลด้านครูและบุคลากรที่ปฏิบัติงานจริงใน สถานศึกษา บนเว็บไซต์ ที่ www.bopp-obec.info

## ขั้นตอนและปฏิทินการจัดทำข้อมูล ปีการศึกษา 2556

| ขั้นที่ | การดำเนินงาน                                                              | ระยะเวลา          | ผู้ดำเนินการ  |  |  |
|---------|---------------------------------------------------------------------------|-------------------|---------------|--|--|
|         | ข้อมูลนักเรียนรายบุคคลต้นปีการศึกษา 2556                                  |                   |               |  |  |
| 1       | บันทึกข้อมูลนักเรียนรายคนที่ระบบ Data Management Center ที่               | 10-30             | โรงเรียน      |  |  |
|         | www.bopp-obec.info                                                        |                   |               |  |  |
| 2       | ตรวจสอบ/แก้ไข รับรองข้อมูล จำนวน 30 รายการ                                | 10-30 ນີ.ຍ.2556   | โรงเรียน      |  |  |
| 3       | ตรวจสอบความถูกต้อง ความซ้ำซ้อนข้อมูลของโรงเรียนในสังกัด                   | 10-30             | สพท.          |  |  |
|         | รับรองความถูกต้องภาพรวมของ สพท.                                           |                   |               |  |  |
| 4       | ติดตาม ตรวจสอบความถูกต้อง ความซ้ำซ้อนข้อมูลของโรงเรียน                    | 25-30             | สพฐ.          |  |  |
|         | ในสังกัด สพฐ.                                                             |                   |               |  |  |
| 5       | ประมวลผลข้อมูล/รายงานผลข้อมูลนักเรียนรายคน ผ่านระบบ Data                  | 1 – 20            | สพฐ.          |  |  |
|         | Management Center                                                         | ก.ค. 2556         |               |  |  |
| 6       | ตรวจสอบความถูกต้อง ความซ้ำซ้อนข้อมูลของโรงเรียนในสังกัด สพท.              | 1-10 ก.ค. 2556    | สพท.          |  |  |
|         | ทางเว็ปไซต์ Data Management Center                                        |                   |               |  |  |
| 7       | แจ้งโรงเรียนในสังกัดตรวจสอบ แก้ไขข้อมูลที่ผิดพลาด                         | 10-20 ก.ค. 2556   | สพท.          |  |  |
| 8       | แก้ไข/รับรอง ข้อมูล ผ่านระบบ Data Management Center                       | 1-20 ก.ค. 2556    | โรงเรียน      |  |  |
| 9       | รับรองยืนยันข้อมูล ผ่านระบบ Data Management Center                        | 20-25 ก.ค. 2556   | สพท.          |  |  |
| ข้อมูล  | ภาคเรียนที่ 2                                                             |                   |               |  |  |
| 1       | ดำเนินการปรับปรุงข้อมูลนักเรียนรายบุคคล เพื่อเก็บข้อมูลการเคลื่อนย้ายของ  | 10–30 พ.ย.2556    | โรงเรียน      |  |  |
|         | นักเรียน นักเรียนออกกลางคัน นักเรียนเสียชีวิต นักเรียนซ้ำซ้อน ทางเว็ปไซต์ |                   |               |  |  |
|         | Data Management Center ที่ www.bopp-obec.info                             |                   |               |  |  |
| 2       | ตรวจสอบความถูกต้อง ความซ้ำซ้อนข้อมูลของโรงเรียนในสังกัด                   | 10–30 พ.ย.2556    | สพท.          |  |  |
|         | ทางเว็ปไซต์ Data Management Center                                        |                   |               |  |  |
| ข้อมูล  | สิ้นปีการศึกษา 2556                                                       |                   |               |  |  |
| 1       | บันทึกข้อมูล/ตรวจสอบแก้ไข ข้อมูลนักเรียนสิ้นปีการศึกษา ด้วยระบบ           | 1-30 เม.ย 2557    | โรงเรียน      |  |  |
|         | Data Management Center ที่ www.bopp-obec.info                             |                   |               |  |  |
| 2       | ตรวจสอบความถูกต้อง ความซ้ำซ้อนข้อมูลของโรงเรียนในสังกัด                   | 1-10 พ.ค. 2557    | สพท.          |  |  |
|         | ทางเว็ปไซต์ Data Management Center                                        |                   |               |  |  |
| ข้อมูล  | ครุภัณฑ์ M-OBEC                                                           |                   |               |  |  |
|         | บันทึกข้อมูลครุภัณฑ์โรงเรียน และเขตพื้นที่ ผ่านระบบ Data                  | ครั้งที่ 1        | สพท./ร.ร.     |  |  |
|         | Management Center                                                         | 1 – 30 มิ.ย. 2556 |               |  |  |
|         |                                                                           | ครั้งที่ 2        |               |  |  |
| ข้อและ  | อาคารและสิ่งก่อสร้าง                                                      | 1 - 30 1.8. 2556  |               |  |  |
| ០តងឹម   | ย ทาวรถอาจแก่เยเราท                                                       | ດາຍໃນ             | 291190 /55    |  |  |
|         | ORMITORATINA INFORMATION ANALONDA CHILLO                                  | 30 m @ 2556       | 618881./ 9.9. |  |  |
| ข้อยอง  | ครและบุคลากรทางการศึกษา                                                   | JU 91.11.2000     |               |  |  |
| กุลที่ย | า สูงออง บุทอา แาส ทางการสากาษา<br>                                       | กาะใน             | 219N190 /5 5  |  |  |
|         | ORUTTOR PROFILE REPORT WWW.DOPP-ODEC.IIIIO                                | 30 มิย.2556       | ыйййі./ d.d.  |  |  |

### รายการครุภัณฑ์ในโปรแกรม M-OBEC

| ลำดับที่ | รายการ                               | ลำดับที่ | รายการ                                            |
|----------|--------------------------------------|----------|---------------------------------------------------|
| 1        | โต๊ะเก้าอี้นักเรียนก่อนประถมศึกษา    | 35       | โต๊ะเทเบิลเทนนิส                                  |
| 2        | ชุดฝึกทักษะนักเรียนก่อนประถมศึกษา    | 36       | ชุดอุปกรณ์เปตอง                                   |
| 3        | เครื่องถ่ายเอกสาร                    | 37       | โทรทัศน์สี                                        |
| 4        | เครื่องพิมพ์สำเนาระบบดิจิตอล         | 38       | วิทยุ - เทป - ซีดี                                |
| 5        | เครื่องโทรสาร                        | 39       | เครื่องเล่น ดีวีดี                                |
| 6        | เครื่องพิมพ์ดีด                      | 40       | จานรับสัญญาณดาวเทียม                              |
| 7        | ตู้นิรภัย                            | 41       | ครุภัณฑ์ห้องสมุด ชุดเล็ก ประถมศึกษา               |
| 8        | เครื่องไมโครคอมพิวเตอร์              | 42       | ครุภัณฑ์ห้องสมุด ชุดใหญ่ มัธยมศึกษา               |
| 9        | เครื่องพิมพ์ (Printer)               | 43       | เครื่องมัลติมีเดียโปรเจคเตอร์ LCD                 |
| 10       | เครื่องเจาะกระดาษและเข้าเล่ม         | 44       | เครื่องไมโครคอมพิวเตอร์                           |
| 11       | เครื่องถ่ายภาพนิ่งระบบดิจิตอล        | 46       | อุปกรณ์ห้องสมุดรร.ระดับประถมศึกษา-มัธยมศึกษา      |
| 12       | โต๊ะเก้าอี้นักเรียน ประถมศึกษา       | 47       | ครุภัณฑ์พัฒนาทักษะคิดวิเคราะห์ระดับก่อนประถมศึกษา |
| 13       | โต๊ะเก้าอี้นักเรียน มัธยมศึกษา       | 48       | ครุภัณฑ์พัฒนาทักษะคิดวิเคราะห์ระดับประถมศึกษา     |
| 14       | ครุภัณฑ์การสอนวิทยาศาสตร์ ประถมศึกษา | 49       | อุปกรณ์ศูนย์การเรียนรร.ขนาดเล็ก                   |
| 15       | ครุภัณฑ์อุปกรณ์วิทยาศาสตร์ ม.ต้น     | 50       | อุปกรณ์ห้องปฏิบัติการวิทยาศาสตร์ (ประถม-มัธยมต้น) |
| 16       | ครุภัณฑ์วิทยาศาสตร์ ม.ปลาย           | 51       | อุปกรณ์ห้องปฏิบัติการวิทยาศาสตร์ (มัธยมศึกษา)     |
| 17       | หุ่นจำลองแสดงอวัยวะภายในมนุษย์       | 52       | เครื่องคอมพิวเตอร์ชนิดตั้งโต๊ะ                    |
| 18       | ครุภัณฑ์ไฟฟ้า                        | 53       | เครื่องคอมพิวเตอร์พกพา(Notebook ,Netbook)         |
| 19       | ครุภัณฑ์งานอาหารและโภชนาการ          | 54       | เครื่องแท็บเล็ต (Tablet)                          |
| 20       | ครุภัณฑ์งานผ้าและการตัดเย็บ          | 55       | เครื่องกำเนิดไฟฟ้าพลังแสงอาทิตย์ เบนซิน           |
| 21       | ครุภัณฑ์โรงฝึกงาน                    | 56       | เครื่องตัดกระแสไฟฟ้า                              |
| 22       | ครุภัณฑ์งานไม้                       | 57       | เครื่องขยายเสียง                                  |
| 23       | ครุภัณฑ์งานโลหะ                      | 58       | เครื่องกำเนิดไฟฟ้า 5, 10 กิโลวัตต์                |
| 24       | ครุภัณฑ์ชางอุตสาหกรรม                | 59       | เครื่องกรองน้ำ                                    |
| 25       | ครุภัณฑ์งานยนต์                      | 60       | เครื่องทำน้ำเย็น                                  |
| 26       | ครุภัณฑ์วิชาคหกรรม                   | 61       | ถังน้ำขนาด 2000 ลิตร แบบไฟเบอร์กลาส               |
| 27       | ครุภัณฑ์วิชาศิลปกรรม                 | 62       | เครื่องตัดหญ้า                                    |
| 28       | ครุภัณฑ์ห้องปฏิบัติการเพาะเห็ด       | 63       | โต๊ะอาหารพร้อมเก้าอี้                             |
| 29       | ขุดอุปกรณ์วิชาชีพเกษตรกรรม           | 64       | ตูเย็น                                            |
| 30       | ครุภัณฑ์งานเขียนแบบ ม.ต้น            | 65       | ถังน้ำขนาด 2000 ลิดร แบบพลาสติก                   |
| 31       | เครื่องดนตรีสากล                     | 66       | รถโดยสาร 15 ที่นั่ง                               |

| ลำดับที่ | รายการ                             | ลำดับที่ | รายการ     |
|----------|------------------------------------|----------|------------|
| 32       | เครื่องดนตรีไทย ชุดเล็ก ประถมศึกษา | 67       | รถกระบะ    |
| 33       | เครื่องดนตรีไทย ชุดใหญ่ มัธยมศึกษา | 68       | กล้อง CCTV |
| 34       | ชุดอุปกรณ์วิชาพลานามัย             |          |            |

#### รายการข้อมูลโปรแกรม B-OBEC

| ที่ | รายการ                        | ที่ | รายการ           |
|-----|-------------------------------|-----|------------------|
| 1   | อาคารเรียน                    | 19  | ถนน              |
| 2   | อาคารอเนกประสงค์              | 20  | บ้านพักนักเรียน  |
| 3   | บ้านพักครู                    | 21  | ถังเก็บน้ำ       |
| 4   | บ้านพักภารโรง                 | 22  | ประสบภัยธรรมชาติ |
| 5   | ส้วม                          |     |                  |
| 6   | หอสมุด/ห้องสมุด/อาหารห้องสมุด |     |                  |
| 7   | ห้องละหมาด/อาหารละหมาด/มัสยิด |     |                  |
| 8   | ศาลาพักร้อน                   |     |                  |
| 9   | ป้อมยาม                       |     |                  |
| 10  | สนามเด็กเล่น                  |     |                  |
| 11  | ที่อ่านหนังสือพิมพ์           |     |                  |
| 12  | ประดิษฐ์ฐานพุทธรูป            |     |                  |
| 13  | หอกระจายข่าว                  |     |                  |
| 14  | เรือนเพาะชำ                   |     |                  |
| 15  | บ่อเลี้ยงปลา                  |     |                  |
| 16  | บ่อน้ำ                        |     |                  |
| 17  | สนามกีฬา                      |     |                  |
| 18  | ร้า                           |     |                  |

## คู่มือการใช้งานระบบจัดเก็บข้อมูลนักเรียนรายบุคคล Data Management Center ปีการศึกษา 2556 http://portal.bopp-obec.info/obec56

#### 1. แนะนำระบบ DMC 2556

ระบบจัดเก็บข้อมูลนักเรียนรายบุคคล Data Management Center ปีการศึกษา 2556 (ต่อไปนี้ ในเอกสารจะเรียกว่า DMC56) เป็นระบบที่จัดทำขึ้นตามจุดประสงค์ที่จะพัฒนาและปรับปรุงการกรอก ข้อมูลนักเรียนรายบุคคลโดยใช้ฐานข้อมูลนักเรียนส่วนกลาง

|            | ระบบจัดเก็บข้อมูลนักเรียนรายบุคคล<br>(Data Management Center) |
|------------|---------------------------------------------------------------|
| ชื่อผู้ใช้ |                                                               |
| รหัสผ่าน   |                                                               |
|            | เข้าระบบ                                                      |

รูป 1 หน้าจอการเข้าสู่ระบบ DMC56

#### 2. การลงทะเบียนระบบ DMC 2556

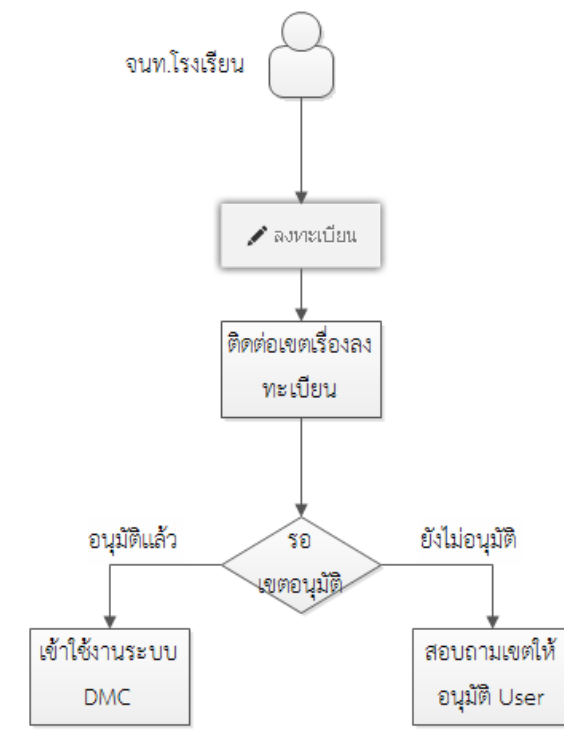

รูป 2 แผนผังขั้นตอนการลงทะเบียนระบบ DMC

เจ้าหน้าที่ข้อมูลโรงเรียนสามารถทำตามขั้นตอนการงานกรอกข้อมูลด้วยระบบ DMC 2556 ดังต่อไปนี้

- 2.1.เข้าสู่ระบบ DMC56 ผ่านทาง <u>http://portal.bopp-obec.info/obec56</u>
- 2.2. ลงทะเบียนการใช้งานระบบ (Username) โดยการเข้าเมนู "ลงทะเบียน"

| 💩 ระบบจัดเก็บข้อมูลนักเรียนรายบุคคล (Data Management Center)                                                                                                    |                                                                                                    |                       |          |  |  |  |
|----------------------------------------------------------------------------------------------------|----------------------------------------------------------------------------------------------------|-----------------------|----------|--|--|--|
| 角 หน้าแรก                                                                                                    | 🖴 เข้าระบบ 🥢 ลงหะเบีย                                                                                                    | au                    |          |  |  |  |
| A                                                                                                    | ★                                                                                                    |                       |          |  |  |  |
|                                                                                                    |                                                                                                    | รูป 3 เมนูลงา         | ทะเบียน  |  |  |  |
| 💩 ระบบจัดเก็บ                                                                                                    | ข้อมูลนักเรียนรายบุคคล (Dat                                                                                                    | ta Management Center) |          |  |  |  |
| 🕈 หน้าแรก 🛛 🔒 เข้าระบบ                                                                                                    | 🖋 ลงทะเบียน                                                                                                    |                       |          |  |  |  |
| 🚖 / รายการลงทะเนียนผู้ใช้งา                                                                                                    | ณระบบ / ลงทะเบียนผู้ใช้งานใหม่                                                                                                    |                       |          |  |  |  |
| <b>ล</b> งทะเบียน                                                                                                    | ผู้ใข้งานใหม่                                                                                                    |                       |          |  |  |  |
| ซือผู้ใช้งาน (Username)"<br>การตั้งซื้อผู้ใช้งาน(Username)<br>- ใช้อักษรภาษาอังกฤษ ส ถึง 2<br>- ใช้ตัวเลข 0-9<br>- ห้ามมีช่องว่างและตัวอักขระห้<br>- ความยาวอย่างน้อย 4 ตัวอัก | ชื่อผู้ใช้งาน (Username)"<br>การตั้งชื่อผู้ใช้งาน(Username) ให้ตั้งตามข้อก่าหนดดังนี้มิเช่นนั้นจะไม่เปิดใช้งาน<br>- ใช้อักษรกาษาอังกฤษ a ถึง z ได้ทั้งพิมพ์เล็กและพิมพ์ใหญ่<br>- ใช้ตัวเลข 0-9<br>- ห้ามมีชื่องว่างและตัวอักขะะพิเศษเช่น " ' , . : ; ! @#\$% ^&*(){}+ |                       |          |  |  |  |
| ชื่อ*                                                                                                    |                                                                                                    | นามสกุล*              |          |  |  |  |
| เลขประจำตัวประชาชน                                                                                                    |                                                                                                    |                       |          |  |  |  |
| โทรศัพท์มือถือ                                                                                                    |                                                                                                    | โทรศัพท์ที่ท่างาน     |          |  |  |  |
| อีเมล์ *                                                                                                    | ວັມລ໌*                                                                                                    |                       |          |  |  |  |
| กลุ่มผู้ใช้งาน"                                                                                                    | กลุ่มผู้ใช้งาน                                                                                                    |                       |          |  |  |  |
| เขตพื้นที่การศึกษา*                                                                                                    | เขตพื้นที่การศึกษา                                                                                                    | 💌 โรงเรียน            | โรงเรียน |  |  |  |
| รหัสผ่าน*                                                                                                    |                                                                                                    | ยืนยันรหัสผ่าน*       |          |  |  |  |
|                                                                                                    | ลงทะเบียน ยกเล็ก                                                                                                    |                       |          |  |  |  |

#### รูป 4 หน้าจอลงทะเบียนผู้ใช้งาน

### การตั้งชื่อผู้ใช้งาน(Username) ให้ตั้งตามข้อกำหนดดังนี้มิเช่นนั้นจะไม่เปิดใช้งาน

- ใช้อักษรภาษาอังกฤษ a ถึง z ได้ทั้งพิมพ์เล็กและพิมพ์ใหญ่ , ตัวเลข 0-9
  - (กรุณาอย่าตั้ง username เป็นภาษาไทย)
- ห้ามมีช่องว่างและตัวอักขระพิเศษ
- ความยาวอย่างน้อย 6 ตัวอักษร

#### ตัวอย่างที่ถูกต้อง: 30050000 ppt7585 rock\_stone banana ตัวอย่างที่ไม่เปิดให้ใช้งาน: p@t นายเอ man2.ct ts\$bona

| ชื่อ*              | นามสกุล*         |  |
|--------------------|------------------|--|
| เลขประจำตัวประชาชน |                  |  |
| โทรศัพท์มือถือ     | โหรศัพท์ที่ทำงาน |  |
| อีเมล์ *           |                  |  |

#### รูป 5 หน้าจอลงทะเบียน ส่วนข้อมูลผู้ใช้งาน

ในช่องถัดไปให้กรอกชื่อ นามสกุล เลขประจำตัวประชาชน โทรศัพท์ติดต่อ และ อีเมล์ของท่าน

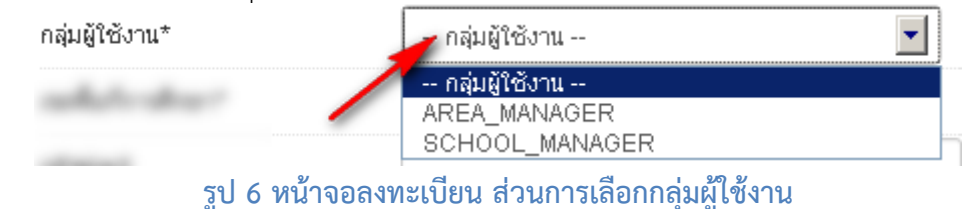

ให้เลือกกลุ่มผู้ใช้งานเป็น SCHOOL\_MANAGER ซึ่งหมายความว่าเป็นเจ้าหน้าที่ข้อมูลของโรงเรียน

|                     | 🦳 เขตพื้นที่การศึกษา 📃 🔼 🔼                                                   |
|---------------------|------------------------------------------------------------------------------|
|                     | 00100700 - สำนักงานเขตพื้นที่การศึกษาประถมศึกษาสำนักบริหารงานการศึกษาพิเศษ 📃 |
|                     | 🗾 00101701 - สำนักงานเขตพื้นที่การศึกษามัธยมศึกษา เขต 1 🛁                    |
|                     | 00101702 - สำนักงานเขตพื้นที่การศึกษามัธยมศึกษา เขต 2                        |
|                     | 00101703 - สำนักงานเขตพื้นที่การศึกษามัธยมศึกษา เขต 3                        |
|                     | 00101704 - สำนักงานเขตพื้นที่การศึกษามัธยมศึกษา เขต 4                        |
|                     | 00101705 - สำนักงานเขตพื้นที่การศึกษามัธยมศึกษา เขต 5                        |
|                     | 00101706 - สำนักงานเขตพื้นที่การศึกษามัธยมศึกษา เขต 6                        |
|                     | 00101707 - สำนักงานเขตพื้นที่การศึกษามัธยมศึกษา เขต 7                        |
|                     | 00101708 - สำนักงานเขตพื้นที่การศึกษามัธยมศึกษา เขต 8                        |
|                     | 00101709 - สำนักงานเขตพื้นที่การศึกษามัธยมศึกษา เขต 9                        |
|                     | 00101710 - สำนักงานเขตพื้นที่การศึกษามัธยมศึกษา เขต 10                       |
|                     | 00101711 - สำนักงานเขตพื้นที่การศึกษามัธยมศึกษา เขต 11                       |
|                     | 00101712 - สำนักงานเขตพื้นที่การศึกษามัธยมศึกษา เขต 12                       |
| To suffer (Carlo)   | 00101713 - สำนักงานเขตพื้นที่การศึกษามัธยมศึกษา เขต 13                       |
|                     | 00101714 - สำนักงานเขตพื้นที่การศึกษามัธยมศึกษา เขต 14                       |
|                     | 00101715 - สำนักงานเขตพื้นที่การศึกษามัธยมศึกษา เขต 15                       |
|                     | 00101716 - สำนักงานเขตพื้นที่การศึกษามัธยมศึกษา เขต 16                       |
|                     | 00101717 - สำนักงานเขตพื้นที่การศึกษามัธยมศึกษา เขต 17                       |
|                     | 00101718 - สำนักงานเขตพื้นที่การศึกษามัธยมศึกษา เขต 18 🖃 🔽                   |
| เขตพื้นที่การศึกษา* | เขตพื้นที่การศึกษา                                                           |

#### รูป 7 หน้าจอลงทะเบียน ส่วนการเลือกเขตพื้นที่การศึกษา

#### ให้เลือกเขตพื้นที่การศึกษาที่สังกัดอยู่

|                            | โรงเรียน 🔼                               |
|----------------------------|------------------------------------------|
|                            | 20012001 - ชลบุรี (สุขบท)                |
|                            | 20012002 - ชลราษฎรอำรุง                  |
|                            | 20012003 - ชลกันยานุกูล                  |
|                            | 20012004 - ชลกันยานุกูล แสนสุข           |
|                            | 20012005 - บ้านสวน(จั่นอนุสรณ์)          |
|                            | 20012006 - ชลราษฎรอำรุง 2                |
|                            | 20012007 - หนองรีมงคลสุขสวัสดิ           |
|                            | 20012009 - บ้านบิ้ง(อุตสาหกรรมนูเคราะห์) |
|                            | 20012010 - บ้านบึง(มนูญวิหยาคาร)         |
|                            | 20012011 - จุฬากรุราชวิทยาลัย ชลบุรี     |
|                            | 20012012 - คลองกิวยิงวิทยา               |
|                            | 20012013 - หนองใหญ่ศีริวรวาทวิทยา        |
|                            | 20022001 - พานทองสภาชนูปถัมภ์            |
| Construction of the second | 20022002 - พานท่อง                       |
|                            | 20022003 - พนัสพิทยาคาร                  |
|                            | 20022004 - ทุ่งเหียงพิทยาคม              |
|                            | 20022006 - อุหากวิหยาคม                  |
|                            | 20022007 - บ่อทองวงษัจันทร์วิทยา         |
|                            | 20022008 - เกาะโพธิถ่วยงามวิทยา 📃 💌      |
| โรงเรียน                   | โรงเรียน                                 |

#### รูป 8 หน้าจอลงทะเบียน ส่วนการเลือกโรงเรียน

### หลังจากเลือกเขตพื้นที่การศึกษาแล้วให้เลือกโรงเรียนที่ดูแลข้อมูลอยู่

รหัสผ่าน\* ยืนยันรหัสผ่าน\*

#### รูป 9 หน้าจอลงทะเบียน ส่วนการใส่รหัสผ่าน

้สองช่องสุดท้ายคือ รหัสผ่านและยืนยันรหัสผ่าน ให้กรอกรหัสผ่านของคุณทั้งสองช่องให้เหมือนกัน

หลังจากกรอกข้อมูลเสร็จแล้วให้กด ลงทะเบียน ถ้าข้อมูลครบถ้วนจะมีข้อความแสดงว่าเพิ่มข้อมูลการ ลงทะเบียนแล้ว

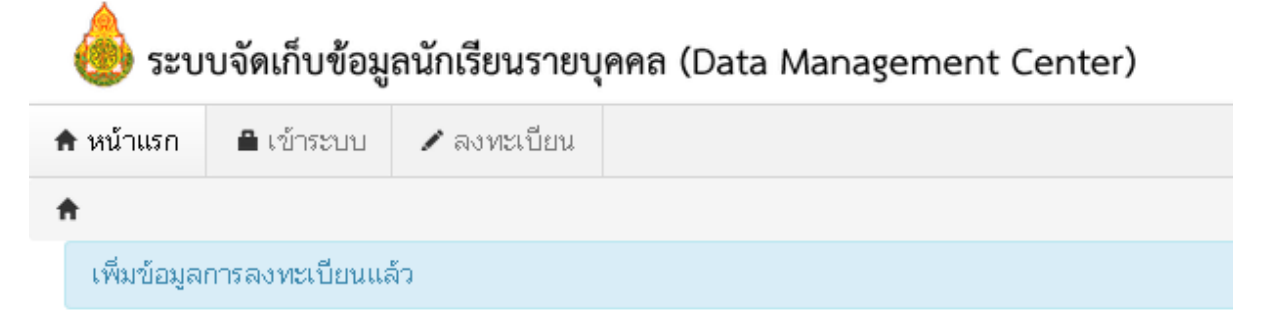

#### กรณีที่ไม่ได้กรอกข้อมูลให้ครบถ้วนในหน้าลงทะเบียน

ถ้ากรอกข้อมูลไม่ครบคุณจะยังไม่สามารถลงทะเบียนได้ ให้แก้ไขโดยกรอกข้อมูลในช่องที่เป็นสีแดงให้

| ครบถ้วนแล้วกดปุ่ม   | <u>ลงพะเบียน</u> อีกครั้ง          |                  |                          |
|---------------------|------------------------------------|------------------|--------------------------|
| ชื่อ*               | อาคเนย์                            | นามสกุล*         | วิมลทรัพย์               |
| เลขประจำตัวประชาชน  |                                    |                  |                          |
|                     | may not be empty                   |                  |                          |
| โทรศัพท์มือถือ      |                                    | โทรศัพท์ที่ทำงาน |                          |
|                     | may not be empty                   |                  | may not be empty         |
| อีเมล์ *            |                                    |                  |                          |
|                     | may not be empty                   |                  |                          |
| กลุ่มผู้ใช้งาน*     | SCHOOL_MANAGER                     |                  |                          |
| เขตพื้นที่การศึกษา* | 00101701 - สำนักงานเขตพื้นที่การ 💌 | โรงเรียน         | 10012019 - เทพศิรินทร์ 💽 |
| รหัสผ่าน*           |                                    | ยืนยันรหัสผ่าน*  |                          |
|                     | may not be empty                   | ,                | may not be empty         |

2.3. ติดต่อเจ้าหน้าที่เขตเพื่อทำการเปิดใช้งาน Username

ขอความกรุณาอย่าพึ่งลงทะเบียนซ้ำเพราะคิดว่าใช้งาน Username ยังไม่ได้ ให้ติดต่อเจ้าหน้าที่เขต โดยแจ้งชื่อ Username และชื่อโรงเรียน เพื่อให้เจ้าหน้าที่เปิดใช้งาน

- 2.4.ผู้ดูแลระบบหรือเจ้าหน้าที่เขตอนุมัติการใช้งาน Username ที่ลงทะเบียนไว้
- 2.5. Login เข้าสู่ระบบ DMC56 ด้วย Username ที่ลงทะเบียน โดยการเข้าเมนู "เข้าระบบ"

| 💩 ទ       | ะบบจัดเก็บข้ | ้อมูลนักเรียเ | นรายบุคคล (Data Management Center) |
|-----------|--------------|---------------|------------------------------------|
| 📌 หน้าแรก | 🔒 เข้าระบบ   | 🖋 ลงหาะเบียน  |                                    |
| <b>A</b>  |              |               |                                    |
|           |              |               |                                    |

#### **รູ**ປ 10 ເມ**ູ**ູເข້າระบบ

2.6. จะปรากฏหน้าจอการ login เข้าสู่ระบบ ให้พิมพ์ชื่อผู้ใช้งาน (username) และรหัสผ่าน (password) ลงใน ช่องที่แสดงและกดปุ่ม "เข้าระบบ" เพื่อเข้าสู่ DMC56

| 5=1<br>(   | มบจัดเก็บข้อมูลนักเรียนรายบุคคล<br>Data Management Center) |
|------------|------------------------------------------------------------|
| ชื่อผู้ใช้ |                                                            |
| รหัสผ่าน   |                                                            |
|            | เข้าระบบ                                                   |
|            | รูป 11 หน้าจอเข้าสู่ระบบ (Login)                           |

ชื่อผู้ใช้และ/หรือรหัสผ่านไม่ถูกต้อง กรุณาป้อนใหม่

หากปรากฏข้อความว่าชื่อผู้ใช้และ/หรือรหัสผ่านไม่ถูกต้อง ให้ลองทดสอบพิมพ์ชื่อผู้ใช้งานและ รหัสผ่านที่ถูกต้องอีกครั้งแล้วกดปุ่ม "เข้าสู่ระบบ"

หากยังปรากฏคำแจ้งเตือนอยู่ให้ติดต่อเจ้าหน้าที่เขตสอบถามว่าชื่อผู้ใช้งานที่ลงทะเบียนของท่านได้ เปิดการใช้งานแล้วหรือยัง

### 3. ระบบ DMC (ส่วนของเจ้าหน้าที่ข้อมูลโรงเรียน)

| 🂩 ระบบจัดเก็บข้อมูลนักเรียนรายบุคคล (Data Management Center)                     | 40050000 สานักงานเขตพื้นที่การศึกษาประกมศึกษาขอนแก่น เขต 5<br>40050139 อ่างหองวิทยาคม |
|----------------------------------------------------------------------------------|---------------------------------------------------------------------------------------|
| <ul> <li><b>↑</b> หน้าแรก โรงเรียน ♥ (1) ออกจากระบบ</li> <li><b>↑</b></li> </ul> | demoschool demo demo SCHDOL_MANAGER                                                   |

#### รูป 12 หน้าจอหลักของระบบ

หลังจากที่เข้าสู่ระบบ DMC แล้ว จะพบหน้าจอหลักซึ่งถูกแบ่งออกเป็น 3 ส่วนดังต่อไปนี้

- 3.1. เมนูหลัก
- 3.2. รหัสเขตพื้นที่การศึกษา, ชื่อเขตพื้นที่การศึกษา, รหัสโรงเรียน, ชื่อโรงเรียน
- 3.3. ชื่อผู้ใช้งาน, ชื่อ นามสกุล, กลุ่มผู้ใช้งาน (SCHOOL\_MANAGER หมายถึงเป็นเจ้าหน้าที่โรงเรียน)

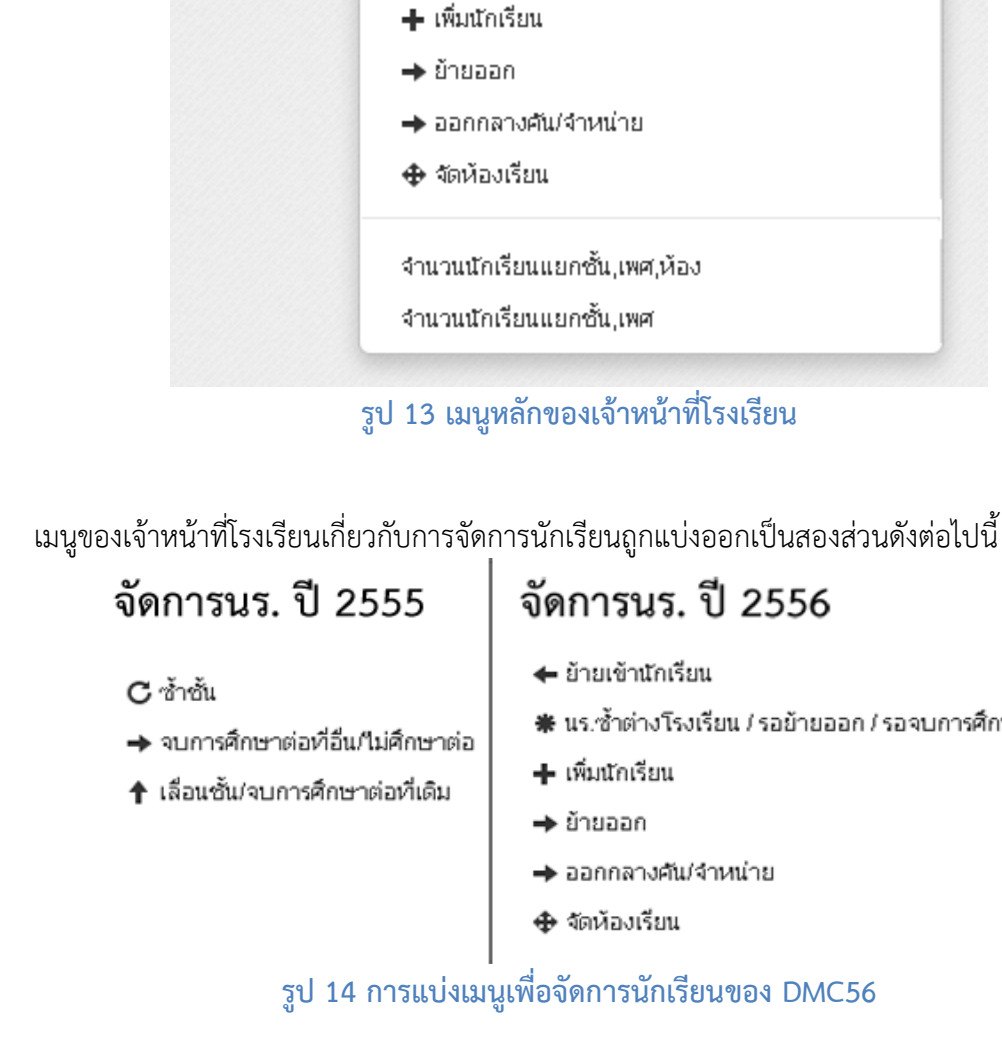

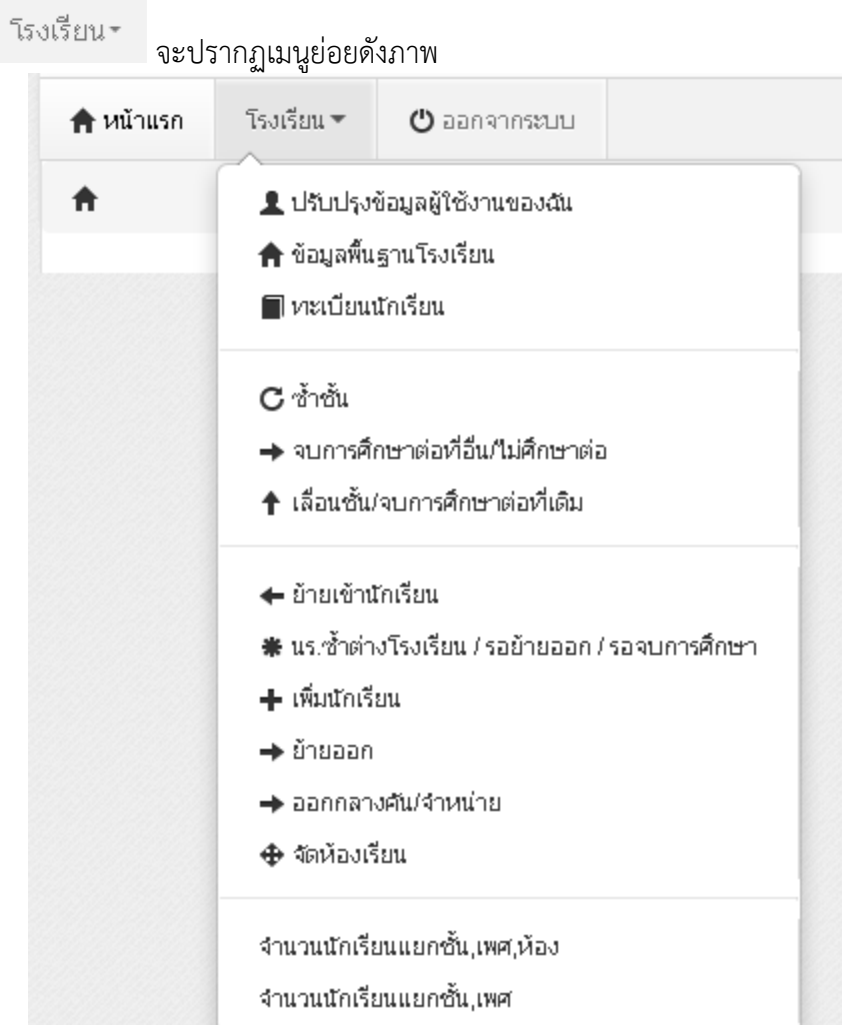

งานข้อมูลสารสนเทศ สพป.มหาสารคาม เขต 3

เมื่อกดที่ปุ่ม

🗰 นร.ซ้ำต่างโรงเรียน / รอย้ายออก / รอจบการศึกษา

หน้าจอเบื้องต้นของทุกเมนูจัดการนักเรียนจะทำงานเหมือนกันทุกหน้า ตามแนวทางดังนี้

- เมื่อเข้าสู่เมนูจะแสดง "รายการ" ตามชื่อเมนูนั้น (ให้ดูชื่อหัวข้อบนหน้าเว็บเพื่อกันความสับสน)
- หากเราต้องการค้นหา ให้ใส่ข้อมูลที่จะค้นหาลงในช่องต่างๆ กดปุ่ม
- หากเราต้องการเพิ่มรายการตามชื่อเมนูให้กดที่ปุ่ม
   **+** เพิ่ม
   ในแต่ละหน้ารายการนั้นๆ

**ตัวอย่าง** เราเข้าเมนูซ้ำชั้นเด็กนักเรียน เมื่อเข้าแล้วจะพบหน้า รายการนักเรียนที่ซ้ำชั้น ให้เราค้นหาจากชั้นเรียน, เลข บัตรประชาชน ฯลฯ จากนั้นกดปุ่มค้นหา

| ° ราย                 | <u>ย</u> การเ | เร.      | ที่ข     | ้ำขั้น             |              |                    |                  |          |         |        |
|-----------------------|---------------|----------|----------|--------------------|--------------|--------------------|------------------|----------|---------|--------|
| รหัสโรงเรีย           | <b>u</b> 1001 | 2019     |          |                    |              | เลขประ:<br>        | ຈຳຫັງ            |          |         |        |
| เลขประจำ(<br>ประชาชน  | ด้ว           |          |          |                    |              | นกเรยน<br>ชนิดบัตร | i                | ชนิดเ    |         |        |
| ปีการศึกษา            | 2555          |          |          |                    |              |                    |                  |          |         |        |
| ชั้น                  | જે            | u        |          |                    | •            | ห้อง               |                  |          |         |        |
| ซื้อ                  |               | _        | ſ        | กดเพื่อค้นหาราย    | ยการ         | นามสกุล            |                  |          |         |        |
| Селин                 |               |          | <u> </u> |                    |              |                    |                  | _        |         |        |
| + เพิ่มน              | ร.ซ้ำชั้น 🔫   | •        | _        | กดเพื่อเพื         | ุ่มรายกา     | รตาม               | ชื่อปุ่ม         | J        |         |        |
|                       |               |          |          |                    | รูป 15       |                    |                  |          |         |        |
| <sup>c</sup> รายศ     | าารนร.เ       | ที่ข้    | าชั้ง    | И                  |              |                    |                  |          |         |        |
| รหัสโรงเรียน          | 10012         | 019      |          |                    |              | ເລຍເ               | Jระจำตัวนักเรียน |          |         |        |
| เลขประจำตัว<br>ประกวณ |               |          |          |                    |              | ชนิด               | บัตร             | ชนิดบัต  | 5       |        |
| บระชาชน<br>ปีการศึกษา | 2555          |          |          |                    |              | _                  |                  |          |         |        |
| ช้น                   | Šu            |          |          |                    | •            | _<br>  ห้อง        |                  |          |         |        |
| ชื่อ                  |               |          | പരം      | า้มหาเด็กใบรายการ  | ส้าสับ       | ี<br>นามะ          | สกุล             |          |         |        |
| ٥٥                    | -             | <u> </u> |          |                    |              |                    |                  |          |         |        |
| Сенцит                |               |          |          | 2 รายกา            | เรเด็กซ้าช้า | นที่เราเ           | ทำไปเรียบร       | ร้อยแล้ว |         |        |
| + เพิ่มนร.ซ้          | าชั้น         |          |          |                    | ถ้ายังไม่ทำ  | จะไม่า             | งบรายการ         |          |         |        |
| 🔲 สาดับ               | รหัสโรงเรียน  | ชั้น     | ห้อง     | เลขประจำตัวบระชาชน | เลขบระมาตา   | นกแรยน             | คานาหนาชอ        | 80       | นามสกุล | ชั้นใน |
| 1                     | 10012019      | ม.2      | 9        |                    |              |                    |                  | magin    | -       | ม.2    |
| □ 2                   | 10012019      | ม.2      | 9        |                    |              |                    |                  | named.   | -       | ม.2    |
| 🗖 З                   | 10012019      | ม.2      | 9        |                    |              |                    |                  | Real     |         | ม.2    |

รูป 16 ภาพแสดงหน้าจอตัวอย่างหลังจากกดปุ่มค้นหา

| * เพิ่มนร                                                                    | .ที่ข้ำ                    | ขั้น 📥                                                               | - 1               | หลังจากกด -                                                    | + เพิ่มนร.ข้าขั้น                                                                                                    |                                                |                           |
|------------------------------------------------------------------------------|----------------------------|----------------------------------------------------------------------|-------------------|----------------------------------------------------------------|----------------------------------------------------------------------------------------------------|------------------------------------------------|---------------------------|
| รหัสโรงเรียน                                                                 | 100120                     | 19                                                                   | -                 |                                                                |                                                                                                    |                                                |                           |
| เลขประจำตัว<br>ประชาชน<br>ปีการศึกษา                                         | 2555                       |                                                                      |                   |                                                                | ชนิดบัตร                                                                                                    | ชนิดบัตร                                       |                           |
| อ้น                                                                          |                            | 2 กดค้นหาเด็กใ                                                       | นขั้นที่ต้อง      | การทำซ้ำขั้น                                                   | ы                                                                                                    |                                                |                           |
| <b>Q</b> ค้นหา                                                               |                            | 4 เปลี่ยนวั                                                          | ันทีเลือนช้       | iu 🖌                                                           | 5 กดบันทึกเร                                                                                                    | พื่อซ้าขั้นคนที่                               | เลือก                     |
| วันที่เลือนชั้น*                                                             | 30                         | 0/05/2556                                                            |                   | <ul><li>✓บันทึก</li></ul>                                      | 6 กำหนดห้องใหม่ทั้งหน้า                                                                                                    | 1                                              |                           |
| มันที่เลื่อนชั้น*<br>□ สำดับ ชั้น                                            | 3(<br>Йал                  | 0/05/2556<br>เลขประจำตัวนักเรียน                                     | ชื่อ              | ✓บันทึก<br>นามสกุล                                             | 6 กำหนดห้องใหม่ทั้งหน้า<br>ช้าง                                                                                                    | า<br>เใหม่                                     |                           |
| มันที่เลือนชิ้น*                                                             | 3เ<br>ห้อง<br>12           | 0/05/2556<br>เลขประจำตัวนักเรียน                                     | ชื่อ              | <ul> <li>✓บันทึก</li> <li>นามสกุล</li> </ul>                   | 6 กำหนดห้องใหม่ทั้งหน้า<br>ช้ำ<br>มัธยมศึกษาปีที่ 5                                                                                                    | 1<br>1811<br>T                                 | 12                        |
| วันที่เลือนชั้น*<br>□ สำดับ ชั้น<br>□ 1 ม.5<br>☑ ♀ ♀ ม.6                     | 3<br>й ал<br>12            | 0/05/2556<br>เลขประจำตัวนักเรียน                                     | ชื่อ              | <ul> <li>✓บันทึก</li> <li>นามสกุล</li> </ul>                   | <ul> <li>6 กำหนดห้องใหม่ทั้งหน้า</li> <li>ช้า</li> <li>ม้ธยมศึกษาปีที่ 5</li> <li>ม้ธยมศึกษาปีที่ 6</li> </ul>                                                                                  | มใหม่<br>■<br>■<br>■                           | 12                        |
| วันที่เลือนชั้น*<br>□ สำดับ ชั้น<br>□ 1 ม.5<br>□ 3 ม.5                       | 3<br>ห้อง<br>12<br>3 เลือก | 0.05/2556<br>เลขประจำตัวนักเรียน<br><mark>นดิ์กที่จะช้ำชั้นโด</mark> | ชื่อ<br>เยกดเลือก | <ul> <li>✓บันทัก</li> <li>นามสกุล</li> <li>ข้างหน้า</li> </ul> | <ul> <li>6 กำหนดห้องใหม่ทั้งหน้า</li> <li>ช้ำ</li> <li>ม้ธยมศึกษาปีที่ 5</li> <li>ม้ธยมศึกษาปีที่ 6</li> <li>ม้ธยมศึกษาปีที่ 5</li> </ul>                                                       | มใหม่<br>• • • • • • • • • • • • • • • • • • • | 12<br>9<br>12             |
| วันที่เลือนชั้น*<br>□ สำดับ ชั้น<br>□ 1 ม.5<br>□ 3 ม.5<br>□ 3 ม.5<br>□ 4 ม.6 | 3                          | 0/05/2556<br>เลขประสำตัวนักเรียน<br><mark>นเด็กที่จะช้าชั้นโด</mark> | ชอ<br>เยกดเลือก   | <ul> <li>✓บันทัก</li> <li>นามสกุล</li> <li>ข้างหน้า</li> </ul> | <ul> <li>6 กำหนดห้องใหม่ทั้งหน้า</li> <li>ด้า</li> <li>ม้ธยมศึกษาปีที่ 5</li> <li>ม้ธยมศึกษาปีที่ 5</li> <li>ม้ธยมศึกษาปีที่ 5</li> <li>ม้ธยมศึกษาปีที่ 6</li> <li>ม้ธยมศึกษาปีที่ 6</li> </ul> | มใหม่                                          | 12<br>9<br>12<br>12<br>12 |

## 4. การกรอกข้อมูลนักเรียนรายบุคคล

เมื่อเจ้าหน้าที่โรงเรียนเข้าสู่ระบบเพื่อทำการกรอกข้อมูลนักเรียนรายบุคคลให้ทำตามหัวข้อดังนี้

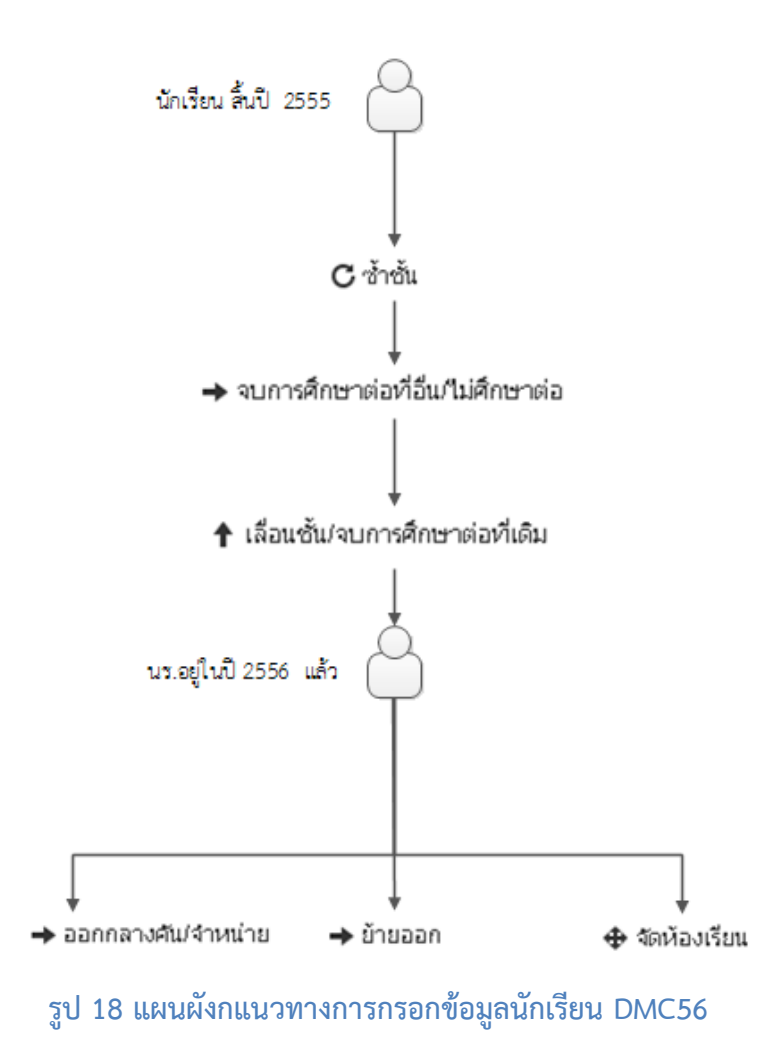

#### 4.1. ปรับปรุงข้อมูลของผู้ใช้งานตัวเอง

โดยกดเข้าไปที่เมนู **⊥**ปรับปรงข้อมูลผู้ใช้งานของฉัน ในหน้านี้สามารถจะเปลี่ยนรหัสผ่านเพื่อเข้าใช้งานระบบได้ **ปรับปรุงข้อมูลผู้ใช้งาน** 

| Username                                     | akanew                                                           |                             |                          |
|----------------------------------------------|------------------------------------------------------------------|-----------------------------|--------------------------|
| ชื่อ*                                        | อาคเนย์                                                          | นามสกุล*                    | วิมลทรัพย์               |
| เลขประจำตัว                                  | 1103701980893                                                    | ประเภทบัตร                  | I                        |
| หมายเลขโทรศัพท์มือถือ                        | 2561440566                                                       | หมายเลขโทรศัพท์ที่<br>ทำงาน | 124678                   |
| อีเมล์                                       | anuayz@gmail.com                                                 |                             |                          |
| กลุ่มผู้ใช้งาน                               | SCHOOL_MANAGER                                                   |                             |                          |
| เขตพื้นที่การศึกษา                           | 00101701 - สำนักงานเขตพื้นที่การศึกเ 🔽                           | โรงเรียน                    | 10012019 - เทพศิรินทร์ 🗾 |
| รหัสผ่าน                                     |                                                                  | ยืนยันรหัสผ่าน              |                          |
| สถานะ*<br>ปรับปรุงล่าสุดโดย <i>admin</i> เวล | ⊚ใช้งาน ⊖ยกเล็ก<br>ท <i>30/5/2013, 0:12 น</i> .<br>บันทึก ยกเล็ก |                             |                          |
|                                              |                                                                  |                             |                          |

รูป 19

### 4.2. ปรับปรุงข้อมูลพื้นฐานโรงเรียน

โดยกดเข้าไปที่เมนู 🏫 ข้อมูลพื้นฐานโรงเรียน

ในหัวข้อ "ข้อมูลทั่๋วไป" ให้ทำการแก้ไขข้อมูลของโรงเรียนเช่น ชื่อโรงเรียน สังกัด กระทรวง เขตเทศบาล เขตตรวจราชการ วันก่อตั้ง ชื่อผู้อำนวยการ และที่อยู่ของโรงเรียน

#### ปรับปรุงข้อมูลพื้นฐานโรงเรียน

| ข้อมูลทั่วไป        | รหัสโรงเรียน         | 10012019                | รหัสเขต(8 หลัก)*      | 00101701 - สำนักงานเขตพื้นที่การ 💌 |
|---------------------|----------------------|-------------------------|-----------------------|------------------------------------|
| ชั้นเรียนที่เปิดสอน | ชื่อ*                | เทพศิรินทร์             | ชื่อ (อังกฤษ)*        | DEBSIRIN SCHOOL                    |
|                     | รหัส(6 หลัก)*        | 720063                  | รหัสกระทรวง(10 หลัก)* | 1010720063                         |
| จ ณานหอง ณแต่ละชน   | สังกัด*              | สามัญ (ເดิม) 💌          |                       |                                    |
|                     | กระทรวง*             | กระทรวงศึกษาธิการ 💌     | สำนัก*                | สำนักงานคณะกรรมการการศึกษาขั้น 💌   |
|                     | เขตเทศบาล*           | กทม.                    |                       |                                    |
|                     | เขตตรวจราชการ*       | เขตตรวจราชการส่วนกลาง 💌 |                       |                                    |
|                     | ชื่อผู้อำนวยการ*     | ดร.ปรเมษฐ์ โมลี         |                       |                                    |
|                     | วันก่อตั้ง*          | 14/03/2428              |                       |                                    |
|                     | รหัสประจำบ้าน        |                         | ที่อยู่               | 1466                               |
|                     | หมู่ (ถ้าไม่มีใส่ 0) | 0                       | ถนน (ถ้าไม่มีใส่ -)   | กรุงเกษม                           |
|                     | จังหวัด*             | กรุงเทพมหานคร 💌         | อำเภอ*                | เขตป้อมปราบศัตรูพ่าย 💌             |
|                     | ตำบล*                | วัดเทพศิรินทร์ 💌        | รหัสไปรษณีย์*         | 10100                              |
|                     | หมายเลขโทรศัพท์ 1    |                         | หมายเลขโทรศัพท์ 2     |                                    |
|                     | หมายเลขโทรสาร 1      |                         | หมายเลขโทรสาร 2       |                                    |

รูป 20

ในหัวข้อ "ชั้นเรียนที่เปิดสอน" ให้ทำการระบุชั้นเรียนต่ำสุดและสูงสุดที่โรงเรียนเปิดสอน **ปรับปรุงข้อมูลพื้นฐานโรงเรียน** 

| ข้อมูลทั่วไป         | ชั้นเรียนที่สอนต่ำสุด* | มัธยมศึกษาปีที่ 1 |        | ขั้นเรียนที่สอนสูงสุด* | มัธยมศึกษาปีที่ 6 | • |
|----------------------|------------------------|-------------------|--------|------------------------|-------------------|---|
| ชั้นเรียนที่เปิดสอน  |                        |                   |        |                        |                   |   |
| จำนวนห้องในแต่ละขั้น |                        |                   |        |                        |                   |   |
|                      |                        |                   | รูป 21 |                        |                   |   |

## ปรับปรุงข้อมูลพื้นฐานโรงเรียน

| ข้อมูลทั่วไป         | อนุบาล 3 ขวบ* | 0 | * | มัธยมศึกษา 1* | 10 | * |
|----------------------|---------------|---|---|---------------|----|---|
| ขั้นเรียนที่เปิดสอน  | อนุบาล 1*     | 0 | * | มัธยมศึกษา 2* | 10 | * |
| จำนวนห้องในแต่ละชั้น | อนุบาล 2*     | 0 | * | มัธยมศึกษา 3* | 10 | * |
|                      | ประถมศึกษา 1* | 0 | * | มัธยมศึกษา 4* | 12 | * |
|                      | ประถมศึกษา 2* | 0 | * | มัธยมศึกษา 5* | 12 | • |
|                      | ประถมศึกษา 3* | 0 | * | มัธยมศึกษา 6* | 12 | * |
|                      | ประถมศึกษา 4* | 0 | * | ปวช. 1*       | 0  | * |
|                      | ประถมศึกษา 5* | 0 | * | ปวช. 2*       | 0  | * |
|                      | ประถมศึกษา 6* | 0 | * | ปวช. 3*       | 0  | * |

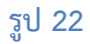

เมื่อทำการกรอกข้อมูลครบถ้วนแล้วให้กดปุ่ม

ไม่สามารถบันทึกได้เนื่องจากข้อมูลยังไม่ครบ กรุณาตรวจสอบในแต่ละหัวข้อ

หากเกิดข้อความแจ้งเตือน ให้ตรวจสอบช่องสีแดงตามหัวข้อต่างๆ กรอกข้อมูลในช่องแดงให้ครบถ้วนแล้วกดบันทึกใหม่

**4.3.** ซ้ำชั้น

ซ้ำชั้น ทำหน้าที่ให้เด็กอยู่ชั้นเดิมในปีปัจจุบัน จากภาพด้านล่างเป็นแนวทางเพื่อทำที่เมนูของใหม่เทียบกับของระบบเดิม

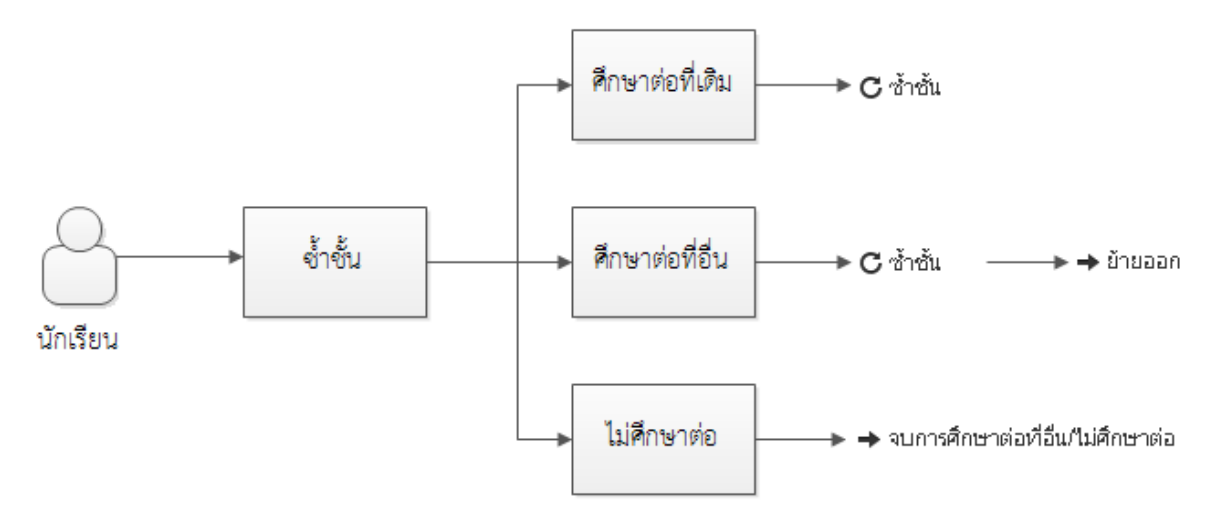

#### รูป 23 แผนผังทางการทำข้อมูลซ้ำชั้นนักเรียน

เมนู "ซ้ำชั้น" ใน DMC56 จะเป็นการทำการซ้ำชั้น-ศึกษาต่อที่เดิม ถ้าเป็นกรณีซ้ำชั้น-ศึกษาต่อที่อื่น ให้ทำการ <u>"ซ้ำชั้น" เด็กสิ้นปี 55 เข้ามาในปี 56 แล้วค่อยไปทำย้ายออก</u> หรือถ้า**นักเรียนไม่ศึกษาต่อ** ให้ไปทำในเมนู "จบการศึกษาต่อที่อื่น / ไม่ศึกษาต่อ"

## ขั้นตอนการซ้ำชั้นเด็กนักเรียน

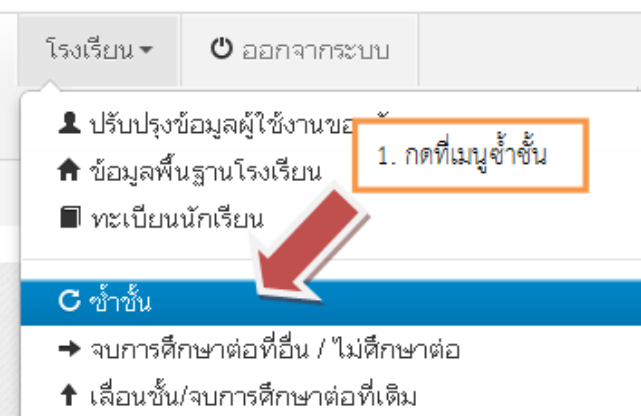

# <sup>c</sup> รายการนร.ที่ซ้ำชั้น

| รหัสโรงเรียน                                               | 40050139                     |              |                   |                          |                | เลขบ<br>นักเรี |          |   |
|------------------------------------------------------------|------------------------------|--------------|-------------------|--------------------------|----------------|----------------|----------|---|
| เลขประจำตัว<br>ประชาชน                                     |                              |              |                   |                          |                | ชนิดเ          |          |   |
| ปีการศึกษา                                                 | 2555                         |              |                   |                          |                |                |          |   |
| ขั้น                                                       | ขั้น                         |              |                   |                          | •              | ห้อง           |          |   |
| ชื่อ                                                       |                              |              |                   |                          |                | นามะ           |          |   |
| <b>ุ</b> ฉุดันหา                                           |                              |              |                   |                          |                |                |          |   |
| <ul> <li>เพิ่มนร.ข้าขั้น</li> </ul>                        |                              |              | 2. กดปุ่ม         | เ <u>พิ่มนร</u> ข้ำขั้น  |                |                |          |   |
| * เพิ่มนร.ที่ข                                             | ช้ำชั้น                      |              |                   |                          |                |                |          |   |
| รหัสโรงเรียน 400501                                        | 39                           |              |                   | เลขประจำตัว<br>นักเรียน  |                |                |          |   |
| เลขประจำตัว<br>ประชาชน<br>ปีการศึกษา 2555                  | 3                            | . ค้นหาด้วย  | ย พ.ศ. 2555       | ชนิดบัตร<br>5            | ชนิดบัตร       |                |          | • |
| ขั้น ประกม                                                 | ดึกษาปีที่ 2                 | <u></u>      |                   | ža                       |                |                |          |   |
| ชื่อ                                                       |                              |              | 4. เลอก           | ม เหตุยน<br>1116-11      |                |                |          |   |
| (จต้มหา                                                    | 5. กดค้นเ                    | หา นร.สิ้นปี | 55 ตามชั้         | นที่เราเลือก             |                |                |          |   |
| วันที่เลื่อนขึ้น*<br>✔บันทึก                               | 30/05/2556<br>องใหม่ทั้งหน้า |              | 7. ระบุวัน        | เที่ซ้ำชั้น(ถ้าไม่ระ     | ะบุจะเป็นวันปั | จจฺบัน)        |          |   |
| <ul> <li>สำตับ</li> <li>สำตับ</li> <li>ป.2 1 3.</li> </ul> | 8. กดบันทึ่กเ                | พื่อทำการ    | ข้ำขั้นเด็กที่ตี้ | กได้<br>เกาะกองการายงา 2 | ni<br>T        | 1              | ห้องใหม่ |   |
| ₽ 2 6.                                                     | ติ๊กเด็กที่ต้องก             | ารทำให้ซ้ำ   | ชั้นในปี 255      | 56 าปีที่ 2              | •              | 1              |          |   |
| ₽ 3 J.2 1 33                                               | 83                           | สิทธิชัย     | ชั่นนธุระ         | ประถมศึกษาปีที่ 2        | •              | 1              |          |   |
| 🗆 4 ป.2 1 330                                              | 84                           | ສາວິນຄູ່     | บางแสงอ่อน        | ประถมศึกษาปีที่ 2        | •              | 1              |          |   |

#### 4.4. จบการศึกษา

จบการศึกษาต่อที่อื่น/ไม่ศึกษาต่อ ทำหน้าที่ลบเด็กออกจากทะเบียนนักเรียนเพราะออกไปจาก โรงเรียนแล้ว จากภาพด้านล่างเป็นแนวทางเพื่อทำที่เมนูของใหม่เทียบกับของระบบเดิม

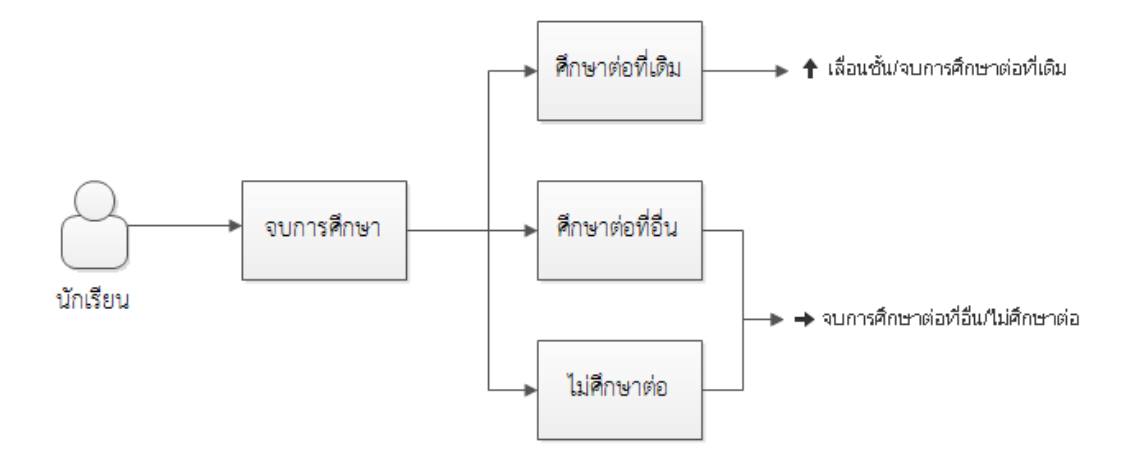

#### รูป 24 แผนผังเมนูทำการจบการศึกษานักเรียน

เมนู **"จบการศึกษาต่อที่อื่น / ไม่ศึกษาต่อ"** ใน DMC56 จะทำหน้าที่ตรงตามชื่อ คือการลบเด็กออกจาก ทะเบียนเพราะได้ออกจากโรงเรียนไปแล้ว ถ้าเด็กจบการศึกษาต่อที่เดิมก็ให้ไปทำอีกเมนูแทน คือ "**เลื่อนชั้น / จบ** การศึกษาต่อที่เดิม"

| โรงเรียน ▼                                                               | 😃 ออกจากระบบ                                         |                                |                         |                              |
|--------------------------------------------------------------------------|------------------------------------------------------|--------------------------------|-------------------------|------------------------------|
| <ul> <li>L ปรับปรุงา</li> <li>ก ข้อมูลพื้า</li> <li>■ ทะเบียน</li> </ul> | บ้อมูลผู้ใช้งานของฉัน<br>เฐานโรงเรีย<br>นักเรียน     | เการศึกษาต่อที่อื่น/ ไม่       | ศึกษาต่อ                |                              |
| <b>C</b> ซ้ำชั้น                                                         |                                                      | 4                              |                         |                              |
| 🔶 จบการดึง                                                               | าษาต่อที่อื่น / ไม่ศึกษาต่อ                          |                                |                         |                              |
| 🕈 เลื่อนชั้น                                                             | /จบการศึกษาต่อที่เดิม<br>-                           | -                              |                         |                              |
| ี รายก                                                                   | ารนร.ที่จบการ                                        | ศึกษาต่อที่อ                   | อื่น / ไม่              | ศึกษาต่อ                     |
| รหัสโรงเรียน                                                             | 40050139                                             |                                | เลขประจำตัว<br>นักเรียน |                              |
| เลขประจำตัว<br>ประชาชน                                                   |                                                      |                                | ประเภทบัตร              | ประเภทบัตร                   |
| ปีการศึกษา                                                               | 2555                                                 |                                |                         |                              |
| ชั้น                                                                     | ขั้น                                                 | •                              | ห้อง                    |                              |
| ชื่อ                                                                     |                                                      |                                | นามสกุล                 |                              |
| <b>ุ</b> ุ ต้นหา                                                         |                                                      |                                |                         |                              |
| + จบการศึกษ                                                              | านร. 📜 2. กต                                         | ที่ปุ่ม + จบการ <u>ศึกษานร</u> |                         |                              |
| กล่าดับ โรง                                                              | หัส ขึ้น ห้อง เลขประจำตั<br>งเรียน ขึ้น ห้อง ประชาชน | ) เลขประจำตัว (<br>นักเรียน    | คำนำหน้า<br>ชื่อ ขื่อ เ | มามสกุล รหัสโรงเรียบ<br>ใหม่ |

| * เพิ่มราย                           | <u>ุ่</u> มการนร | ร.จบกา       | ารศึกษาด        | ่าอที่อื่น / `             | ไม่ดึกษาต่อ         |              |     |
|--------------------------------------|------------------|--------------|-----------------|----------------------------|---------------------|--------------|-----|
| รหัสโรงเรียน                         | 40050139         |              |                 |                            | เลขประจำด้วนักเรียน | - 2 2        |     |
| เลขประจำตัว<br>ประชาชน<br>ปีการศึกษา | 2555             | _            | 3. ค้นหาเด็กสิ่ | ้นปี 2555                  | ประเภทบัตร          | 5. คันหาห้อง |     |
| อัน<br>ซ์อ                           | ชั้น (           |              | 4. ค้นหาจา      | เกขั้น                     | ห้อง<br>นามสกุล     |              |     |
| 🗣 Айцил                              | 6                | 5. กดปุ่มค้น | เหาจะแสดงราย    | ยกา <u>รุนร</u> ูในชั้นแร  | ละห้องที่ระบุ       |              |     |
| วันที่จบการศึกษา*                    | 30/05/           | 2556         |                 | <ul> <li>ชันทีก</li> </ul> |                     |              |     |
|                                      | สำคับ            | ซัน          | ห้อง            |                            | ເລຍປຣະຈຳທັກນັກເຮັຍນ |              | ซือ |

ไม่หบรายการ กรุณากตค้นหาใหม่อีกครั้ง

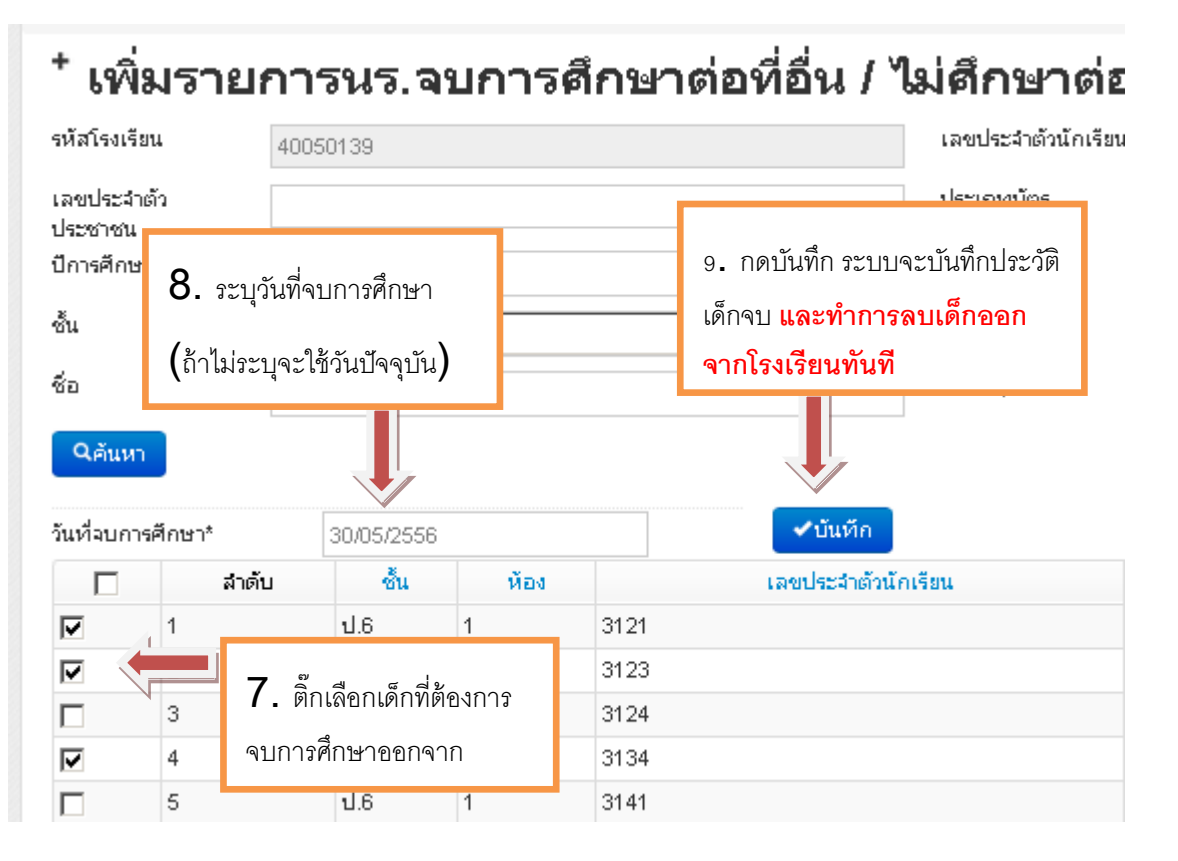

### 4.5. การแก้ไขเมื่อทำการจบการศึกษาต่อที่อื่น / ไม่ศึกษาต่อ ผิดคน

การจบการศึกษาต่อที่อื่น / ไม่ศึกษาต่อ ในระบบ DMC56 เมื่อทำการกดบันทึกแล้วจะเป็น การบันทึกไว้ว่าเด็กออกไปแล้ว และลบนักเรียนคนดังกล่าวออกจากทะเบียนทันที ดังนั้นถ้าหากทำ การจบการศึกษาต่อที่อื่น / ไม่ศึกษาต่อผิดคน วิธีแก้ไขคือ การทำการย้ายเข้านักเรียนคนเดิม เข้ามายังห้อง เดิม ชั้นเดิมและเลขประจำตัวนักเรียนเดิม

ดูวิธีการย้ายเข้าได้ที่หัวข้อ "4.8 การย้ายเข้า"

### 4.6. เลื่อนชั้น

เลื่อนชั้น / จบการศึกษาต่อที่เดิม ทำหน้าที่ให้เด็กเรียนชั้นสูงกว่าเดิม จากภาพด้านล่างเป็นแนวทางเพื่อทำที่เมนูของใหม่เทียบกับของระบบเดิม

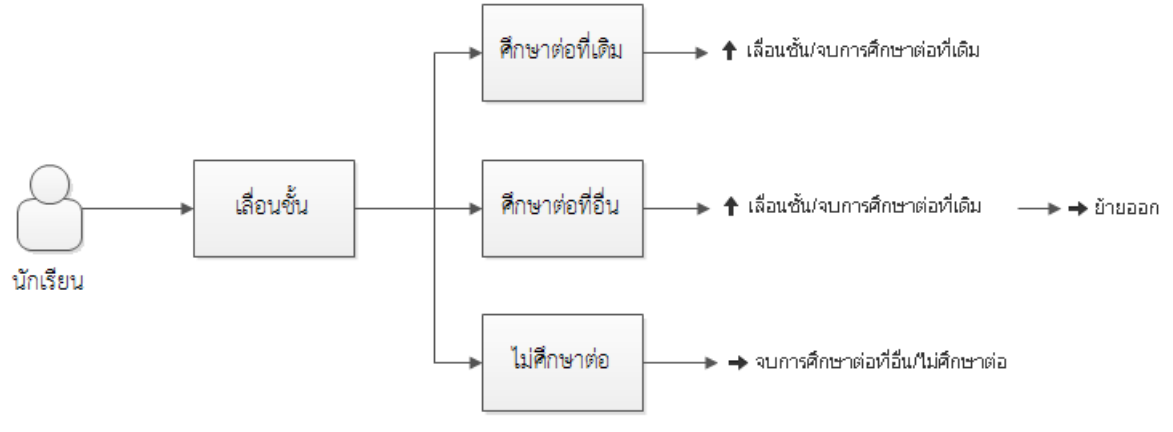

รูป 25 แผนผังทางการทำข้อมูลเลื่อนชั้นนักเรียน

เมนู **"เลื่อนชั้น / จบการศึกษาต่อที่เดิม"** ใน DMC56 จะเป็นการทำการ**เลื่อนชั้น-ศึกษาต่อที่เดิม** ถ้ากรณี**เลื่อนชั้น-ศึกษาต่อที่อื่น** ให้ทำการ <u>"เลื่อนชั้น" เด็กสิ้นปี 55 เข้ามาในปี 56 แล้วค่อยไปทำย้ายออก</u> หรือถ้า**นักเรียนไม่ศึกษาต่อ** ให้ไปทำในเมนู "จบการศึกษาต่อที่อื่น / ไม่ศึกษาต่อ"

| โรงเรียน∗                                                               | 😃 ออกจากระบบ                                                |                      |
|-------------------------------------------------------------------------|-------------------------------------------------------------|----------------------|
| <ul> <li></li></ul>                                                     | ม้อมูลผู้ใช้งานของฉัน<br>เฐานโรงเรียน                       |                      |
| 🔳 ทะเบียนเ                                                              | มักเรียน 1. กดที่เมนูเลื่อนขั้น/จบการศึกษาเ                 | ก่อที่เดิม           |
| <ul> <li>C ข้าขั้น</li> <li>→ จบการศึก</li> <li>↑ เลือนชั้น/</li> </ul> | าษาต่อที่อื่น ผู้ศึกษาต่อ<br>/จบการศึกษาต่อที่เดิม          |                      |
| ้ รายก                                                                  | ารนร.ที่เลื่อนชั้น,จบการศึ                                  | กษาต่                |
| รหัสโรงเรียน                                                            | 40050139                                                    | เลขประจำ<br>นักเรียน |
| เลขประจำตัว<br>ประชาชน<br>ปีการศึกษา                                    | 2555                                                        | ชนิดบัตร             |
| ชั้น                                                                    | ชั้น                                                        | ห้อง                 |
| ชื่อ                                                                    | <ol> <li>กดปุ่ม เลื่อนชั้น, จบการศึกษาต่อที่เดิม</li> </ol> | นามสกุล              |
| <b>Q</b> ต้นหา                                                          |                                                             |                      |
| 🛨 เลอนชน,จบ                                                             | มการศกษาตอทเดม                                              |                      |

## ⁺ เพิ่มรายการนร.ที่เลื่อนขั้น,จบการศึกษาต่อที่เดิม

| งหัสโรงเรียน           | 40050139                                                   | เองประสำคัญโคเรียน   |
|------------------------|------------------------------------------------------------|----------------------|
| เลขประจำตัว<br>ประชาชน | 3. เลือกขั้น                                               | 4. ระบุห้อง ชนิดบัตร |
| ปีการศึกษา             | 2555                                                       |                      |
| ข้น                    | ประกมศึกษาปีที่ 1                                          | йы 1                 |
| ซือ                    |                                                            | นามสกุล              |
| 🤇 🦣 ЦИЛ                | <ol> <li>5. กดปุ่มค้นหา (ตัวอย่างหาชั้น ป.1/1 เ</li> </ol> | พื่อเลื่อนชั้น)      |

| วันที่เ | หันที่เลื่อนขึ้น* |     |      | 31/05/2556                     |                             | 🗸 บันทึก     | © กำหนดห้องใหม่ทั้งหน้า |          |
|---------|-------------------|-----|------|--------------------------------|-----------------------------|--------------|-------------------------|----------|
|         | Eu                | ซ้น | พ้อง | ເລຍປຣະຈຳຄັກນັກເຮັຍນ            | 6a                          | ພາຍສຽລ       | ອົ້ນໃหม่                | ห้องใหม่ |
|         |                   | 1   | 1    | 3427                           | สงกรานด์                    | นนทะศำจันหร์ | ประกมศึกษาบีที่ 2       | 1        |
| 7       | (                 | Ĩ   | 6.   | ติ๊กเลือกนักเรียนใ             | ที่เลื่อน                   | แก้วค้างหลู  | ประกมศึกษาบีที่ 2       | 1        |
|         | 3                 | ป.1 | ž    |                                | 200                         | หมอนวังเทียน | ประกมศึกษาบีที่ 2       | 1        |
| ₹       | 4                 | ป.1 | 111  | ส่ ส่ ๑<br>เหรียมเป็มเกืองมหมะ | । যে এন<br>ভারনার<br>ভারনার | นุญศรี       | ประกมศึกษาบีที่ 2       | 1        |
| ₹       | 5                 | ป.1 | บเ   | แพื่อเลือกทุกคนใน              | เหน้านี                     | จุลศรี       | ประกมศึกษาบีที่ 2       | 1        |
|         | 6                 | ป.1 | 1    | 3485                           | ปีขวัฒน์                    | ຊຸຮາແຄ້ວ     | ประกมศึกษาบีที่ 2       | 1        |
|         | 7                 | ป.1 | 1    | 3486                           | พรพัฒน์                     | วงคุญหย      | ประกมศึกษาบีที่ 2       | 1        |
|         | 8                 | ป.1 | 1    | 3487                           | ชญานนท์                     | สอนตาง       | ประกมศึกษาปีที่ 2       | 1        |
|         | 9                 | ป.1 | 1    | 3488                           | ບານງເພື                     | ปรีอารมธ์    | ประถมศึกษาปีที่ 2       | 1        |

| วันที่เลือนขึ้น" |       |     |             | 31.05/2556                         |        | ✓บันทีก        | 6 กำหนดห้องใหม่ทั้งหน้า |      |           |
|------------------|-------|-----|-------------|------------------------------------|--------|----------------|-------------------------|------|-----------|
|                  | ສຳທັນ | ช้น | <b>Й</b> 04 | ເລຍປຣະຈຳລັກນັກເຈັຍນ                | éo 🛛   | นายสถุด        | ອັນໃນ                   | ei - | พื่องใหม่ |
|                  | 1     | ป.1 | 1           | 3427 #4                            | กรานด์ | นแทะศำลันทร์   | ประณมพิกษาบีที่ 2       | •    | 1         |
| V                | 2     | ป.1 | 1           | 3437 alg                           | ത      | แก้วค้างพล     | ประถมศึกษาบีที่ 2       | •    | 1         |
|                  | 3     | ป.1 | 1           | 3481 ដំពី                          | រុន    | MUDUE          | ประถมสึกษาบีที่ 2       |      | 1         |
| ₽                | 4     | ป.1 | 1           | 3                                  |        |                |                         |      | 1         |
| V                | 5     | ป.1 | 1           | <ol> <li>7. ตรวจสอบและ</li> </ol>  | ะแก้ไข | ชั่นและห้องเรี | ยนใหม่ของเด็ก           | -    | 1         |
|                  | 6     | ป.1 | 1           | <sup>3</sup> ที่เลือกไว้ (โดยเบี้ย | องต้นร | ะบบทำการเพื    | ไมชั้นเรียนและ          | •    | 1         |
|                  | 7     | ป.1 | 1           | ง<br>ใช้ห้องเดิบไว้แล้ว            | \<br>\ |                |                         | •    | 1         |
|                  | 8     | ป.1 | 1           | 3                                  | /      |                |                         | •    | 1         |

| วันที่เลือนชิ้น*  |        |     |      | 31/05/2556          |               | <ul> <li>✓บันทีก</li> </ul> | <ul> <li>✓บันทีก</li> <li>©กำหนดห้องใหม่ทั้งหน้า</li> </ul> |  |  |
|-------------------|--------|-----|------|---------------------|---------------|-----------------------------|-------------------------------------------------------------|--|--|
| $\mathbf{\nabla}$ | ສຳຕັ້ນ | ข้น | ห้อง | เลขประจำตัวนักเรียน | ซือ           | นามสกุล                     | อื่นใหม่                                                    |  |  |
| ☑                 | 1      | ป.1 | 1    | 3427                | สงกรานด์      | นนทะศาจันทร์                | คระณมศึกษาบีที่ 2 🔽 🚺                                       |  |  |
| ₽                 | 2      | ป.1 | 1    | 3437                | ณัสหา         | แก้วค้างพล                  | าะถมศึกษาบีที่ 2 🔽 1                                        |  |  |
| ₽                 | 3      | ป.1 | 1    | 8. กดปุ่มกำหนดเ     | ห้องใหม่ทั้งเ | หน้า ถ้ำหาก                 | ะถมศึกษาปีที่ 2 💽 1                                         |  |  |
| •                 | 4      | ป.1 | 1    | ต้องการเปลี่ยนเลข   | เห้องทุกคน'   | ในหน้านั้น                  | ะถมศึกษาปีที่ 2 🗾                                           |  |  |
| •                 | 5      | ป.1 | 1    |                     |               |                             | ะถมศึกษาปีที่ 2 🗾 1                                         |  |  |
| •                 | 6      | ป.1 | 1    |                     |               |                             | ประกมศึกษาบีที่ 2 🔽                                         |  |  |
| ◄                 | 7      | ป.1 | 1    | 3486                | พึงพัฒน์      | วงษ์ชมฏ                     | ประกมศึกษาปีที่ 2 🗾                                         |  |  |
| -                 | 0      | 1.  |      | 0.407               |               |                             |                                                             |  |  |

| ห้อ          | งให       | ม่  |      |                           |                    | _                                                                                         |              |                  |               |  |  |
|--------------|-----------|-----|------|---------------------------|--------------------|-------------------------------------------------------------------------------------------|--------------|------------------|---------------|--|--|
| 2            |           |     |      |                           | 9. เมื่<br>หน้าต่า | 9. เมื่อกดปุ่มกำหนดห้องใหม่ทั้งหน้าจะเด้ง<br>หน้าต่างซึ่งมีช่องให้ใส่เลขห้องใหม่แล้วกด OK |              |                  |               |  |  |
|              | Cancel    |     |      |                           |                    |                                                                                           |              |                  |               |  |  |
| วันที่เ      | ลือนชั้น* |     |      | 31/05/2556                |                    | <ul> <li>✓บันทัก</li> </ul>                                                               | Cกำหนดห้อ    | งใหม่ทั้งหน้า    |               |  |  |
| $\mathbf{V}$ | ສຳດັບ     | อัน | Йач  | เร 📥 เสาตัวนักเรียน       | <b>6</b> 0         | นามสถุ                                                                                    | T            | เงินใหม่         |               |  |  |
| ◄            | 1         | ป.1 | 1    | 3427                      | สงกรานด์           | นนทะศาจันทร์                                                                              | ประถมศึกษา   | าปีที่ 2         | • 2           |  |  |
| •            | 2         | ป.1 |      |                           | <br>               | , ĭ ĭ ™a                                                                                  | 11. กดบันทึ่ | กเพื่อทำการเลี่ย | งนชั้นเด็กที่ |  |  |
| ~            | 3         | ป.1 | 10   | . ระบุวันทีเลือนชั้น (ถ้า | าไม่ระบุจะเ        | ไม่ระบุจะเป็น <sub>มพืชน</sub> ได้ตีกไว้ข้างหน้า                                          |              |                  |               |  |  |
| •            | 4         | ป.1 | วันเ | ปัจจุบัน)                 |                    |                                                                                           | าปีที่ 2     |                  |               |  |  |

## 4.7. การแก้ไขเมื่อการเลื่อนชั้นหรือซ้ำชั้น ผิดคน

เมื่อทำการเลื่อนชั้นผิดคนอยากจะแก้ไขให้นักเรียนไปอยู่ชั้นอื่น (เช่น เปลี่ยนเป็นซ้ำชั้น) ให้ เข้าไปที่เมนู ทะเบียนนักเรียน

## <sup>∎</sup> ทะเบียนนักเรียน

| รหัสโรงเรียน<br>เลขประจำตัว | 10012019 |                                              | เลขประจำตัว<br>นักเรียน<br>ชนิดบัตร | ชนิดบัตร |
|-----------------------------|----------|----------------------------------------------|-------------------------------------|----------|
| ประชาชน<br>ปีการศึกษา       | 2556     | <ol> <li>ค้นหาทะเบียนนักเรียนปี 2</li> </ol> | 556                                 |          |
| ขั้น                        | ขั้น     |                                              | ານ້ອງ                               |          |
| ชื่อ                        |          | ค้นหาด้วยบัตรประชาชน , ชื่อ, นาม             | งสกุล, ชั้น, ห้อง                   |          |
| <b>ุ Q</b> ค้นหา            |          |                                              |                                     |          |
|                             |          |                                              |                                     |          |

| สำตับ | รหัสโรงเรียน | ชั้น | ห้อง | เลขประจำตัวประชาชน | เลขประจำตัวนักเรียน | ดำนำหน้าชื่อ | ชื่อ     | นามสกุล | ສຄານະ  | ต่ำเนินการ |
|-------|--------------|------|------|--------------------|---------------------|--------------|----------|---------|--------|------------|
| 1     | 10012019     | ม.1  | 1    | 1100900049712      | 7799                | นาย          | เสมือน   | ทดสอบ   | ใช้งาน |            |
|       |              |      |      |                    | 2. กดปุ่ม 🕒         | หลังชื่อเด็ก | าคนที่จะ | ะแก้ไข  |        |            |

| ข้อมูลเปื้องดัน       | ข้อมูลเบื้องด้น    |           |               |            |                                 |                |   |
|-----------------------|--------------------|-----------|---------------|------------|---------------------------------|----------------|---|
| ที่ออู่ดามหะเบียนบ้าน | Constant.          | 2555      |               |            |                                 |                |   |
| หื่ออู่ปัจจุบัน       | จนัสร้อมจังน       | 10012019  | 1             |            | เองประสาธิหวัดเรียน             | 7799           |   |
| รายละเอียดนักเรียน    | õu.                | บัตรมสิต  | พายีพี่ 1     | <b>x1</b>  | พ้อง                            | 1              |   |
| 2010.000              | เองประสำคัญประชางณ | 11009000  | 049712        |            | งนิดบัตร                        | นักรประชาชน    | 1 |
| a contra              | ศานาหน้าชื่อ       | นาย       |               | -          | LYNH                            | 10110          |   |
| PS012932              | éo                 | ເສນີຄາເ   |               | _          | นามสกุล                         | พลสอบ          |   |
|                       | ชื่อ (อังกฤษ)      |           |               |            | ນາມສາງລ (ວັ້າກຄ <del>ູນ</del> ) |                |   |
|                       | วันเกิด            | 10/05/25/ | 13            |            | ฉังหวัดที่เกิด                  | 05407050015485 |   |
|                       | อีเมล์             |           |               |            |                                 |                | _ |
|                       | กลุ่มเลือด         | กล่อนใ    | 100 ···       | v.         |                                 |                |   |
|                       | เชื้อชาติ          | ไทธ       |               |            | สัญชาติ                         | ไทร            | v |
|                       | ศาสนา              | MAR       |               |            |                                 |                |   |
|                       | ภาษาที่ใช้เป็นหลัก |           |               |            | ภาษาอื่นๆ                       |                |   |
|                       | ปรับปรุง           |           | 3. กดปุ่มปรับ | ปลุง เพื่อ | าแก้ไขข้อมูลนักเรีย             | น              |   |
|                       | 10012010           |           |               |            |                                 | 1.99           |   |
| อัน                   | ม้ธยมศึกษาปีที่    | 1         | •             | ห้อง       | 1                               | -              |   |
| เลขประจำดังประชาชน'   | 110090004971       | 1.        |               | ชนิดบัด    | e [                             | r Jezereu      | • |
| คำนำหน้าชื่อ*         | นาย                |           | 24 2          | 2          | ai D                            | 4              |   |
| ชื่อ*                 | เสมือน             |           | 4. แกเขชน เ   | และหอง     | ตามท                            | สอบ            |   |
|                       |                    |           | ต้องการ       |            | F                               | -              |   |
| เมื่อทำก              | ารแก้ไขชั้นและห้   | ้องแล้วก  | เดปุ่ม บันทัศ |            |                                 |                |   |

#### 4.8. ย้ายเข้า

การย้ายเข้า เป็นการค้นหาเด็กนักเรียนจากเลขประจำตัวประชาชน 13 หลักในฐานข้อมูล กลางของระบบ DMC56 เมื่อค้นหาพบแล้วให้ทำการระบุวันที่เข้าเรียน ชั้น ห้อง เลขประจำตัว นักเรียน กรอกข้อมูลส่วนตัวของนักเรียนจนครบถ้วนจึงกดบันทึก

- ไม่มีเลข 13 หลักให้เข้าไปกรอกข้อมูลในเมนู "เพิ่มนักเรียน"

- ค้นหาเลข 13 หลักในหน้าย้ายเข้าไม่พบ ให้ไปกรอกข้อมูลในเมนู "เพิ่มนักเรียน" เช่นกัน

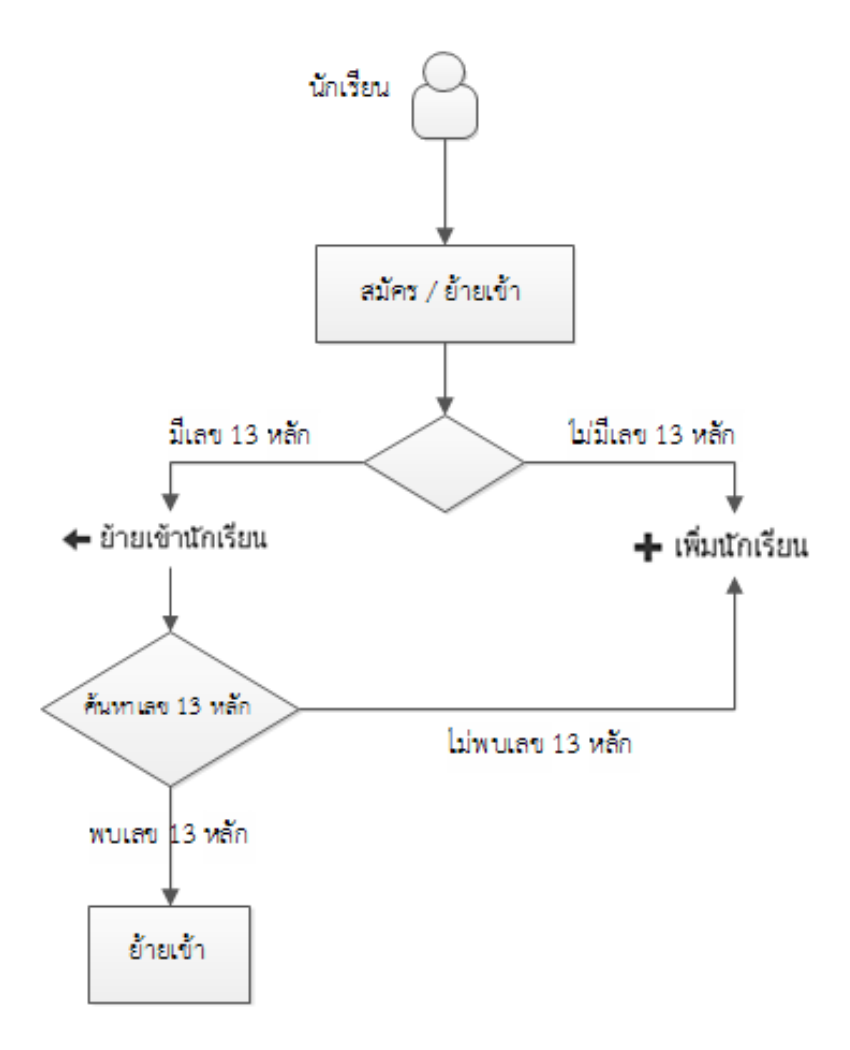

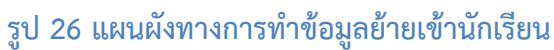

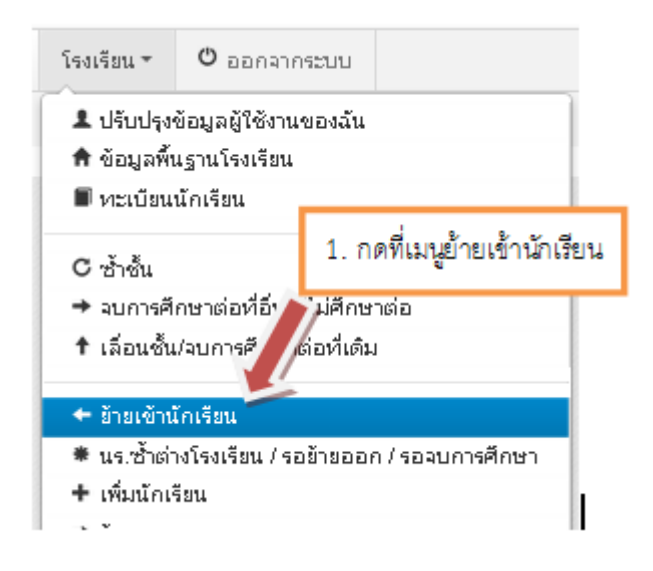

## ⁺ รายการนักเรียนที่ย้ายเข้า

| รหัสโรงเรียน                         | 10012019         |      |                 |                  |                      |      |  |  |  |
|--------------------------------------|------------------|------|-----------------|------------------|----------------------|------|--|--|--|
| เลขประจำตัว<br>ประชาชน<br>ปีการศึกษา | • [<br>:         | 2556 |                 |                  |                      | ]    |  |  |  |
| ชั้นที่ย้ายเข้า 🛛 🔽 🗸                |                  |      |                 |                  |                      |      |  |  |  |
| ชื่อ                                 | [                |      |                 |                  |                      | ]    |  |  |  |
| Qค้นหา                               |                  |      |                 |                  |                      |      |  |  |  |
| + ย้ายเข้า                           | us. 🔶            |      | 2. กดที่ปุ่ม +  | ย้ายเข้านักเรียน |                      |      |  |  |  |
| ⁺ ย้ายเข้                            | ้านักเรีย        | เน   |                 |                  |                      |      |  |  |  |
| ข้อมูลเบื้องต้น                      | วันที่ย้ายเข้า*  |      | 31/05/2556      |                  | ปีการศึกษา           | 2556 |  |  |  |
|                                      | รหัสโรงเรียน     |      | 10012019        |                  | เลขประจำตัวนักเรียน* |      |  |  |  |
|                                      | ชั้นที่ย้ายเข้า* |      | ชั้นที่ย้ายเข้า |                  | งมัสเงงที่เข้าขแข้า* |      |  |  |  |

## <sup>+</sup> <u>เ1้าเแข้าบัดเรียบ</u>

เลขประจำตัวประชาชน\*

4.1 หลังจากกด Enter ถ้าขึ้นสีแดงไม่พบเลขบัตรประชาชน ให้ลองตรวจสอบว่าพิมพ์ผิดหรือไม่ <u>ถ้าเลขบัตร</u> <u>ประชาชนที่พิมพ์ไปนั้นถูกต้องแล้ว ให้คุณเปลี่ยนจากการย้ายเข้าไปทำเมนู "เพิ่มนักเรียน" แทน</u>

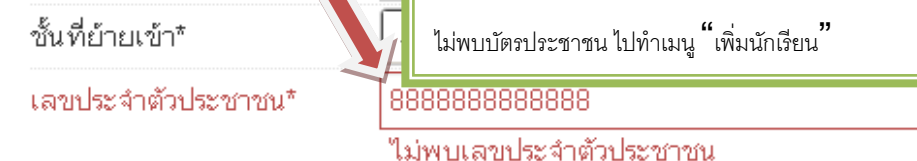

3. ใส่รหัสประชาชนเด็กที่จะย้ายเข้า กด Enter

#### ข้อมูลเบื้องตัน

| วันที่ย้ายเข้า"          | 31/05/2556                                                                                                    |   | ปีการศึกษา        | 2556        |   |  |  |  |  |  |
|--------------------------|----------------------------------------------------------------------------------------------------|---|-------------------|-------------|---|--|--|--|--|--|
| รหัสโรงเรี<br>ขั้นที่ยำย | <sup>เห็สโรงใ</sup><br><sub>อันที่อำน</sub> 4.2 หลังจากกด Enter ถ้าขึ้นข้อมูลนักเรียนขึ้นมาและเป็นเด็กนักเรียนที่จะย้ายเข้า ให้ดำเนินการต่อไป |   |                   |             |   |  |  |  |  |  |
| เลขประจำตัวประชาชน*      | 1403603207584                                                                                                    |   | ชนิดบัตรประจำตัว* | บัตรประชาชน | - |  |  |  |  |  |
| ดำนำหน้าชื่อ*            | เด็กหญิง                                                                                                    | - | เพต*              | หญิง        | • |  |  |  |  |  |
| ชื่อ"                    |                                                                                                    |   | นามสกุล*          |             |   |  |  |  |  |  |
| ຈື່ວ (ວັงกฤษ)            |                                                                                                    |   | นามสกุล (อังกฤษ)  |             |   |  |  |  |  |  |
| วันเกิด*                 | 02/01/2545                                                                                                    |   | จังหวัดที่เกิด*   | ขอนแก่น     | * |  |  |  |  |  |
| อีเมล์                   | -                                                                                                    |   |                   |             |   |  |  |  |  |  |
| odu Boo                  |                                                                                                    |   |                   |             |   |  |  |  |  |  |

ทุกครั้งที่กรอกข้อมูลนักเรียนเนื่องจากข้อมูลที่ให้กรอกมีเยอะมาก ให้คุณลองกด Enter ซักครั้งเพื่อให้ แสดงผลว่าควรกรอกในช่องไหนข้อมูลถึงจะครับถ้วน ในครั้งแรกหน้าจอจะแจ้งเตือนและแสดงผลเป็นช่องสีแดงขึ้นมา ให้เข้าไปกรอกในช่องสีแดงให้ครบถ้วน (ถ้าไม่ทราบข้อมูลในบางช่อง ใส่เป็น – แทน)

ไม่สามารถบันทึกได้เนื่องจากข้อมูลยังไม่ครบ กรุณาตรวจสอบในแต่ละหัวข้อ

#### ข้อมูลเบื้องต้น

| r. d. d. e           | Laurence L        | 4.2.8% | บกับพี่เดือย้ายแต้ว    |                   |   |
|----------------------|-------------------|--------|------------------------|-------------------|---|
| วแทเพมา              | 31/05/2556        | 4.5 40 | นี้เรารุงเขงเปม เกิดกา | 6                 |   |
| รหัสโรงเรียน         | 40050139          |        | เสรษระจาดวนกรรชนา      |                   |   |
|                      |                   |        |                        | may not be empty  |   |
| ชั้น*                | ซัน               | •      | ห้อง*                  |                   |   |
|                      | may not be empty  |        |                        | ต้องกรอกในช่องนี้ |   |
| ເລຍປຣະຈຳດັ່ງປຣະຮາຮນ* |                   |        | ชนิดบัตร*              | ชนิดบัตร          | - |
|                      | may not be empty  |        |                        | ต้องกรอกในช่องนี้ |   |
| คำนำหน้าชื่อ*        | คำนำหน้าชื่อ      | -      | 19191*                 | เหศ               |   |
|                      | may not be empty  |        |                        |                   |   |
| €o*                  |                   |        | นามสกุล"               |                   |   |
|                      | may not be empty  |        |                        | may not be empty  |   |
| ซื่อ (อังกฤษ)        |                   |        | นามสกุล (อังกฤษ)       |                   |   |
| วันเกิด*             |                   |        | จังหวัดที่เกิด*        | จังหวัดที่เก็ด    |   |
|                      | ต้องกรอกในช่องนี้ |        |                        |                   |   |
| อีเมล์               |                   |        |                        |                   |   |

#### ข้อมูลเบื้องต้น

| วันที่ย้ายเข้า"     | 31/05/2556         | ปีการศึกษา           | 2556                                 |
|---------------------|--------------------|----------------------|--------------------------------------|
| รหัสโรงเรียน        | 10012019           | เลขประจำตัวนักเรียน* |                                      |
| ขั้นที่ย้ายเข้า*    | ชั้นที่ย้ายเข้า    | ห้องที่ย้ายเข้า*     |                                      |
| เลขประจำตัวประชาชน* |                    | ชนิดบัตรประจำตัว*    | บัตรประชาชน                          |
| คำนำหน้าชื่อ*       | เล็กห              | 19191*               |                                      |
| ນີ້ວ"               | 5. เลอกชนทจะยายเขา | นามสกุล" 6. กรชกเล   | ลขประจำตัวนักเรียนและห้องที่ย้ายเข้า |
| ชื่อ (อังกฤษ)       |                    | นามสกุล (อังกฤษ)     |                                      |
| วันเกิด"            | 02/01/2545         | จังหวัดที่เกิด*      | ขอนแก่น                              |
| อีเมล์              |                    |                      |                                      |
| กลุ่มเลือด          | กลุ่มเลือด         |                      |                                      |
| เชื้อชาติ"          | ไทย                | สัญชาติ"             | ไทย                                  |
| ศาสนา"              | พุทธ               |                      |                                      |
| ภาษาที่ใช้เป็นหลัก  | ไทย                | ภาษาอื่น             |                                      |

#### ที่อยู่ตามทะเบียนบ้าน

| หมู่ (ถ้าไม่มีใส่ 0)*<br>จังหวัด* | 7 ขอนแก่น | ถนน (ถ้าไม่มีใส่ -)<br>อำเภอ*                | -<br>ສ້ານມາງ                        | • |
|-----------------------------------|-----------|----------------------------------------------|-------------------------------------|---|
| ຕຳນລ"                             | ดงลาน     | 7 8                                          |                                     |   |
| หมายเลขโทรศัพท์                   | -         | 7. ทอยูตามทะเบยนบ<br>ช่อง <b>ถ้าช่องไหนไ</b> | านเหตะวจลอบเหคะบทุก<br>ม่มีให้ใส่ - |   |

#### ที่อยู่ปัจจุบัน

| รหัสประจำบ้าน*        | 40060210621 |   |
|-----------------------|-------------|---|
| หมู่ (ถ้าไม่มีใส่ 0)" | 7           |   |
| จังหวัด"              | ขอนแก่น     | • |
| ต่านล*                | ดงลาน       | • |
| หมายเลขโทรศัพท์       |             |   |

| ถ้าช่องไหนไ         | ม่มีให้ใส่ -               |  |
|---------------------|----------------------------|--|
| 8. ที่อยู่ตามปัจจุร | บันให้ตรวจสอบให้ครบทุกช่อง |  |
| ถนน (ถ้าไม่มีใส่ -) | -                          |  |
| บ้านเลขที่*         | 226                        |  |

#### รายละเอียดนักเรียน

| พักนอนประจำ                      |            | ที่พัก                          | ที่พัก    |
|----------------------------------|------------|---------------------------------|-----------|
| ดวามด้อยโอกาส                    | เด็กยากจน  | ความพิการ                       | ดวามพิการ |
| ขาดแดลนแบบเรียน                  |            | ขาดแดลนอาหารกลางวัน             |           |
| ขาดแคลนเครื่องเขียน              |            | ชาดแคลนเครื่องแบบ               |           |
| การเดินทางมาโรงเรียน"            | เดินเท้า 💌 |                                 |           |
| ระยะเวลาเดินทาง (นาที)"          | 0.0        | ระยะห่างจากรร. ทาง<br>น้ำ(กม.)* | 0.0       |
| ระยะห่างจากรร. ถนน<br>จอรับจน )ร | 400.0      | ระยะห่างจากรร. ถนน              | 0.0       |
| Guadtan')                        |            | se indentri 1.                  |           |

 รายละเอียดนักเรียนจะให้แก้ไขข้อมูล เด็กพักนอน, ความด้อยโอกาส, ความขาดแคลน, ช่องที่บังคับต้องกรอกคือ เลือกการเดินทาง, ระยะเวลาเดินทาง, ระยะห่างจากโรงเรียน ระยะห่างจากโรงเรียนถ้าไม่มีให้ใส่ 0

#### สุขภาพ

| น้ำหนัก* |                                                | ส่วนสูง*                         |         |
|----------|------------------------------------------------|----------------------------------|---------|
| 1        | 10. น้ำหนัก ส่วนสูง ตอนเข้าเรียนถ้ายังไม่ได้วั | ดู ให้ปล่อยเป็นช่องว่างไว้ก่อนไเ | 9.<br>Ā |

#### ครอบครัว

| สถานภาพสมร        | สของบิดามารดา |            |                                           | -                                     |  |
|-------------------|---------------|------------|-------------------------------------------|---------------------------------------|--|
| สถานภาพสมรส       | สถานภาพสมรส   |            | 11. เลือกสะ                               | าานภาพสมรสของบิดามารดา                |  |
| ข้อมูลพี่น้อง     |               |            |                                           |                                       |  |
| จำนวนพี่ชาย"      |               | จำนวนเ     | ໂວงชาย"                                   |                                       |  |
| จำนวนพี่สาว*      |               | จำนวนข     | โองสาว*                                   |                                       |  |
| เป็นบุตรลำดับที่* |               | 12.<br>Afl | กรอกข้อมูลจำน<br>เทุกซ่อง <b>ถ้าไม</b> ่เ | เวนพี่น้องในครอบครัวให้<br>มีให้ใส่ 0 |  |

#### ข้อมูลบิดา

| เลขประจำตัวประชาชน<br>บิตา* | ชนิดบัตร* ชนิดบัตร                       |
|-----------------------------|------------------------------------------|
| ชื่อบิดา*                   | นามสกุลบิตา*                             |
| กลุ่มเลือดของบิดา           | รายได้ต่อเดือน(บาท)                      |
| หมายเลขโทรศัพท์ของ<br>บิตา  | 13. ข้อมูลบิดา ถ้ามีข้อมูลให้กรอกทุกช่อง |
|                             | ถ้าไม่มีข้อมูลในช่องใดให้ใส่ -           |

#### ข้อมูลมารดา

|                              | ถ้าไม่มีข้     | ้อมูลในช่องใดให้ใส่ -            |
|------------------------------|----------------|----------------------------------|
| หมายเลขโทรศัพท์ของ<br>มารดา  | 14. ข้อมู      | ลมารดา ถ้ามีข้อมูลให้กรอกทุกช่อง |
| าลุ่มเลือดของมารดา           | รายได้ต่อเดือน |                                  |
| ชื่อมารดา*                   | นามสกุลมารดา*  |                                  |
| .ลขประจำตัวประชาชน<br>มารดา* | ชนิดบัตร       | ชนิดบัตร                         |
|                              |                |                                  |

#### ข้อมูลผู้ปกครอง

| เลขประจำตัวประชาชเ<br>ปกครอง* | រេស្ម៍                           |                                                       |                                                          | ชนิดบัตร                             |                  |                | ชนิดบัตร                        |                   | •                    |                      |
|-------------------------------|----------------------------------|-------------------------------------------------------|----------------------------------------------------------|--------------------------------------|------------------|----------------|---------------------------------|-------------------|----------------------|----------------------|
| ชื่อผู้ปกครอง"                |                                  |                                                       |                                                          | นามสกุล                              | เผู้ปกคร         | ലം"            |                                 |                   |                      |                      |
| กลุ่มเลือดของผู้ปกคร          | ວາ                               |                                                       |                                                          | รายได้ต่                             | อเดือน           |                |                                 |                   |                      |                      |
| หมายเลขโทรศัพท์ขล<br>ปกครอง   | วงผู้                            |                                                       |                                                          | ดวามเกี่ย<br>กับนักเรีย              | บวของผู้<br>บน*  | ปกครอง         | ความเกี่ยวของผู้ปกคระ           | วงกับนักเรียน     | -                    |                      |
|                               | 14. ข้<br>ด้านบา<br><b>ถ้าไง</b> | อมูลผู้ปกครอง<br>เ ถ้าเป็นญาติเ<br>เมีข <b>้อมูลใ</b> | ถ้าเป็นบิดาหรือ<br>หรือบุคคลอื่นให้<br><b>นช่องใดใ</b> ร | เมารดา ให้<br>หักรอกข้อมู<br>ห้ใส่ - | ห้ cop<br>มูลใหม | by ข้อมู<br>ม่ | ลจากหัวข้อ                      |                   |                      |                      |
| หลังจ<br>ข้อความ              | าากที่กรอ<br>ยเข้านักเรีย        | กข้อมูลนักเข้<br>นแล้ว<br>ด้าง                        | รียนย้ายเข้าเ<br>นบนหน้าเว็ง                             | ครบถ้วน<br>J                         | เถูกต่           | ้องแล้         | ว กด บันทึก                     | ถ้าข้อมูล         | ลถูกต้องค            | รบถ้วนจะแสดง         |
| ให้เรา                        | เลองกดศ์                         | า้นหาด้วยปุ่ม                                         | <b>ุ Q</b> ด้นห                                          | า ใน                                 | เหน้า            | เรายก′         | ารนักเรียนที่ย้ายเข้            | ้าจะพบ            | ชื่อนักเรีย          | นที่เราพึ่งย้าย      |
| เข้าไป ดังกาพ                 | จะแสด                            | า<br>เรายละเอียด                                      | า ชั้บห้อง เล                                            | ขาไระจำ                              | าต้าา            | ไระชาง         | หบ เลขบักเรียบ ชื่              | จบาบสะ            | าลเด็ก แล            | ษ โรงเรียบและ        |
|                               | าอเยเน                           |                                                       |                                                          |                                      |                  | ມ<br>1 1 ຍ ບ ເ |                                 |                   | 9<br>9               | 10 63 163 0 18 66610 |
| ชนเรยนเดมกล                   | อนทเดกเ                          | บายเขามา ส                                            | ถานะการยา                                                | เย และว                              | านทธ             | ายเข           | 1                               |                   |                      |                      |
| <b>ุ</b> ด.ศันหา              |                                  |                                                       |                                                          |                                      |                  |                |                                 |                   |                      |                      |
|                               |                                  |                                                       |                                                          |                                      |                  |                |                                 |                   |                      |                      |
| + ย้ายเข้านร.                 |                                  |                                                       |                                                          |                                      |                  |                |                                 |                   |                      |                      |
| สำดับ ชิ้นที่ย้าย<br>เข้า     | ห้องที่ย้าย<br>เข้า              | เลขประจำตัว<br>ประชาชน                                | เลขประจำตัว<br>นักเรียน                                  | ศำนำหน้า<br>ชื่อ                     | ชื่อ             | นามสกุล        | โรงเรียนเดิม                    | ชั้น<br>(รร.เดิม) | สถานะการย้าย         | วันที่ย้ายเข้า       |
| 🗖 1 🕮 ป.1                     | 1                                |                                                       | 33333                                                    |                                      | -                | 2              | 80010041 - วัดมุจลินทราวาส<br>O | ป.1               | รอเข้า/ไม่<br>สำเร็จ | 31/05/2556           |

ในระบบ DMC56 สถานะการย้ายในหน้ารายการย้ายเข้านักเรียนมีความหมายดังนี้

- สำเร็จ หมายความว่ามีการย้ายเข้า และโรงเรียนเก่าย้ายออก/จบการศึกษา/จำหน่ายมาเรียบร้อยแล้ว เด็ก คนนี้จะมีชื่ออยู่ในทะเบียนทันที

| นี้เ       | อ นามสกุล                    | หมายเลขโทรศัพท์ที่ทำงาน                    | หมายเลขโทรศัพท์มือถือ |
|------------|------------------------------|--------------------------------------------|-----------------------|
| -          | a feed                       |                                            |                       |
| 100        | <ul> <li>Revised</li> </ul>  |                                            |                       |
| 100        | a tartipai                   |                                            |                       |
|            |                              |                                            |                       |
| -          | a 'seed                      |                                            |                       |
| เบล<br>ซีะ | <b>วร์โทรศัท</b><br>เนามสกุล | งท์จนท.โรงเรียน<br>หมายเลขโทรศัพท์ที่ทำงาน | หมายเลขโทรศัพท์มือถือ |

### 4.9. เพิ่มนักเรียน

การเพิ่มนักเรียน เป็นการกรอกข้อมูลส่วนตัวของนักเรียนใหม่ที่ค้นหาเลขบัตรประชาชนจาก เมนู "ย้ายเข้า" แล้วไม่พบข้อมูล (เป็นเด็กใหม่ที่พึ่งเข้าเรียน,ย้ายมาจากนอกสังกัด หรือเป็นเด็กที่ถูก ลบข้อมูลไปในปีการศึกษาก่อนทำให้ไม่พบในฐานข้อมูล DMC)

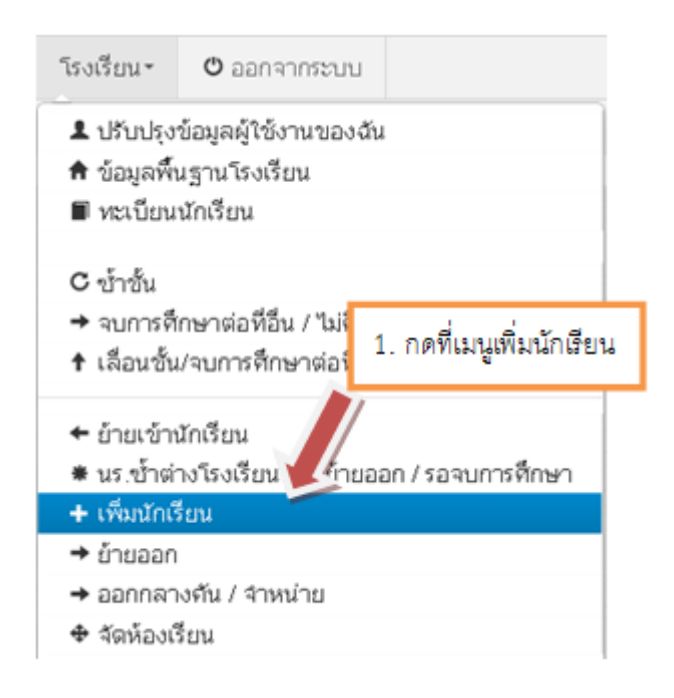

| * รายการเ                            | * รายการนักเรียนที่เพิ่ม |  |  |  |  |  |  |  |  |
|--------------------------------------|--------------------------|--|--|--|--|--|--|--|--|
| รหัสโรงเรียน                         | 10012019                 |  |  |  |  |  |  |  |  |
| เลขประจำตัว<br>ประชาชน<br>ปีการศึกษา | 2556                     |  |  |  |  |  |  |  |  |
| ช้น                                  | ชั้น                     |  |  |  |  |  |  |  |  |
| ชื่อ                                 |                          |  |  |  |  |  |  |  |  |
| <b>ุ</b> ฉุดันหา                     |                          |  |  |  |  |  |  |  |  |
| + เพิ่มนักเรียน                      | 2. กดปุ่มเพิ่มนักเรียน   |  |  |  |  |  |  |  |  |

หากต้องการจะเพิ่มนักเรียนโดยที่ยังไม่ได้เข้าไปค้นหาด้วยเลข 13 หลักในเมนู ย้ายเข้า สามารถทำ ได้โดยการใส่เลข 13 หลัก ในช่องเลขประจำตัวประชาชน แล้วกด Enter 1 ครั้ง

## <sup>+</sup> เพิ่มนักเรียน

| ข้อมูลเบื้องต้น       | ข้อมูลเบื้องต้น     |                                                                    |  |  |  |
|-----------------------|---------------------|--------------------------------------------------------------------|--|--|--|
| ที่อยู่ตามทะเบียนบ้าน | د ط ط ب             |                                                                    |  |  |  |
| ที่อยู่ปัจจบัน        | วนทเพม"             | <ol> <li>กรอกเลข 13 หลักลงในช่องนี้แล้วกด Enter 1 ครั้ง</li> </ol> |  |  |  |
| 10004408              | รหัสโรงเรียน        |                                                                    |  |  |  |
| รายละเอียดนักเรียน    | ชั้น*               |                                                                    |  |  |  |
| สุขภาพ                | เลขประจำตัวประชาชน* | 1800101368586                                                      |  |  |  |
| ครอบครัว              | ตำนำหน้าชื่อ*       | ตำนำหน้าชื่อ 🗾                                                     |  |  |  |
|                       | ชื่อ*               |                                                                    |  |  |  |
|                       |                     |                                                                    |  |  |  |

# <sup>+</sup> เพิ่มนักเรียน

| ข้อมูลเปื้องต้น              | <sup>มูลเบื้องต้น</sup> ข้อม <b>ลเบื้องต้น</b> |                               |                                                                              |  |  |  |
|------------------------------|------------------------------------------------|-------------------------------|------------------------------------------------------------------------------|--|--|--|
| ที่อยู่ตามทะเบียนบ้าน        | <br>วันที่เพิ่ม*                               |                               | 31/05/2556                                                                   |  |  |  |
| ที่อยู่ปัจจุบัน              | รหัสโรงเรียน                                   |                               | 10012019                                                                     |  |  |  |
| รายละเอียดนักเรียน<br>สุขภาพ | ขั้น*                                          | ถ้าข้อความแจ้<br>ให้เราไปทำกา | จ้งเตือนพบเลขบัตรนี้แล้วในฐานข้อมูล<br>ารย้ายเข้านักเรียนคนนี้แทน            |  |  |  |
| ครอบครัว                     | เลขประจำต่                                     | ′่วประชาชน*                   | 1800101368586<br>พบเลขประจำตัวประชาชนในฐานข้อมูล ให้ไป<br>เมนย้ายเด็กเข้าแทน |  |  |  |

## <sup>+</sup> เพิ่มนั<mark>กเร</mark>ียน

| ข้อมูลเบื้องต้น       | ข้อมูลเบื้องต้น |                                             |              |   |  |
|-----------------------|-----------------|---------------------------------------------|--------------|---|--|
| ที่อยู่ตามทะเบียนบ้าน | วันที่เพิ่ม*    |                                             | 31/05/2556   |   |  |
| ที่อยู่ปัจจุบัน       | รหัสโรงเรียน    |                                             | 40042040     | 1 |  |
| รายละเอียดนักเรียน    |                 | ถ้าไม่มีข้อความแจ้ง ให้ทำการกรอกข้อมูลอื่นๆ |              |   |  |
| สุขภาพ                | ขั้น*           | ให้ครบถ้                                    |              |   |  |
| ครอบครัว              | เลขประจำตัวประ  | ะชาชน*                                      | 110090004978 | ] |  |

กรอกข้อมูลในหน้าเพิ่มนักเรียนให้ครบถ้วน โดยเฉพาะช่องสีแดงเป็นการบังคับให้มีข้อมูล ใน ช่อง ห้ามเว้นว่างมิเช่นนั้นจะไม่สามารถบันทึกการเพิ่มนักเรียนได้ ถ้าไม่ทราบหรือไม่มีข้อมูลในช่อง ใดให้ใส่ – หรือ 0 ตามคำอธิบายแต่ละชนิด โดยข้อมูลที่จะต้องกรอกมีดังนี้

เลข 13 หลัก ถ้าไม่มีให้ใส่เป็นรหัส G

รหัส G สร้างด้วยตัวอักษร G ตามด้วยรหัส smis 8 หลัก และตัวเลขไล่ไปอีก 4 หลัก สำหรับคำแนะนำให้ใช้ G รหัส smis และปีคือ 56 ตามด้วยเลขรันตามลำดับ 2 หลัก เพื่อกันความสับสนในการตั้งรหัส G ในแต่ละปี

ตัวอย่าง G990000015601 , G990000015602 , G990000015603

- 2. เลขประจำตัวนักเรียน
- 3. ห้องเรียน
- 4. ชนิดบัตร บัตรประชาชนหรืออื่นๆ สำหรับเด็ก G
- 5. คำนำหน้าชื่อ
- 6. เพศ
- 7. ชื่อ นามสกุล
- 8. วันเกิด
- 9. จังหวัดที่เกิด

- 10. เชื้อชาติ
- 11. สัญชาติ
- 12. ศาสนา
- 13. ที่อยู่ตามทะเบียนบ้าน , โทรศัพท์ติดต่อ
- 14. ที่ปัจจุบัน , โทรศัพท์ติดต่อ
- 15. การเดินทาง
- 16. ระยะเวลาเดินทางมาโรงเรียน
- 17. ระยะห่างจากรร. ตามชนิดเส้นทางต่างๆ
- 18. น้ำหนัก ส่วนสูง
- 19. ข้อมูลครอบครั้ว สถานะภาพสมรสของบิดามารดา ข้อมูลจำนวนพี่น้อง
- 20. ข้อมูลครอบครัว บิดา , มารดา และผู้ปกครอง

หลังจากที่กดบันทึกแล้วถ้าข้อมูลครบถ้วน หน้าจอจะปรากฏข้อความ "เพิ่มนักเรียนแล้ว" และกลับมาสู่หน้า รายการนักเรียนที่เพิ่มอีกครั้ง ให้เรากดปุ่มค้นหา ดูรายการนักเรียนที่พึ่งเพิ่มไป

เพิ่มนักเรียนแล้ว

# <sup>+</sup> รายการนักเรียนที่เพิ่ม

| รหัสโรงเรียน       | 10012019                                 |
|--------------------|------------------------------------------|
| เลขประจำตัวประชาชน |                                          |
| ปีการศึกษา         | 2556                                     |
| ขั้น               | ขั้น                                     |
| ชื่อ               |                                          |
| 🔍 ค้นหา            | กดปุ่มค้นหาเพื่อดูรายการนักเรียนที่เพิ่ม |

#### ⁺ รายการนักเรียนที่เพิ่ม

| গন্ধা  | รงเรียน              |         | 100  | 0012019          |                        |              | เลขประจำตัวนักเวียน |         |                  |          |             |
|--------|----------------------|---------|------|------------------|------------------------|--------------|---------------------|---------|------------------|----------|-------------|
| ເລນປ   | ຮຈຳຄັນປ              | หละขางป | u    |                  |                        | ชนิตบัต      | 15                  | ชนิด    | เบ้ตร            |          | *           |
| ปีการ  | ศึกษา                |         | 255  | 6                |                        |              |                     |         |                  |          |             |
| ชั้น   |                      |         | 1    | ນັ້ນ             | र व. वं                | ط م ک        | r. 19 S.            | .a.     |                  |          |             |
| ชื่อ   |                      |         |      |                  | รายการนกเรยนทเร        | าพงเพมเขา    | เบเนเร              | งเรยน   |                  |          |             |
| ۹<br>+ | ในหา<br>เพิ่มนักเรีย | υv      |      |                  |                        | J            | -                   |         |                  |          |             |
|        | สำคับ                | ชั่น    | ห้อง | เลขประจำด้วประชา | ชน เลขประจำดัวนักเรียน | สำนำหน้าชื่อ | <b>1</b> 0          | นามสกุล | รหัสโรงเรียนเท่า | ซึ่งแก่ก | วันที่เพิ่ม |
|        | 1                    | ม.1     | 1    | 1100900049712    | 7799                   | นาย          | เสมือน              | ากคลอบ  | 101203-conRevel  |          | 31/05/2558  |

#### 4.10. การแก้ไขเมื่อทำการย้ายเข้าหรือเพิ่มนักเรียนผิดคน

เมื่อทำการย้ายเข้า,เพิ่มนักเรียนเข้ามาผิดคน ให้ทำการย้ายออกนักเรียนคนนั้นโดยเร็วที่สุด เพราะนักเรียนที่ย้ายเข้าอาจจะศึกษาอยู่ที่อื่นอยู่แล้วและจะปรากฏในหน้านักเรียนซ้ำด้วย ดูวิธีการทำการย้ายออกในหัวข้อถัดไป "4.11 ย้ายออก"

#### 4.11. ย้ายออก

การย้ายออก เป็นการบันทึกข้อมูลการจำหน่ายนักเรียนแบบย้ายออก ซึ่งหมายความว่า นักเรียนใน ปีได้ออกไปศึกษาต่อที่อื่นแล้ว หลังทำการบันทึก นักเรียนจะถูกลบออกจากทะเบียน นักเรียนทันที จากภาพด้านล่างเป็นแนวทางเพื่อทำที่เมนูของใหม่เทียบกับของระบบเดิม ให้ทำการเลื่อนชั้นเด็ก มายังปีการศึกษา 2556 และทำการย้ายออก / จำหน่าย ต่อไป

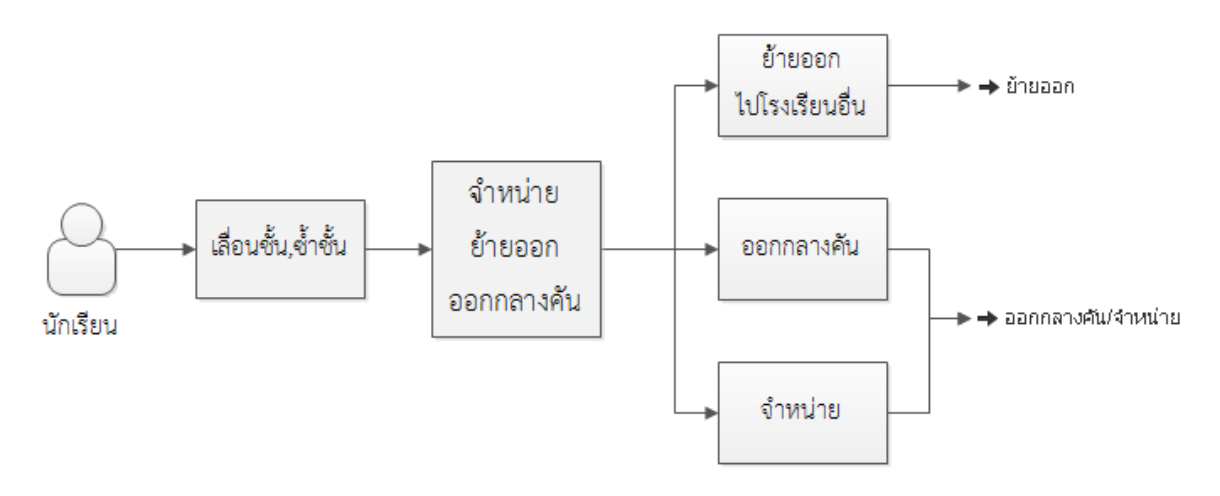

#### รูป 27 แผนผังการทำข้อมูล จำหน่าย ย้ายออก ออกกลางคัน

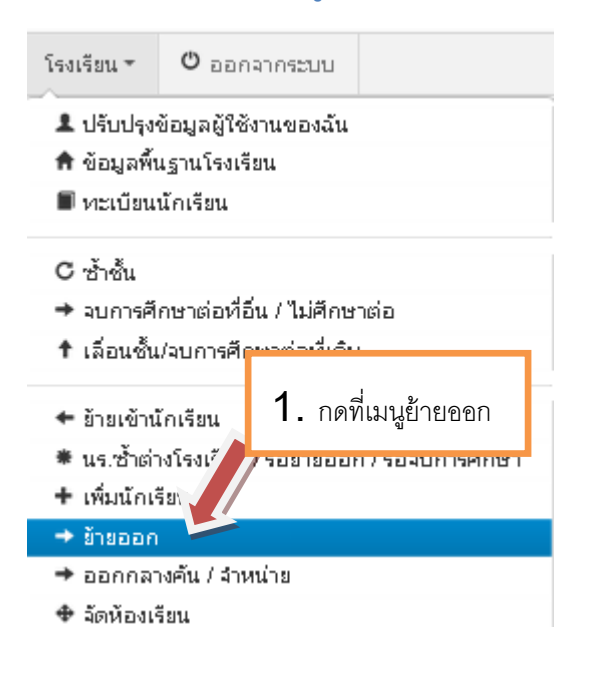

# ⁺ รายการนร.ที่ย้ายออก

| รหัสโรงเรียน                         | 10012019                                                                                                    |
|--------------------------------------|----------------------------------------------------------------------------------------------------|
| เลขประจำตัว<br>ประชาชน               |                                                                                                    |
| ปีการศึกษา                           | 2556                                                                                                    |
| ชั้น                                 | ชั้น                                                                                                    |
| ชื่อ                                 |                                                                                                    |
| <b>ุ Q</b> ต้นหา                     |                                                                                                    |
| + ย้ายออกน                           | เร. 2. กดปุ่ม + ย้ายออกนร.                                                                                                    |
| * เพิ่มนร.ยั                         | ายออก                                                                                                    |
| รหัสโรงเรียน                         | 10012019 เลขประจำตัวนักเรียน                                                                                                    |
| เลขประจำตัว<br>ประชาชน<br>ปีการศึกษา | <ol> <li> ซ</li> <li>3. ค้นหาเด็กเพื่อย้ายออกด้วย เลขประจำตัว</li> </ol>                                                             |
| ชั้น [                               | มัธยมศึกษาบีที่ 2 มีสาย มีสาย มีสาย มีสาย มีสาย มีสาย มีสาย มีสาย มีสาย มีสาย มีสาย มีสาย มีสาย มีสาย มีสาย มีส<br>มัธยมศึกษาบีที่ 2 |
| ชื่อ                                 | นามสกุล (ไทย)                                                                                                    |
| 🔍 Айцил                              | 4. กดปุ่มค้นหา                                                                                                    |

| วันที่ข้าขออก* |    | 31/05/2556 | 6              | 🗸 บันทึก       |                     |      |
|----------------|----|------------|----------------|----------------|---------------------|------|
|                | ลำ | ดับ        | ซ้น            | ห้อง           | เลขประจำด้วนักเรียน | ซื่อ |
|                | 1  |            | ม.2            | 1              | 44244               |      |
| ☑ 🦯            | 2  | 5. ติ๊ก    | าเพื่อเลือกเล่ | ด็กที่จะย้ายอง | an <sup>5</sup>     |      |
| ্য 🗸           | 3  |            | ~              |                |                     |      |
|                | 4  |            | ม.2            | 1              | 44320               |      |
|                | 5  |            | ม.2            | 1              | 44321               |      |
|                | 6  |            | ม.2            | 1              | 44334               |      |
|                | 7  |            | ม.2            | 1              | 44335               |      |

| วันที่ข้าขออก*                             |   | 31/05/25               | 56             |          | <ul> <li>✓บันทึก</li> </ul>       |        |  |  |
|--------------------------------------------|---|------------------------|----------------|----------|-----------------------------------|--------|--|--|
| <ul> <li>มีกลับ</li> <li>มีกลับ</li> </ul> |   | ชั้น ห้อง<br>ม.2 44244 |                |          | เลขประสำคัญวาเรียน                | ซื่อ   |  |  |
|                                            |   |                        |                | 44244    |                                   | and an |  |  |
| 1                                          | 2 | ม.2                    |                | 44245    |                                   | 1000   |  |  |
| 1                                          | 3 | 6 ใส่วัน               | เพี่ย้ายดดก ถ้ | กไประบดช | 7 กดบันทึกเพื่อย้ายคอกเด็กที่ติ๊ก |        |  |  |
|                                            | 4 |                        |                |          |                                   |        |  |  |
|                                            | 5 | เป็นวินป               | เจจุบน         |          |                                   |        |  |  |
|                                            | 6 | P7.5                   |                | 11001    |                                   |        |  |  |
|                                            | 7 | ม.2                    | 1              | 44335    |                                   |        |  |  |
|                                            |   |                        |                |          |                                   |        |  |  |

#### 4.12. การแก้ไขเมื่อทำการย้ายออกผิดคน

การย้ายออก ในระบบ DMC56 เมื่อทำการกดบันทึกแล้วจะเป็นการบันทึกไว้ว่าเด็กออกไป แล้ว และลบนักเรียนคนดังกล่าวออกจากทะเบียนทันที ดังนั้นถ้าหากทำออกผิดคน วิธีแก้ไขคือ การ การย้ายเข้านักเรียนคนเดิม เข้ามายังห้องเดิม ชั้นเดิมและเลขประจำตัวนักเรียนเดิม

ดูวิธีการย้ายเข้าได้ที่หัวข้อ "4.8 การย้ายเข้า"

#### 4.13. ออกกลางคัน / จำหน่าย

การออกกลางคัน / จำหน่าย เป็นการบันทึกข้อมูลการจำหน่ายนักเรียน,หรือการจำหน่าย นักเรียนออกกลางคัน หลังทำการบันทึกแล้ว นักเรียนจะถูกลบออกจากทะเบียนนักเรียนทันที

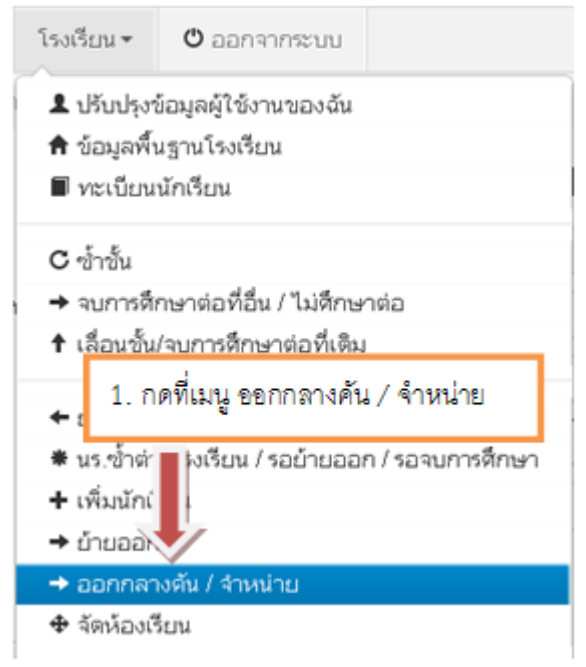

## <sup>-</sup> รายการนร.ทีออกกลางดัน/จำหน่าย

| รหัสโรงเรียน                        | 10012019                    |
|-------------------------------------|-----------------------------|
| เลขประจำตัวประชาชน                  |                             |
| ปีการศึกษา                          | 2556                        |
| ชั้น                                | ขั้น                        |
| ชื่อ                                |                             |
| <b>Q</b> ล้นหา                      |                             |
| <ul> <li>จำหน่ายนักเรียน</li> </ul> | 2. กดปุ่ม + จำหน่ายนักเรียน |

### \* เพิ่มรายการนร.ที่ออกกลางคัน/จำหน่าย

| รหัส          | ถึงงเรียน 10012019     |      |           |                           |                          | เลขประจำตัวนักเรียน               |                  |             |  |
|---------------|------------------------|------|-----------|---------------------------|--------------------------|-----------------------------------|------------------|-------------|--|
| ເລຫ           | ประจำตัวประช           | าชน  |           |                           |                          | ประเภษษ์อร                        | ประเภทบัตร       |             |  |
| ปีกา          | รศึกษา                 | 25   | 56        | 3. เลือกชั้น ห้อง หรือ เล | ขประจำตัวนักเรี          | รียนที่ต้องการหา                  |                  |             |  |
| ชั้น          |                        | [-   | ขั้น      |                           |                          | ห้อง                              |                  |             |  |
| ชื่อ          |                        |      |           |                           | ,                        | นามสกุล                           |                  |             |  |
| ٩             | ด้มหา                  |      | 4. กต     | ดค้นหา                    |                          |                                   |                  |             |  |
| วันที่        | จำหน่าย"               |      | 31/05/25  | 556                       | <ul><li>ชันทึก</li></ul> |                                   |                  |             |  |
| P             | สำตับ                  | ขั้น | ห้อง      | เลขประจำตัวนักเรียน       | ชื่อ                     | นามสกุล                           |                  | สาเหตุการะ  |  |
| R             | 1                      | ม.2  | 9         | 43570                     | เสรษฐกิจ                 | พาณิขธร                           | อพยพตามผู้ปกครอง | •           |  |
| M             | 2                      | ม.2  | 9         | 43572                     | กิดติศักดิ์              | หนูเอียด                          | ฐานะยากจน        | •           |  |
| P             |                        | ม.2  | 9         | 43577                     | สินนที                   | ไกรษร                             | ใม่ทราบสาเหตุ    | -           |  |
| 9             | 4                      | ม.1  | 1         | 7799                      | เสมือน                   | <b>NP</b>                         | ตาย              | -           |  |
| หัสโร<br>ลบปร | งเรียน<br>ะจำตัวประชาช | 100  | 12019     |                           |                          | เลขประจำตัวนักเรียน<br>ประเภทบัตร | ປະະເກທບັສs       |             |  |
| โการศึ        | กษา                    | 255  | ß         |                           |                          |                                   |                  |             |  |
| ĥu            |                        |      | 7. ระบุวั | ันที่จำหน่าย 8.           | กดบันทึกเพื่อจ่          | จำหน่ายนร.                        |                  |             |  |
| อ<br>Q.ศัก    | มหา                    |      |           |                           |                          | น มายะไห                          |                  |             |  |
| นที่จำ        | เหน่าย*                |      | 31/05/255 | 56                        | ิ่≁บันทึก                |                                   |                  |             |  |
| V             | สำตับ                  | ชั้น | ห้อง      | เลขประจำตัวนักเรียน       | ชื่อ                     | นามสกุล                           |                  | สาเหตุการออ |  |
| v             | 1                      | ม.2  | 9         | 43570                     | เศรษฐกิจ                 | พาณิชธร                           | อพยพตามผู้ปกครอง | •           |  |
| ¥             | 2                      | ม.2  | 9         | 43572                     | กิดดิศักลิ์              | หนูเอียด                          | ฐานะยากจน        | •           |  |
| 7             | 3                      | ม.2  | 9         | 43577                     | สินนที                   | ไกรษร                             | ไม่ทราบสาเหตุ    | •           |  |
| ¥             | 4                      | ม.1  | 1         | 7799                      | เสมือน                   | ทดสอบ                             | ตาย              | •           |  |

## 4.14. การแก้ไขเมื่อทำการจำหน่ายผิดคน

การจำหน่าย ในระบบ DMC56 เมื่อทำการกดบันทึกแล้วจะเป็นการบันทึกไว้ว่าเด็กออกไป แล้ว และลบนักเรียนคนดังกล่าวออกจากทะเบียนทันที ดังนั้นถ้าหากจำหน่ายผิดคน วิธีแก้ไขคือ การ ทำ การย้ายเข้านักเรียนคนเดิม เข้ามายังห้องเดิม ชั้นเดิมและเลขประจำตัวนักเรียนเดิม

ดูวิธีการย้ายเข้าได้ที่หัวข้อ "4.8 การย้ายเข้า"

#### 4.15. จัดห้องเรียน

| โรงเรียน 🕶       | 😃 ออกจากระบบ                                |   |
|------------------|---------------------------------------------|---|
| 💄 ปรับปรุงว่     | ข้อมูลผู้ใช้งานของฉัน                       |   |
| 角 ข้อมูลพื้เ     | นฐานโรงเรียน                                |   |
| 🔳 ทะเบียน        | นักเรียน                                    |   |
| <b>C</b> ซ้ำชั้น |                                             |   |
| ⇒ จบการดื่อ      | กษาต่อที่อื่น / ไม่ดึกษาต่อ                 |   |
| 🕈 เลื่อนชั้น     | /จบการศึกษาต่อที่เดิม                       |   |
| ← ย้ายเข้าเ      | มักเรีย <mark>น</mark>                      |   |
| * นร.ซ้ำต่า      | <sup>เงโรงเ</sup> ่ 1. กดที่เมนจัดห้องเรียน |   |
| + เพิ่มนักเรื    | รียน                                        | _ |
| → ย้ายออก        |                                             |   |
| → ออกกลา         | งเว้ สาหน่าย                                |   |
| 🕂 จัดน้องใ       | Sens                                        |   |

# ⁺ รายการนร.ที่จัดห้องเรียนแล้ว

| รหัสโรงเรียน       | 10012019                   |
|--------------------|----------------------------|
| เลขประจำตัวประชาชน |                            |
| ปีการศึกษา         | 2556                       |
| ชั้น               | ชั้น                       |
| ชื่อ               |                            |
| <b>Q</b> ต้นหา     |                            |
| 🕂 จัดห้องนร.       | 2. กดป่ม + จัดห้องนักเรียน |

| ์ จัดห้องเ                                                                                                    | รียน                      |                                                      |                         |                            |          |
|----------------------------------------------------------------------------------------------------|---------------------------|------------------------------------------------------|-------------------------|----------------------------|----------|
| หัสโรงเรียน 100                                                                                                 | 012019                    |                                                      | เลขประจำตัว<br>นักเรียน |                            |          |
| ขประจำตัว<br>ระชาชน                                                                                             |                           |                                                      | ประเภทบัตร              | ประเภทบัตร                 | 2        |
| าารศึกษา 255                                                                                                    | 56                        | 3. ใส่คำค้นหาเช่น                                    | ชั้น, ห้อง              |                            |          |
|                                                                                                    | ชั้น                      |                                                      | ห้อง                    |                            |          |
| _                                                                                                    |                           |                                                      | นามสกุล                 |                            |          |
| Qด้นหา<br>Qด้นหา                                                                                                | 4. กดปุ่มเ                | ก้นหา.ในชั้นที่ระบุ                                  |                         |                            |          |
| เพื่อหล้องเจียน"<br>["สำคับ อื่น<br>ม.2                                                                         | 31.05/2556<br>ห้อง เลชประ | <ul> <li>รับมีที่</li> <li>ร้าด้านักเรียน</li> </ul> | ด 6ศารณตร์องใ           | ณ์ทั้งหน้า<br>เามสกุล<br>1 | พ้องใหม่ |
| н.2                                                                                                    | 1 6.                      | ใส่ห้องใหม่สำหรับเด็ก                                | ที่ได้ตึกไว้ ถ้าตื      | n1å                        |          |
| 3 ม.2<br>4 ?                                                                                                    | 1<br>1 ทั้ง               | หน้า ให้กดปุ่ม "กำหน                                 | เดห้องใหม่ทั้งห         | น้า" <b>—/</b>             |          |
| ş a                                                                                                    | 1                         |                                                      |                         | 1                          |          |
| u2                                                                                                    |                           |                                                      | -                       | 1                          |          |
| 5 ติ๊กที่ต้                                                                                                    | างห่องเพื่อจะเอื่อบ       | ซ้ับเด็กดบบั้บ                                       | Paulitics               | 1                          |          |
| ของตารา<br><b>ล้องให</b> ม่                                                                                     | 4                         |                                                      |                         | ×                          |          |
|                                                                                                    |                           |                                                      |                         |                            |          |
| 2                                                                                                    |                           |                                                      |                         |                            |          |
| 7. ใส่ห้องใเ                                                                                                    | หม่เพื่อเปลี่ยนในช่       | องทั้ง                                               | Cancel                  | OK                         |          |
|                                                                                                    | 8                         | . กด OK หรือปุ่ม Ente                                | er                      |                            |          |
| ชื่อ                                                                                                    | u                         | ามสกุล                                               |                         | ห้องใหม่                   |          |
| 81 March 10                                                                                                    |                           | 2                                                    |                         |                            |          |
| 1000                                                                                                    | darente .                 | 2                                                    |                         |                            |          |
| 9. ช่องข้อความห้                                                                                                | ้องใหม่จะถูกเปลี่ย        | มนเป็นห้องที่ 2                                      |                         |                            |          |
| ำหนด                                                                                                    |                           | 2                                                    |                         |                            |          |
|                                                                                                    |                           | 2                                                    |                         |                            |          |
| 1000                                                                                                    |                           | 2                                                    |                         |                            |          |
| to the second second second second second second second second second second second second second second second |                           | 2                                                    |                         |                            |          |
| 1.2.2.2.2                                                                                                    | 1 A                       |                                                      |                         |                            |          |

| วันที่จัดห้องเรียน* |                 | 31/05/2556                    |  | <ul> <li>✓บันทึก</li> </ul>            |
|---------------------|-----------------|-------------------------------|--|----------------------------------------|
|                     | 10. ใส่วันที่จ้ | เัดห้องเรียน(ถ้าไม่ระบุจะเป็น |  | 11. กดบันทึกเพื่อทำการจัดห้องเรียนใหม่ |
| วันปัจจุบัน)        |                 |                               |  |                                        |

#### 4.16. จำนวนนักเรียนแยกห้อง

เป็นตารางรายงานจำนวนนักเรียนในแต่ละชั้นและในแต่ละห้อง ซึ่งถ้ามีการนำนักเรียนไปใส่ในห้องที่ เยอะเกินไปจะแสดงให้เห็นข้อมูลนักเรียนในห้องนั้นออกมา ตารางนี้จะถูกนับโดยอัตโนมัติ เมื่อมีการเปลี่ยน จำนวนในทะเบียนนักเรียน

| ช้น     | เพศ  | 1 | รวม |
|---------|------|---|-----|
| อ.3 ขวบ | ชาย  | 0 | 0   |
|         | หญิง | 0 | 0   |
|         | รวม  | 0 | 0   |
| a.1     | ซาย  | 0 | 0   |
|         | หญิง | 0 | 0   |
|         | รวม  | 0 | 0   |
| a.2     | ชาย  | 0 | 0   |
|         | หญิง | 0 | 0   |
|         | รวม  | 0 | 0   |
| ป.1     | ชาย  | 0 | 0   |
|         | หญิง | 0 | 0   |
|         | รวม  | 0 | 0   |
| ป.2     | ซาย  | 0 | 0   |
|         | หญิง | 0 | 0   |
|         | รวม  | 0 | 0   |

## 4.17. จำนวนนักเรียนแยกชั้น,เพศ

ตารางจำนวนนักเรียนแยกชั้น,เพศที่เจ้าหน้าที่ทุกกคนทราบเป็นตารางรายงานจำนวนนักเรียนในแต่ ละชั้น จำนวนห้องในแต่ละชั้น ใน DMC56 นี้ตารางนี้จะถูกนับโดยอัตโนมัติเช่นกัน

#### จำนวนนักเรียนแยกขั้น,เพศ

| <u>3.</u>                   |     | สานวนนักเรียน | courden courden a |             |
|-----------------------------|-----|---------------|-------------------|-------------|
| 1014                        | ชาย | หญิง          | รวม               | รามจานานหอง |
| อนุบาล 3 ขวบ                | 0   | 0             | 0                 | 0           |
| อนุบาล 1                    | 0   | 0             | 0                 | 0           |
| อนุบาล 2                    | 0   | 0             | 0                 | 0           |
| รวมอนูบาล                   | 0   | 0             | 0                 | 0           |
| ประถมศึกษาบีที่ 1           | 0   | 0             | 0                 | 0           |
| ประถมศึกษาปีที่ 2           | 0   | 0             | 0                 | 0           |
| ประถมศึกษาปีที่ 3           | 0   | 0             | 0                 | 0           |
| ประถมศึกษาปีที่ 4           | 0   | 0             | 0                 | 0           |
| ประถมศึกษาปีที่ 5           | 0   | 0             | 0                 | 0           |
| ประถมศึกษาปีที่ 6           | 0   | 0             | 0                 | 0           |
| รวมประถมศึกษา               | 0   | 0             | 0                 | 0           |
| มัธยมศึกษาปีที่ 1           | 1   | 0             | 1                 | 1           |
| มัธยมศึกษาปีที่ 2           | 47  | 0             | 47                | 1           |
| มัธยมศึกษาปีที่ 3           | 0   | 0             | 0                 | 0           |
| รวมมัธยมศึกษาตอนต้น         | 48  | 0             | 48                | 2           |
| มัธยมศึกษาปีที่ 4           | 0   | 0             | 0                 | 0           |
| มัธยมศึกษาปีที่ 5           | 0   | 0             | 0                 | 0           |
| มัธยมศึกษาปีที่ 6           | 1   | 0             | 1                 | 1           |
| รวมมัธยมศึกษาตอนปลาย        | 1   | 0             | 1                 | 1           |
| ประกาศนียบัตรวิชาชีพปีที่ 1 | 0   | 0             | 0                 | 0           |
| ประกาศนียบัตรวิชาชีพปีที่ 2 | 0   | 0             | 0                 | 0           |
| ประกาศนัยบัตรวิชาชีพปีที่ 3 | 0   | 0             | 0                 | 0           |
| รวมประกาศนี้ยบัตรวิชาชีพ    | 0   | 0             | 0                 | 0           |
| 533J                        | 49  | 0             | 49                | 3           |

## คู่มือการบันทึกข้อมูลในระบบสารสนเทศเพื่อการบริหาร Education Management Information System : EMIS <u>http://data.bopp-obec.info/emis/</u>

## หน้าหลัก

| บบข้อมูลสารสนเทศเพื่อการบริหาร × +                                                                                                    |                                                                                      |
|----------------------------------------------------------------------------------------------------|--------------------------------------------------------------------------------------|
|                                                                                                    | ☆ マ C 🔮 - SweetIM S                                                                  |
| portal.bopp-ob 😡 http://portal.bopp-ob 🗌 http://sch26.bopp-ob 🔣 http://portal.bopp-ob 🗌 http://www.bopp-obe                                                                                                    |                                                                                      |
| ระบบสารสนเทศเพื่อการบริหารการศึกษา<br>gO<br>Education Management Information System : EMIS สำนั                                                                                                    | กลุ่มสารสนเทศ สนะ<br>ักงานคณะกรรมการการศึกษาขั้นพื้นฐา                               |
| ยินดีต้อนรับ                                                                                                    |                                                                                      |
| 🎟 ระบบสารสนเทศเพื่อการบริหารการศึกษา (Education Management Informatio                                                                                                    | n System : EMIS) 🎟                                                                   |
| ****บอโห้เจ้าหน้าที่เขตพื้นที่การศึกษา<br>เลือกเบตพื้นที่การศึกษา                                                                                                    | เข้าสู่ระบบ สพฐ.<br>Username<br>Password                                             |
| 🚑 ข้อมูลพื้นรานโรงเรียน                                                                                                    |                                                                                      |
| ี่ จำนวนโรงเรียน<br>30,993                                                                                                    | Login<br>[รายชื่อเจ้าหน้าที่เขตพื้นที่]                                              |
| 🔁 แนะนำผู้อำนวยการสำนักงานเขตพื้นที่การศึกษา                                                                                                    |                                                                                      |
| <sup>88</sup> ทำเนียบผู้อำนวยการ สพท. <sup>88</sup>                                                                                                    | ขอมูลถารถนเทค<br>ณิข้อมูลโรงเรียน                                                    |
| 📱 ข่าวประชาส้มพันธ์                                                                                                    | 😤 ข้อมูลนักเรียน                                                                     |
| <ul> <li>การอนุมัติ User ระดับโรงเรียนให้ใช้งานในระบบ emis โพสเมื่อ 2013-06-13 11:41:54 น. อ่าน 1051 ครั้ง</li> <li>ขั้นตอนการสมัครเข้าใช้งานในระบบ emis โพสเมื่อ 2013-06-13 11:41:52 น. อ่าน 797 ครั้ง</li> <li>สิ่งที่ต้องกรอกข้อมูลในระบบ emis โพสเมื่อ 2013-06-13 11:41:43 น. อ่าน 987 ครั้ง</li> <li>รายชื่อผู้พัฒนาโปรแกรม โพสเมื่อ 2013-06-13 09:30:33 น. อ่าน 420 ครั้ง</li> </ul> | 🎒 ข้อมูลครู บุคลากร<br>🚳 แผนที่โรงเรียน (GIS)<br>🖨 ข้อมูลครุภัณฑโรงเรียน<br>(M-OBEC) |
| ♥ การเบดเชงานเวบไซตโรงเรียน โพสเมือ 2013-06-13 11:45:59 น. อ่าน 679 ครัง<br>อ่านข่าวทั้งหมด >>                                                                                                    | บริการออนไลน์<br>📽 DMC 2013                                                          |

#### เลือกเขตพื้นที่ ลำดับที่ 80 สพป.มหาสารคาม เขต 3 ชวยเหลือ บบข้อมูลสารสนเทศเพื่อการบริหาะ × + 🗁 👻 C 🛛 🔵 👻 SweetlM Sear ll.bopp-ob... 📋 http://sch26.bopp-ob... 🗃 http://portal.bopp-ob... 🛄 http://www.bopp-obe. portal.bopp-ob... 🕤 http://po 🕶 🎾 Search 🔹 🔶 🌊 - 🕹 Games 🛛 🖓 🕅 Ads 👔 Fix PC 🎔 Love 🤣 Deals ระบบสารสนเทศเพื่อการบริหารการศึกษา ~ 10 ( Education Management Information System : EMIS สำนักงานคณะกรรมการการศึกษาขั้นพื้นฐาน 8 บินดีต้อนรับ บบสารสนเทศเพื่อการบริหารการศึกษา (Education Management Information System : EMIS) 📥 1. 10 ประการสารทางประเทศ 3 ประการสารการประเทศ 3 ประมาณชาติ ประการ ประเทศ 4 ประเทศ 2 ประเทศ 3 ประเทศ 3 ประเทศ 3 ประเทศ 3 ประเทศ 4 ประเทศ 4 ประเท เข้าสระบบ สพฐ. 80 Username Password Login [รายชื่อเจ้าหน้าทีเขตพื้นที] 💹 แนะนำผู้อ่าน <mark>78, 1</mark> 79, ข้อมูดสารสนเทศ 8 🏦 ข้อมูลโรงเรียน 😤 ข้อมูลนักเรียน 🥮 ข้อมูลครู บุคลากร 1:41:54 น. อ่าน 1051 ครั้ง 📽 แผนที่โรงเรียน (GIS) าน 797 ครั้ง ครั้ง 🖨 ข้อมูลครุภัณฑ์โรงเรียน (M-OBEC) 🖻 การเปิดใช้งานเว็บไซต์โรงเรียน โพสเมื่อ 2013-06-13 11:45:59 น. อ่าน 679 ครั้ง อ่านข่าวทั้งหมด >> บริการออนไต C DMC 2013

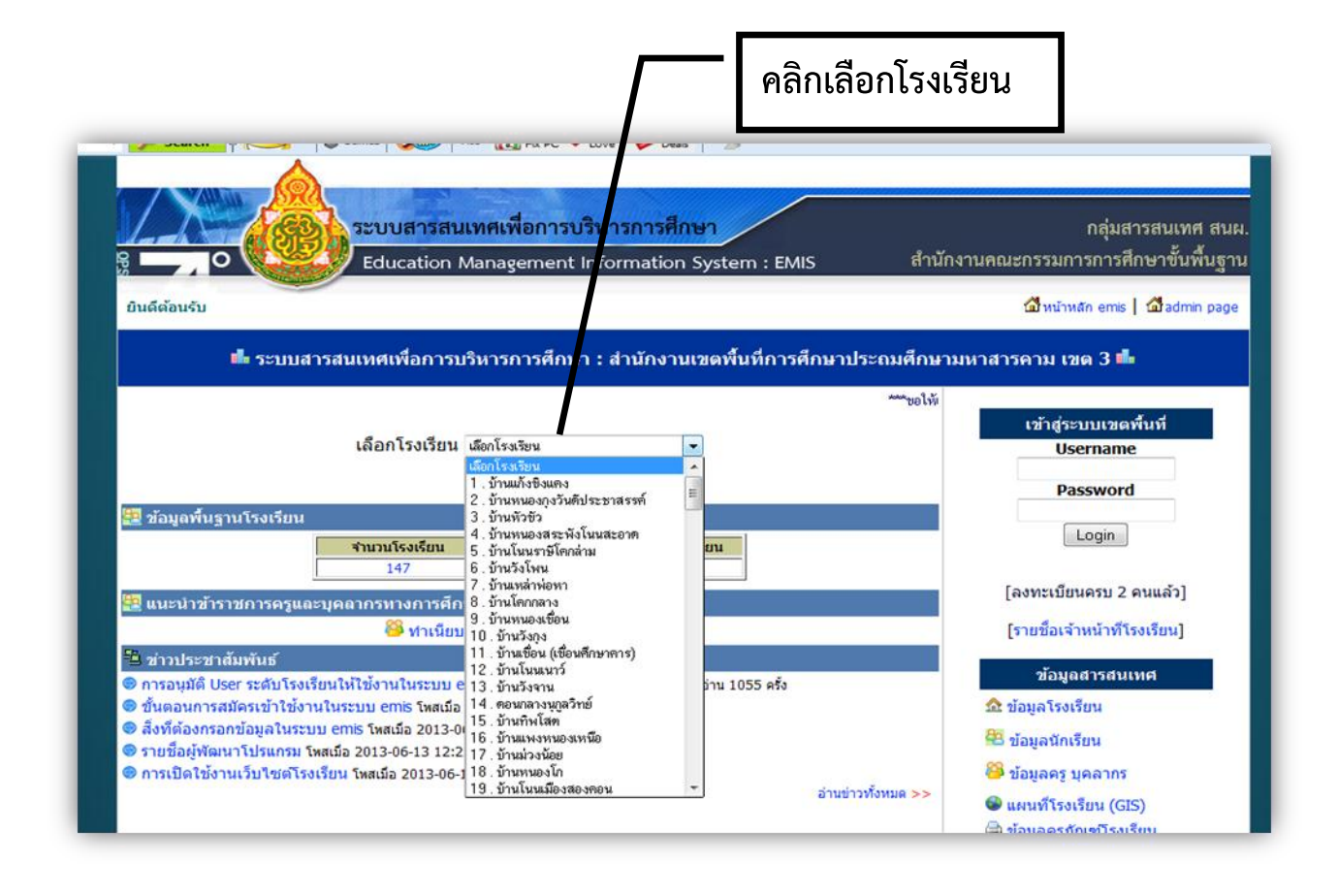

### คลิกลงทะเบียนโรงเรียน

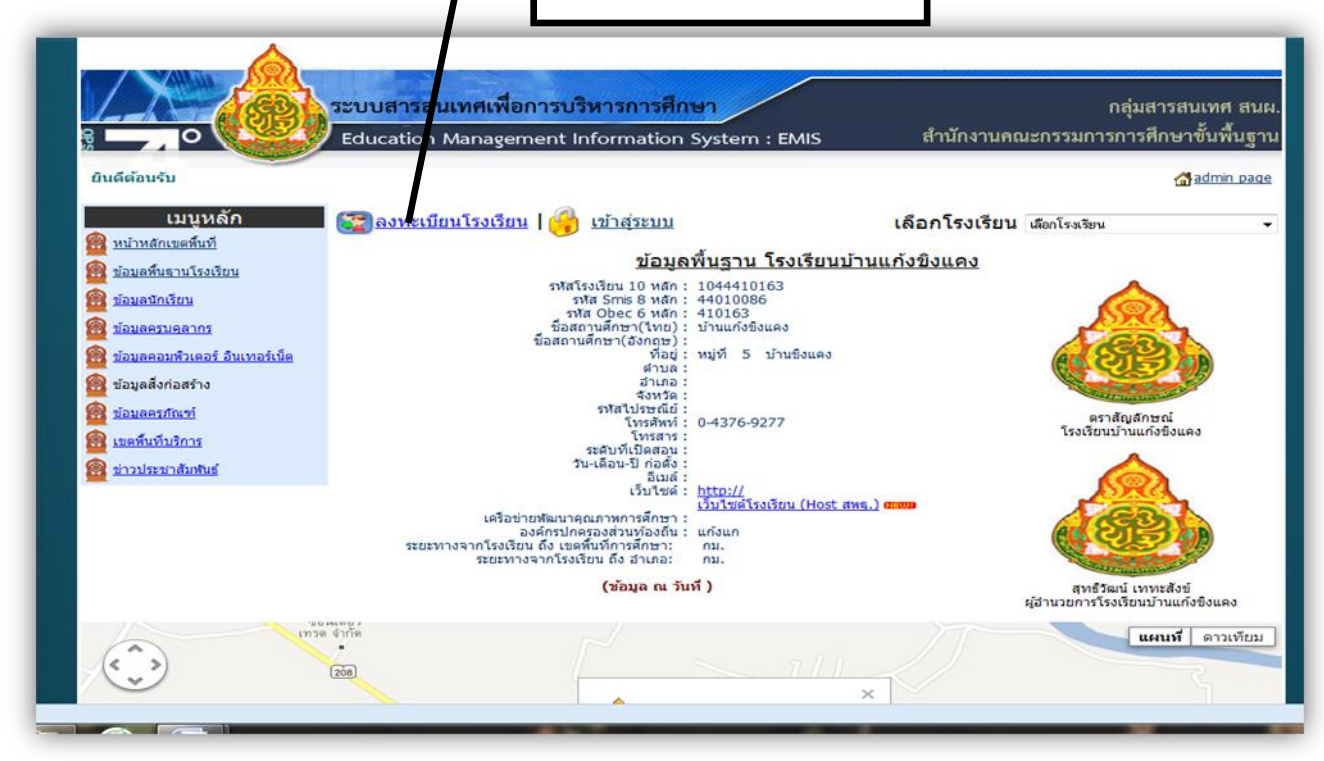

กรอกรายละเอียดทุกช่องตามข้อกำหนดที่ระบุ 1 โรงเรียน ลงทะเบียนได้ 2 คน ลงทะเบียนแล้ว สามารถเข้าระบบได้ทันที ไม่ต้องรออนุมัติ

| 2                   | ูลงทะเบี้ยนโรงเรียน                                                         |
|---------------------|-----------------------------------------------------------------------------|
| Username:           | *<br>ภาษาอังกฤษหรือดัวเลขเท่านั้น ไม่น้อยกว่า 4 ดัวอักษรและ ไม่ต้องเว้นวรรค |
| Password:           | *<br>ภาษาอังกฤษหรือดัวเลขเท่านั้น ไม่น้อยกว่า 5 ดัวอักษร                    |
| ยืนยัน Password:    | *<br>ภาษาอังกฤษหรือด้วเลขเท่านั้น ไม่น้อยกว่า 5 ด้วอักษร                    |
| โรงเรียน:           | บ้านแก้งขิงแคง (1044410163)                                                 |
| เขตพื้นที่:         | สำนักงานเขตพื้นที่การศึกษาประถมศึกษามหาสารคาม เขต 3                         |
| ทีอยู่:             | หมู่ที่ 5 ขิงแคง ตำบล อำเภอ รหัส ปณ.                                        |
| ชื่อ:               | สกุล: *                                                                     |
| เลขประจำตัวประชาชน: | *                                                                           |
| โทรศัพท์:           | *                                                                           |
| อีเมล์:             | *                                                                           |
|                     | สมัครสมาชิก กลับหน้าหลัก                                                    |

| เมื่อลงทะเบียนแล้วให้เข้าสู่ระบบพิมพ์ username และ Password<br>ที่ลงทะเบียน/สมัครสมาชิกไว้แล้วคลิกปุ่ม เข้าสู่ระบบ                   |  |  |
|----------------------------------------------------------------------------------------------------|--|--|
| EMIS : ระบบข้อมูลสารสนเทศเพื่อการบริหาร<br>สำนักงานคณะกรรมการการศึกษาขั้นพื้นฐาน<br>Username<br>Password<br>เข้าสู่ระบบ กลับหน้าหลัก |  |  |

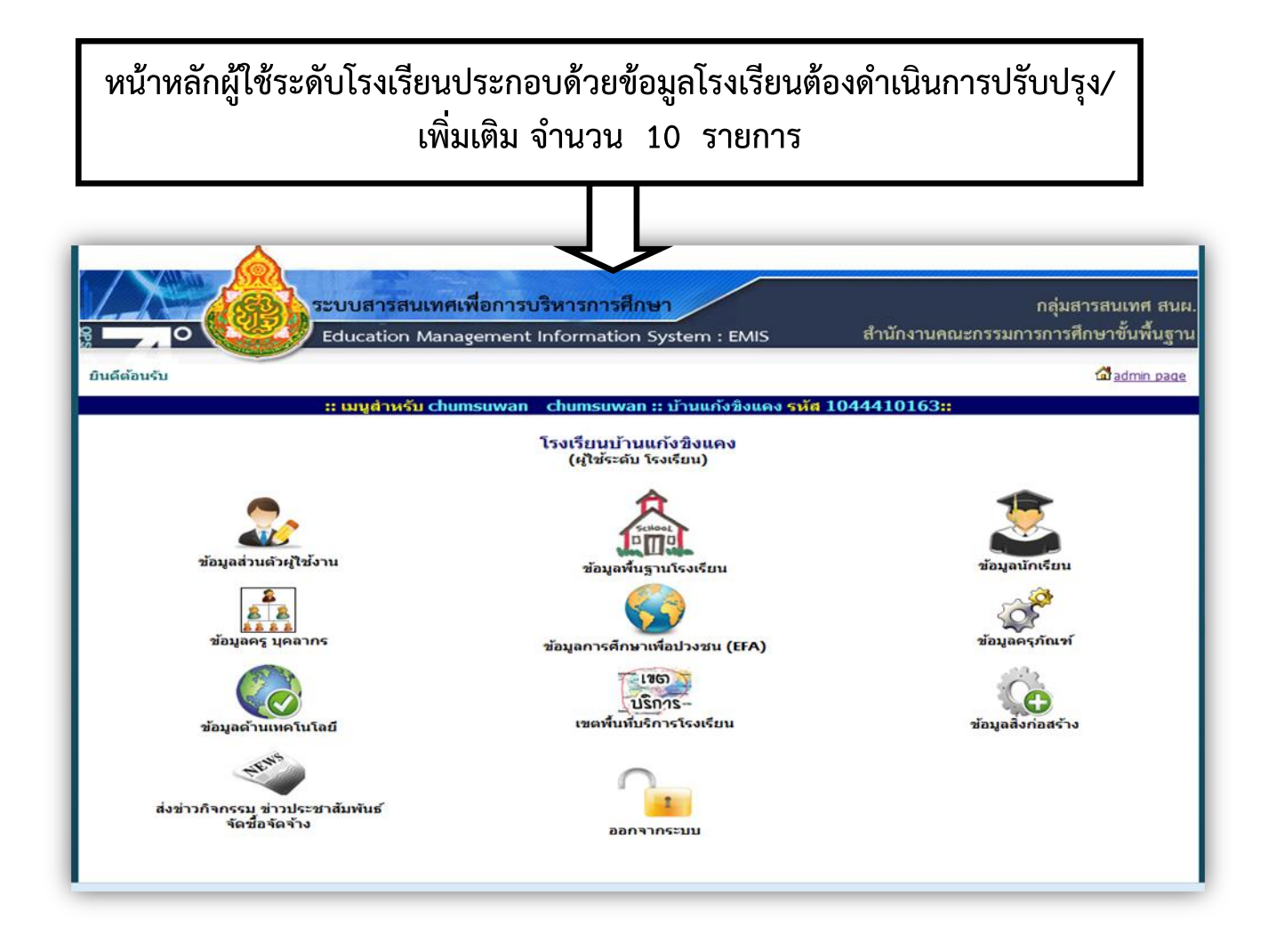

| 1.                                                                       | <b>ุลส่วนตัวผู้ใช้</b> ง                                                                                                    | าน                                                                                                    |                                                                     |  |
|--------------------------------------------------------------------------|----------------------------------------------------------------------------------------------------|----------------------------------------------------------------------------------------------------|---------------------------------------------------------------------|--|
| ile.php?Username=chun                                                    | nsuwan&ID=8641&Area_CODE=4403                                                                                                    |                                                                                                    | A = C SweetIM Search                                                |  |
| al.bopp-ob 😡 http://                                                     | /portal.bopp-ob [] http://sch26.bc                                                                                                    | opp-ob 🗟 http://portal.bopp-ob [] http://www.bo<br>⊇ Fx PC ♥ Love Ø Ceals   ⊿<br>เพื่อการบริหารการศึกษา  | pp-obe                                                              |  |
| <u>,</u>                                                                 | Education Man                                                                                                    | agement Information System : EMIS                                                                        | สำนักงานคณะกรรมการการศึกษาขั้นพื้นฐาน                               |  |
| ยินดีต้อนรับ                                                             |                                                                                                    |                                                                                                    | admin page                                                          |  |
| ชื่อ :<br>เลขประจำตัว<br>ประชาชน:<br>หน่วย<br>งาน/โรงเรียน:<br>ที่อยู่ : | chumsuwan <b>* บามสกุ</b><br>3440800697449<br>ข้านแก้งชิงแดง<br>หมู่ที่ 5 ชิงแดง ต่าบลแก้งแก อำเภอโก<br>042761018                        | แก่ เป็นของสหรังประว<br>ล : chumsuwan *<br>*<br>ราหัส : 1044410163(4403)<br>สุมทิสัย ราหัส ปณ. 44140<br> | สถานะ : เจ้าหน้าที่ข้อมูอโรงเรียน<br>อังไม่มีรูปภาพ<br>โปรี่มรูปภาพ |  |
| เบอร์โทรศัพท์ :<br>Username :                                            | เมอร์โพรศัทท์:         043761018         *         [เพิ่มรูปภาพ]           Username:         Chumsuwan         [—ปรีมปรุงฐานข้อมูลไหม่—] |                                                                                                    |                                                                     |  |
| Password :<br>E-mail :                                                   | •••••••<br>chumsuwan@hotmail.com<br>มีนทักข้อมูล ยกเล็ก                                                                                  | *สามารถเปลี่ยนรหัสผ่านใต้ที่นี่<br>กลับหน้าหลัก                                                          | oboare: 5013-00-13 03:23:13                                         |  |

## 2. ข้อมูลพื้นฐานโรงเรียน

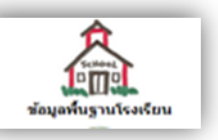

รายการปรับปรุง/เพิ่มเติมข้อมูลประกอบด้วย

- 2.1.1 ข้อมูลพื้นฐานโรงเรียน
- 2.1.2 ประวัติโรงเรียน
- 2.1.3 วิสัยทัศน์/ปรัชญา
- 2.1.4 พันธกิจ/เป้าหมาย
- 2.1.5 คณะกรรมการสถานศึกษา
- 2.1.6 คณะกรรมการนักเรียน
- 2.1.7 หัวเว็บไซต์ (banner)
- 2.1.8 จัดการรูปภาพสไลด์หน้าเว็บ

ในแต่ละรายการจะมีแบบ/เครื่องมือ สำหรับการปรับปรุง/เพิ่มเติมข้อมูลซึ่ง มีรายละเอียดแตกต่างกันไป

## 2.1 ข้อมูลพื้นฐานโรงเรียน

| schooldata.php?School_ID=1044410163&Area_CODE=4403&Username=chumsuwan 😭 🛡 C 🕑 🐨 Sweet/M Se                                                         |
|----------------------------------------------------------------------------------------------------|
| al.bopp-ob 😡 http://portal.bopp-ob 🗌 http://sch26.bopp-ob 🛃 http://portal.bopp-ob 🗌 http://www.bopp-obe                                            |
| · <mark> Search ·</mark> ∲ 烂 💁 · 🕹 Games 🥑 💯 Ads 👝 Fix PC ♥ Love 🥔 Deals                                                                           |
| A                                                                                                    |
|                                                                                                    |
| กลุ่มสารสนเทศเพื่อการบริหารการศึกษา กลุ่มสารสนเทศ สนุผ                                                                                             |
| g 🗖 O Education Management Information System : FMIS สำนักงานคณะกรรมการการศึกษาขั้นพื้นฐาน                                                         |
|                                                                                                    |
| ยินดีต้อนรับ                                                                                                    |
| <u>ข้อมูลพื้นฐาน โรงเรียนบ้านแก้งขิงแคง</u><br>(ช่อมูล ณ วันที่ )                                                                                  |
| [ข้อมูลพื้นฐานโรงเรียน] [ประวัติโรงเรียน] [วิสัยทัศน์/ปรัชญา] [พันธกิจ/เป้าหมาย] [คณะกรรมการสถานศึกษา] [คณะกรรมการนักเรียน] [หัวเว็บไซด์ (banner)] |
| <mark>[จัดการรูปภาพสไลด์หน้าเว็บ]</mark>                                                                                                    |
| 🗖 สังนางนั้งไปสุดจานสี่อนก                                                                                                    |
| รหัสโรงเรียน 10 หลัก: 1044410163 รหัสเขต 4403                                                                                                    |
| รหัส Smis 8 หลัก: 44010086 *                                                                                                    |
| รหัส Obec 6 หลัก: 410163 *                                                                                                    |
| ชื่อโรงเรียน(TH): บ้านเก้งซิงแคง *                                                                                                    |
| ชื่อโรงเรียน(EN): *                                                                                                    |
| ก่อตั้งเมื่อ:                                                                                                    |
| เครือข่ายฯ: *                                                                                                    |
| 🛨 ขอมูลทดงสถานศกษา                                                                                                    |
| หม่ที่: 5 *                                                                                                    |
| ชื่อหมู่บ้าน: ซึ่งแคง *                                                                                                    |
| จังหวัด : ⊣ลึงกรังหวัด⊣ ▼ อำเภอ : ──── ▼ อำเภอ : ──── ▼                                                                                            |
| รนัสไปรษณีย์                                                                                                    |
| ราครสังแคร์<br>โมกะสังแคร์ 1-4376-0277                                                                                                    |
| Sector                                                                                                    |
| เทรล เร.                                                                                                    |
| อเมล:                                                                                                    |
| เว็บไซด์: http://                                                                                                    |
| อปท. : แก้งมก *                                                                                                    |
| 🛨 ข้อมูลการจัดการศึกษา / ขนาดสถานศึกษา / ไฟฟ้า / ระยะทาง                                                                                           |
| ประเภทการจัดการศึกษา: อนุบาล-ประถมศึกษา 🗸 *                                                                                                    |
| ขนาดสถานศึกษา: สถานศึกษาชนาคเล็ก (จำนวน นร. 0 - 120 คน) 👻 *                                                                                        |
| ไฟฟ้า: มีไฟฟ้า 👻 *                                                                                                    |
| ระยะทางจากโรงเรียน ถึง เขตพื้นที่: กม.*                                                                                                    |
| ระยะทางจากโรงเรียน ถึง ฮาเภอ: กม.*                                                                                                    |
| 🛨 ช้อมูลพิกัดแผนที่ (Latitude, Longitude)                                                                                                    |
| Latitude : 16.206966853 *                                                                                                    |
| Lonaitude : 103.101192852 *                                                                                                    |
| <u>ตรวจสอบและแก้ไขพิกัดโรงเรียนโดยเลือกจดจาก Google.com</u>                                                                                        |
| <ul> <li>คราสักเอ้กนกโรงเรียน</li> </ul>                                                                                                    |
|                                                                                                    |
| [เพิ่มรูปภาพตราสัญลักษณ์โรงเรียน]                                                                                                    |
| -ยังไม่มีรูปภาพตราสัญลักษณ์โรงเรียน-                                                                                                    |
| บันทึก และ แม้ไขข้อมูล 📄 🗌 กลับหน้าหลัก                                                                                                    |
|                                                                                                    |

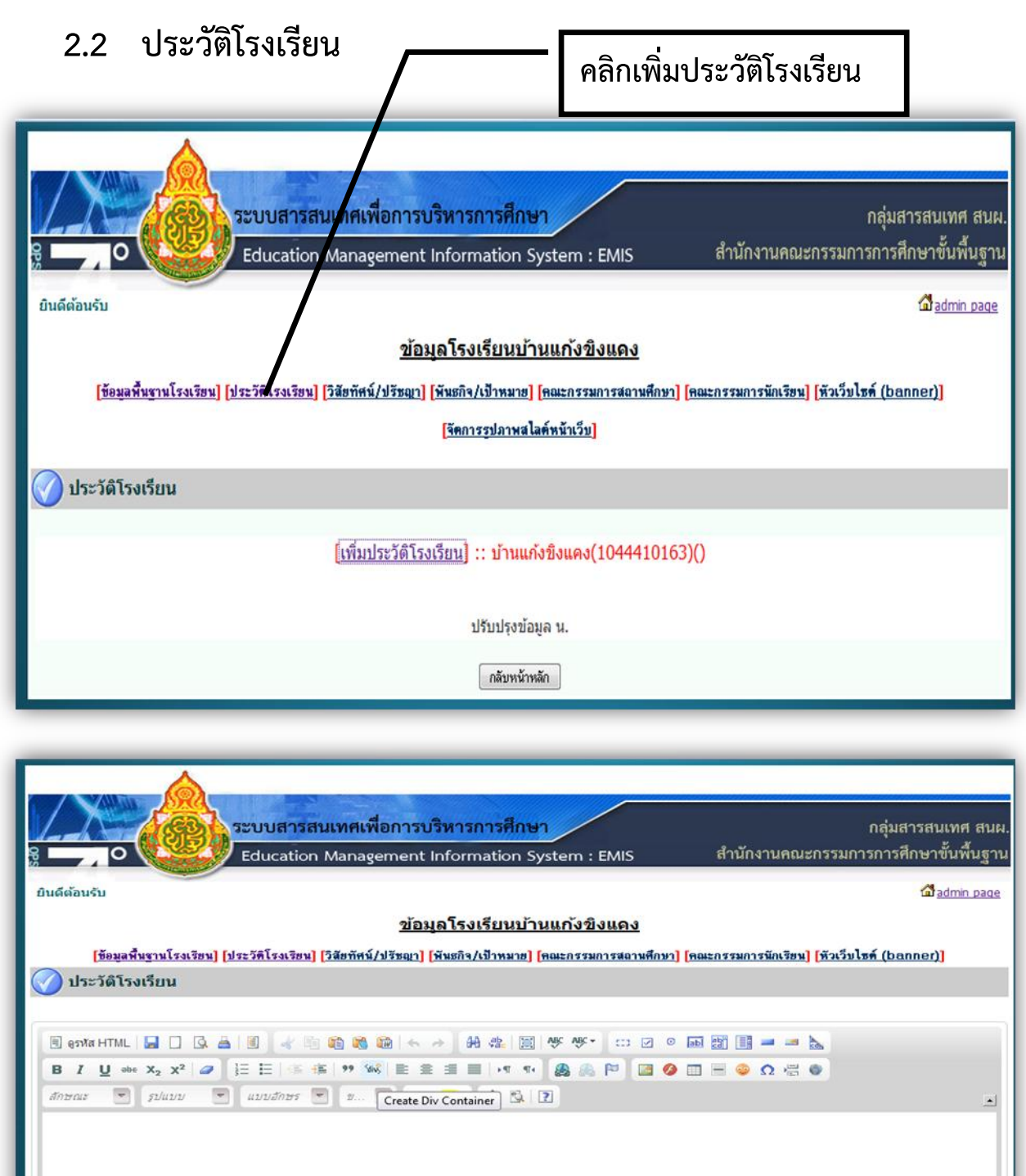

<u>พิมพ์รายละเอียดข้อมูลประวัติโรงเรียนพร้อมจัดรูปแบบข้อความแล้วคลิกปุ่มบันทึก</u>

ในทำนองเดียวกัน การปรับปรุง/เพิ่มเติมข้อมูลในรายการ วิสัยทัศน์/ปรัชญา พันธกิจ/เป้าหมาย คณะกรรมการสถานศึกษา คณะกรรมการนักเรียน หัวเว็บไซต์ (banner) จัดการรูปภาพสไลด์หน้าเว็บ สามารถดำเนินการการปรับปรุง/เพิ่มเติมข้อมูลได้ ในลักษณะเดียวกัน

บันทึกข้อมูล กลับหน้าหลัก

## 3. ข้อมูลนักเรียน

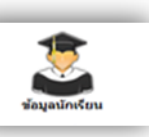

ใช้ข้อมูลจาก DMC ไม่ต้องปรับปรุง/เพิ่มเติม (อยู่ระหว่างปรับปรุงโปรแกรม)

## 4. ข้อมูลครู บุคลากร

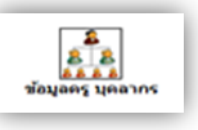

|              | ระบบสารส                                                                                 | สนเทศเพื่อการบริหา                                   | ารการศึกษา                                                     |                                               | กลุ่มสารสน                | เทศ สนผ.<br>: ส        |
|--------------|------------------------------------------------------------------------------------------|------------------------------------------------------|----------------------------------------------------------------|-----------------------------------------------|---------------------------|------------------------|
| ยินดีต้อนรับ | g Constant Information System : EMIS สำนักงานคณะกรรมการการศึกษาขั้นพื้นฐ<br>ยินดีด้อนรับ |                                                      |                                                                |                                               |                           | มันพินฐาน<br>dmin page |
|              |                                                                                          | ี เพิ่ม <u>า</u><br>ข้อมูลทั้งหมด <mark>14</mark> รา | เจลากรใหม่ กลับหน้าหลัก<br>เยการ กำลังแสดงผลรายการที่ 1 ถึง 14 |                                               |                           | _                      |
| รูปภาพ       | ชื่อ-สกุล                                                                                | ตำเ                                                  | เหน่ง กลุ่ม/โรงเรียน                                           | ย้ายภายในเขต                                  | แก้ไข                     | ລນ                     |
|              | เพียร วงศ์เจริญ                                                                          | PŞ                                                   | บ้านแก้งขึ้งแคง                                                | 💶 ย้ายภายในเขตพื้นที่<br>🐸 ย้ายต่างเขตพื้นที  | <b>แ</b> ก้ไขข้อมูล       | ×<br>ลบข้อมูล          |
|              | เสาวคนธ์ ดวงจันทร์ทีพ                                                                    | 95                                                   | บ้านแก้งขึ้งแคง                                                | 💶 ย้ายภายในเขตพื้นที่<br>👺 ย้ายต่างเขตพื้นที่ | <b>ต</b> ์<br>แก้ไขข้อมูล | ×<br>ลบข้อมูล          |
|              | วิไลวรรณ ทองเจริญ                                                                        | θŞ                                                   | บ้านแก้งขึ้งแคง                                                | 🗾 ย้ายภายในเขตพื้นที่<br>邎 ย้ายต่างเขตพื้นที่ | <b>ต</b> ู<br>แก้ไขข้อมูล | ×<br>ลบข้อมูล          |
|              | อรุณนีย์ ปาปะกะ                                                                          | 92                                                   | บ้านแก้งขึงแคง                                                 | 🗾 ย้ายภายในเขตพื้นที่<br>🐸 ย้ายต่างเขตพื้นที่ | <b>แ</b> ก้ไขข้อมูล       | ×<br>ลบข้อมูล          |
|              | เสาวนีย์ ศรีทรัพย์                                                                       | 92                                                   | บ้านแก้งขึ่งแคง                                                | 🗾 ย้ายภายในเขตพื้นที่<br>🎒 ย้ายต่างเขตพื้นที่ | <b>ต</b> ู<br>แก้ไขข้อมูล | X<br>ลบข้อมูล          |
|              | นิตยา ใจอ่อน                                                                             | RŞ                                                   | บ้านแก้งขึงแคง                                                 | 💻 ย้ายภายในเขต <b>ที่</b> นที่                | J.                        | ×                      |

ข้อมูลบุคลากร สามารถปรับปรุง/เพิ่มเติม/ลบ/ ได้ตามรายชื่อบุคลากรที่แสดง โดยยึดข้อมูลบุคลากรที่มีตัว ปฏิบัติงานอยู่จริง ( ช่วยราชการอยู่ที่ ร.ร. ไหน ให้บันทึกชื่อที่โรงเรียนนั้น)

| <ol> <li>ข้อมูลการศึกษ</li> </ol>                                                                                                    | าเพื่อปวงชน (EFA)                                                                                                    | ที่อปวงชน (EFA)                                   |  |  |  |
|----------------------------------------------------------------------------------------------------|----------------------------------------------------------------------------------------------------|---------------------------------------------------|--|--|--|
| 1.โรงเรียนเปิดภาษาแม่ หรือไม่<br>(ภาษาแม่ หมายถึง ภาษาที่บุคคลใช้เป็นภาย<br>เรียกว่า Native Speaker) เป็นภาษาในการเรื<br>เช่น ถานักเรียนในห้องถิ่นเป็นขาวจินฮ่อ โร<br>ภาษาแม่ในโรงเรียนระดับประถมศึกษา โดยเ | ชาหลักในการสื่อสารของตนเองกับบุคคลในพื้นที่, ประเทศเดียวกัน และเป็นภาษาที่พูดได้แต่กำ<br>ยนการสอนอย่างน้อย 1.วิชา<br>งเรียนใช้ภาษาจินย่อสอนวิชาเดวิชาหนึ่งหรือมากกว่า เป็นต้น ในข่อนี้จะขี้วัดถึงการเปิดให้บริการ<br>เพาะเด็กที่เป็นชนกลุ่มน้อย | เนิด บุคคลที่พูดภาษาแม่<br>เฉะการเข้าถึงของการสอน |  |  |  |
| © เปิดสอน(NULL) ๏ ไม่เปิดสล                                                                                                    | โป๊ดสอน(NULL)                                                                                                    |                                                   |  |  |  |
| 2.โรงเรียนมีห้องสมุด หรือศูนย์การ                                                                                                    | <b>ออ่านหรือ</b> ไม่                                                                                                    |                                                   |  |  |  |
| 🔘 มีห้องสมุด                                                                                                    |                                                                                                    |                                                   |  |  |  |
| แม่มีหองสมุด<br>อ้า ไม่มี ได้ลัดรูปแบบสืบหรือไม่                                                                                                    |                                                                                                    |                                                   |  |  |  |
| <ul> <li>แม่มี เต่าตรูปแบบอนตรอเมื่</li> <li>ใช้พื้นที่บางส่วนของห้องเรียง</li> </ul>                                                                                                    | นจัดเป็นห้องสมดหรือศนย์การอ่าน                                                                                                    |                                                   |  |  |  |
| ◯ จัดมมห้องเรียน เป็นห้องสมด                                                                                                    | ด หรือเป็นศนย์การอ่าน                                                                                                    |                                                   |  |  |  |
|                                                                                                    |                                                                                                    |                                                   |  |  |  |
| 2.1 ระบุจำนวนหนังสือทั้งหมด 2                                                                                                    | 2,555 ເຄ່ມ                                                                                                    |                                                   |  |  |  |
| 3.โรงเรียนมีบริการน้ำดื่มที่สะอาดป                                                                                                    | ไลอดภัย                                                                                                    |                                                   |  |  |  |
| ๏ มี © ไม่มี                                                                                                    |                                                                                                    |                                                   |  |  |  |
| 4.โรงเรียนมีห้องน้ำ, ห้องส้วม อย่าง                                                                                                    | งเพียงพอ (เกณฑ์ 40 คนต่อ 1 ที่)                                                                                                    |                                                   |  |  |  |
| 🔍 เพียงพอ 🔘 ไม่เพียงพอ                                                                                                    |                                                                                                    |                                                   |  |  |  |
| 4.1 ห้องส่วมแยก นักเรียนชาย นักเรี                                                                                                    | รียนหญิง                                                                                                    |                                                   |  |  |  |
| 🔍 แยก 🔘 ไม่แยก                                                                                                    |                                                                                                    |                                                   |  |  |  |
| 4.2 ห้องส่วมแยก สำหรับคนพิการ                                                                                                    |                                                                                                    |                                                   |  |  |  |
| 🔘 แยก 🔘 ไม่แยก                                                                                                    |                                                                                                    |                                                   |  |  |  |
| 5.โรงเรียนมีโรงอาหาร อย่างเพียง<br>๏ิ เพียงพอ                                                                                                    | พอ (เกณฑ์ 24 ห้องเรียนต่อโรงอาหาร 1 โรง)<br>เม่มีโรงอาหาร                                                                                                    |                                                   |  |  |  |
| 7.งบประมาณด้านการศึกษาทั้งหมดที่<br>งบประมาณด้านการศึกษาที่ได้รับจา                                                                                                    | ได้รับต้นสังกัดทั้งปี (ปึงบประมาณ 2555) <mark>942,017.00</mark> บาท<br>เกองค์กรปกครองส่วนท้องถิ่น (ปึงบประมาณ 2555) <mark>650,000.00</mark> บาท                                                                                                 |                                                   |  |  |  |
| 8.ระยะเวลาของหลักสูตรที่จัดการเ                                                                                                    | รียนการสอน 1 ปีการศึกษา                                                                                                    |                                                   |  |  |  |
| 8.1 ระดับประถมศึกษา                                                                                                    | ี่สำนวน <b>1,000</b> ชั่วโมง                                                                                                    |                                                   |  |  |  |
| 8.2 ระดับมัธยมศึกษาตอนต้น                                                                                                    | สำนวน <mark>0</mark> ชั่วโมง                                                                                                    |                                                   |  |  |  |
| 8.3 ระดับมัธยมศึกษาตอนปลาย                                                                                                    | จำนวน <mark>0</mark> ชั่วโมง                                                                                                    |                                                   |  |  |  |
| 9.ระดับเวลาของหลักสูตรเพื่อพัฒน<br>พอส์ถนา) 1 มีการส์ถนา                                                                                                    | นาความรู้ ทักษะ และทัศนคติด้านสุขภาพของนักเรียน (กลุ่มสาระการเ                                                                                                    | รียนรู้สุขศึกษา และ                               |  |  |  |
| 9.1 ระดับประถมศึกษา                                                                                                    | ี่จำนวน <mark>80</mark> ชั่วโมง                                                                                                    |                                                   |  |  |  |
| 9.2 ระดับมัธยมศึกษาตอนต้น                                                                                                    | จำนวน 0 ชั่วโมง                                                                                                    |                                                   |  |  |  |
| 9.3 ระดับมัธยมศึกษาตอนปลาย                                                                                                    | จำนวน <mark>0</mark> ชั่วโมง                                                                                                    |                                                   |  |  |  |
| 10.จำนวนนักเรียนที่เข้าเรียนขึ้น ป.<br>ในเขตเทศบาล คน นอกเขตเท                                                                                                    | 1 ที่ผ่านการเข้ารับการศึกษาหรือดูแลเด็กปฐมวัย ปีการศึกษา 2556<br>เศบาล คน                                                                                                    |                                                   |  |  |  |
|                                                                                                    | แก้ไขข้อมูลเมื่อ 201:                                                                                                    | L-06-30 10:09:13                                  |  |  |  |
|                                                                                                    |                                                                                                    |                                                   |  |  |  |
|                                                                                                    | แก้ไขข้อมูลเป็นปี 56                                                                                                    |                                                   |  |  |  |
|                                                                                                    | โรงเรียนบ้านเบญญา ยังไม่ได้แก้ไขข้อมูลเป็นปี 56                                                                                                    |                                                   |  |  |  |
|                                                                                                    | -                                                                                                    |                                                   |  |  |  |
|                                                                                                    |                                                                                                    |                                                   |  |  |  |
|                                                                                                    | กลับหน้าหลัก                                                                                                    |                                                   |  |  |  |
|                                                                                                    |                                                                                                    |                                                   |  |  |  |

ให้ปรับปรุงข้อมูลจำนวน 10 รายการในแบบที่แนบ (ข้อ 6 ไม่ปรากฏ) โดยคลิกปุ่ม <u>แก้ไขข้อมูลเป็นปี 56</u> เมื่อแก้ไชเรียบร้อยแล้วให้ <u>คลิกปุ่มบันทึก</u>

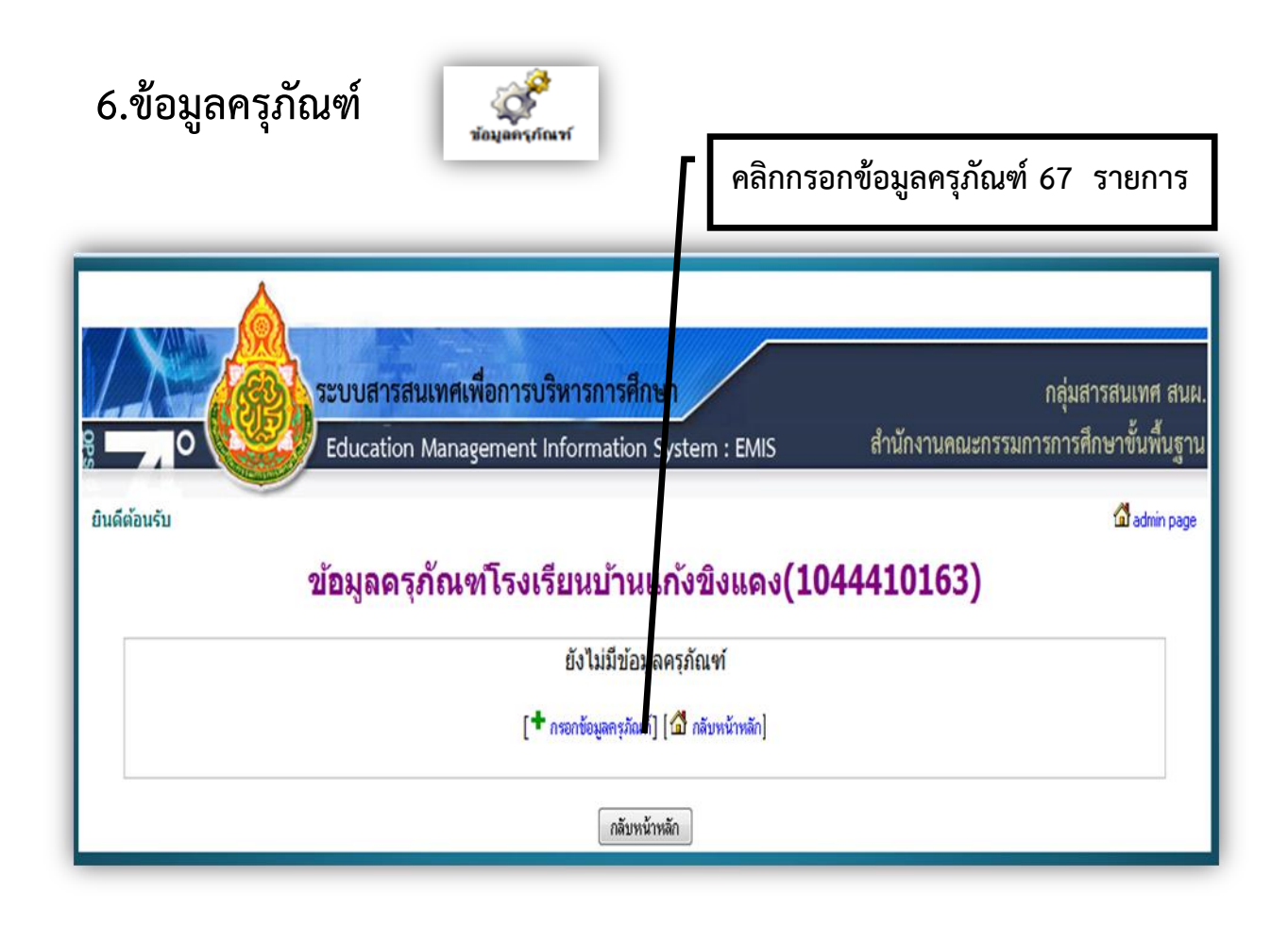

| กลุ่มสารสนเทศ สนผ.<br>ระบบสารสนเทศเพื่อการบริหารการศึกษา<br>Education Management Information System : EMIS สำนักงานคณะกรรมการการศึกษาขั้นพื้นฐาน<br>ดีต้อนรับ อน้อมูลครุภัณฑ์โรงเรียนบ้านแก้งขิงแคง(1044410163) |       |                            |                                      |                       |                   |                      |  |
|----------------------------------------------------------------------------------------------------|-------|----------------------------|--------------------------------------|-----------------------|-------------------|----------------------|--|
| สาดับ                                                                                                    | รหัส  | รายการ                     | รายการ(cm.)                          | ี่ จำนวน<br>ที่ใช้ได้ | ี่สำนวน<br>รอซ่อม | ี่จำนวน<br>รอจำหน่าย |  |
| 1                                                                                                    | 11001 | ครุภัณฑ์การศึกษา           | โต๊ะเก้าอื่นักเรียนก่อนประถมศึกษา    | 0                     | 0                 | 0                    |  |
| 2                                                                                                    | 11002 | ครุภัณฑ์การศึกษา           | ชุดฝึกทักษะนักเรียนก่อนประถมศึกษา    | 0                     | 0                 | 0                    |  |
| 3                                                                                                    | 11003 | ครุภัณฑ์การศึกษา           | ตู้เก็บอุปกรณ์นักเรียนก่อนประถมศึกษา | 0                     | 0                 | 0                    |  |
| 4                                                                                                    | 21001 | ครุภัณฑ์สำนักงาน โรงเรียน  | เครื่องถ่ายเอกสาร                    | 0                     | 0                 | 0                    |  |
| 5                                                                                                    | 21002 | ครุภัณฑ์สำนักงาน โรงเรียน  | เครื่องพิมพ์สำเนาระบบดิจิตอล         | 0                     | 0                 | 0                    |  |
| 6                                                                                                    | 21003 | ครุภัณฑ์สำนักงาน โรงเรียน  | เครื่องโทรสาร                        | 0                     | 0                 | 0                    |  |
| 7                                                                                                    | 21004 | ครุภัณฑ์ส่านักงาน โรงเรียน | เครื่องอัดสำเนา                      | 0                     | 0                 | 0                    |  |
| 8                                                                                                    | 21005 | ครุภัณฑ์สำนักงาน โรงเรียน  | เครื่องพิมพ์ดีด                      | 0                     | 0                 | 0                    |  |
| 9                                                                                                    | 21006 | ครุภัณฑ์สำนักงาน โรงเรียน  | ดู้นิรภัย                            | 0                     | 0                 | 0                    |  |
| 10                                                                                                    | 21007 | ครุภัณฑ์สำนักงาน โรงเรียน  | เครื่องไมโครคอมพิวเตอร์              | 0                     | 0                 | 0                    |  |
| 11                                                                                                    | 21008 | ครุภัณฑ์ส่านักงาน โรงเรียน | เครื่องพิมพ์ (Printer)               | 0                     | 0                 | 0                    |  |
| 12                                                                                                    | 21009 | ครุภัณฑ์สำนักงาน โรงเรียน  | เครื่องเจาะกระดาษและเข้าเล่ม         | 0                     | 0                 | 0                    |  |
| 13                                                                                                    | 21010 | ครุภัณฑ์สำนักงาน โรงเรียน  | เครื่องถ่ายภาพนึ่งระบบดิจิตอล        | 0                     | 0                 | 0                    |  |
| 14                                                                                                    | 22001 | ครุภัณฑ์การศึกษา           | โต๊ะเก้าอื้นักเรียน ประถมศึกษา       | 0                     | 0                 | 0                    |  |

ให้กรอกจำนวนตัวเลขลงในช่องครุภัณฑ์ที่มีอยู่ตามสภาพ ใช้ได้ รอซ่อม รอจำหน่าย แล้วแต่กรณี แล้ว คลิกปุ่ม <u>ยืนยันข้อมูล</u> และ <u>บันทึกข้อมูล</u>

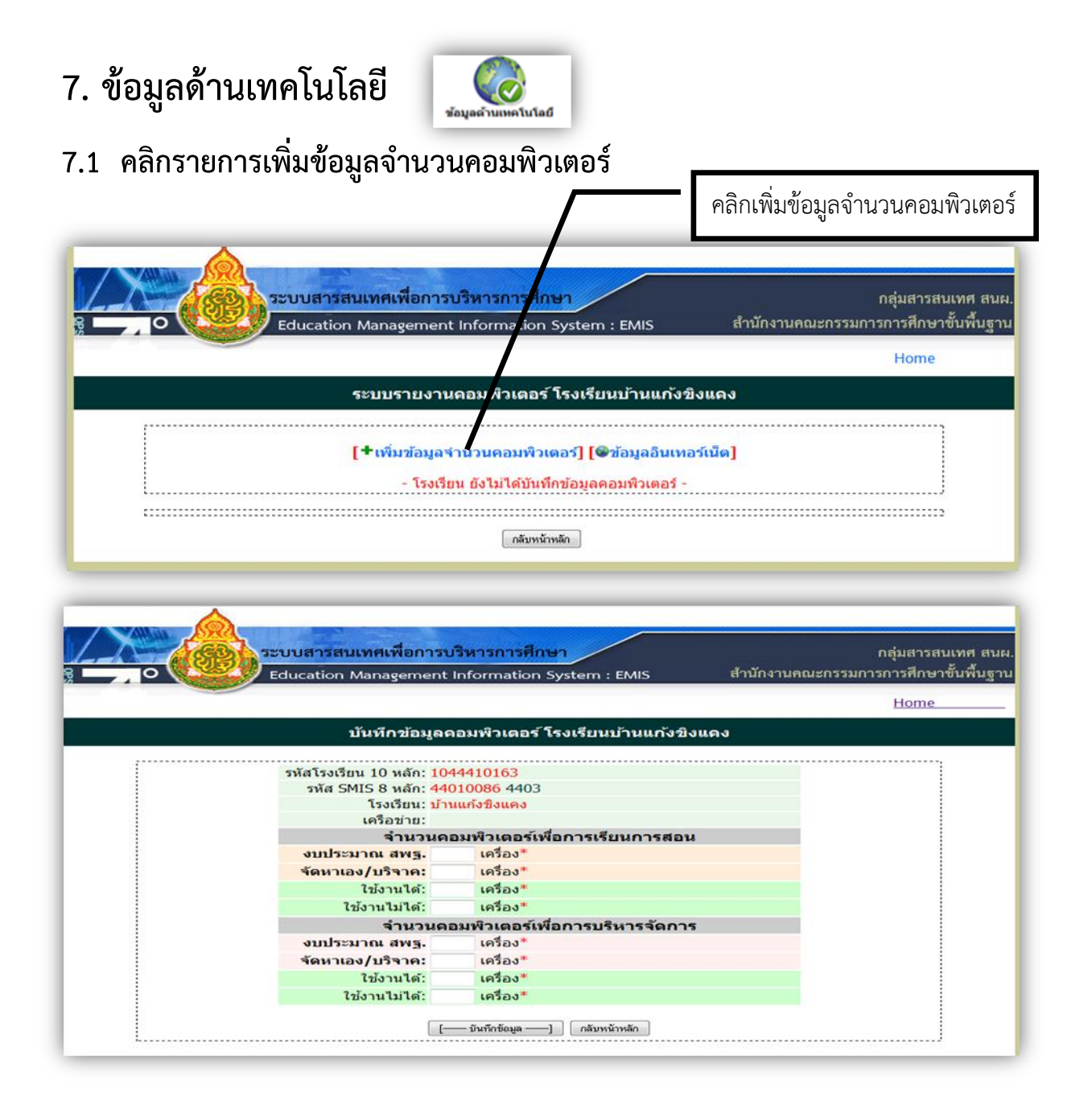

กรอกจำนวนคอมพิวเตอร์ที่ใช้เพื่อการเรียนการสอน และเพื่อการบริหารจัดการ แล้วคลิก <u>ปุ่มบันทึกข้อมูล</u> และ กลับหน้าหลัก

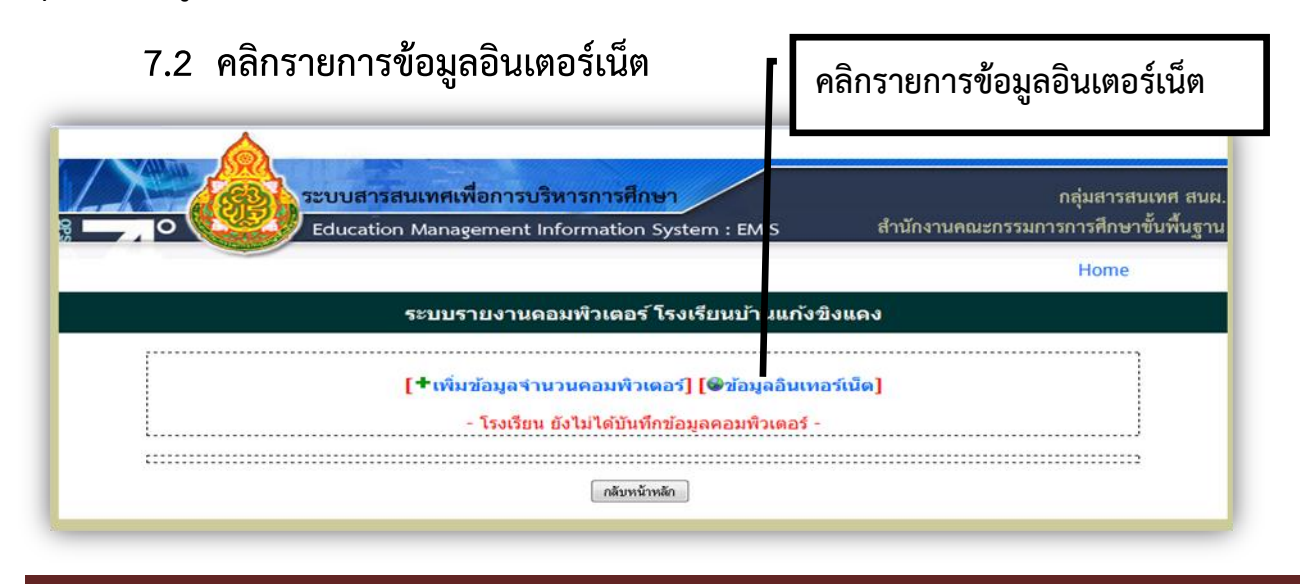

| $\square$                                | คลิกรายการเพิ่มข้อมูลอินเตอร์เน็ต                                            |
|------------------------------------------|------------------------------------------------------------------------------|
| ระบบสารสนเทศเพื่อการบริหารการศึกษ<br>g O | ษา กลุ่มสารสนเทศ สนผ.<br>System : EMIS สำนักงานคณะกรรมการการศึกษาขั้นพื้นฐาน |
|                                          | Home                                                                         |
| ระบบรายงา <i>เ</i> อินเทอร์เน็ต 1        | โรงเรียนบ้านแก้งขิงแคง                                                       |
|                                          |                                                                              |
| [+เพิ่มข้อมูลอินเทอร์เน็ด] [∰            | ข้อมูลจำนวนคอมพิวเตอร์ไ                                                      |
| - โรงเรียน ยังไม่ได้บันที                | กข้อมูลอินเทอร์เน็ด -                                                        |
| รหัสโรงเรียน 10 หลัก: 104                | 44410163                                                                     |
| รหัส SMIS 8 หลัก: 44(<br>โรงเรียน: น้าง  | 010086 4403<br>มหนังชื่อแลง                                                  |
| ระบบอินเทอร์เน็ตโด                       | ารงการ MOENet                                                                |
| ไม่พบข้                                  | ้อมูล                                                                        |
| ระบบเครือข่ายอินเทอร์เ                   | เน็ตที่โรงเรียนเช่าเอง                                                       |
| ไม่พบข้                                  | ้อมูล                                                                        |
| ระบบเดรี                                 | ้อข่าย                                                                       |
| ระบบเครือข่าย (LAN):                     | ไม่มีระบบเครือข่าย LAN                                                       |
| ระบบเครือข่ายไร้สาย (Wireless LAN):      | ไม่มีระบบเครือข่ายไร้สาย (Wireless LAN)                                      |
| ข้อมูล ณ รั                              | วันที่ น.                                                                    |
| าลับหน้า                                 | พลัก                                                                         |

| FILL CALL DATE                                        |                          |
|-------------------------------------------------------|--------------------------|
| Education Management Information System : EMIS        | สานักงานคณะกรรมการการศึก |
|                                                       | Home                     |
| บันทึกข้อมูลระบบเครือข่ายอินเทอร์เน็ต โรงเรียนบ้านแก้ | ังขิงแคง                 |
| รหัสโรงเรียน 10 หลัก: 1044410163                      |                          |
| รหัส SMIS 8 หลัก: 44010086 4403                       |                          |
| โรงเรียน: บ้านแก้งขิงแคง                              |                          |
| ระบบอินเทอร์เน็ตโครงการ MOEnet                        |                          |
| ผู้ให้บริการ. —เลือก— 👻 *                             |                          |
| ประเภท: —เลือก— 🗕 🗕 🗮                                 |                          |
| ความเร็ว (ดาวน์โหลด/อัพโหลด). * Kbps (1024 Kbps =     | = 1Mbps)                 |
| สถานะการใช้งาน: — เลือก— 👻 *                          |                          |
| ระบบเครือข่ายอินเทอร์เน็ตที่โรงเรียนเข่าเอง           |                          |
| ผู้ให้บริการ.                                         |                          |
| ประเภท:                                               |                          |
| ความเร็ว. Kbps (1024 Kbps = 1)                        | Mbps)                    |
| สถานะการใช้งาน:                                       |                          |
| งบประมาณ/เดือน:                                       |                          |
| ระบบเครื่องว่าย                                       |                          |

กรอกรายละเอียดของระบบอินเตอร์เน็ตแล้วคลิกปุ่ม บันทึก และกลับหน้าหลัก

| 8. เขตพื้นที่บริการของโรงเรียน เพราะกัน                                                                                  |                                                                                                    |
|----------------------------------------------------------------------------------------------------|----------------------------------------------------------------------------------------------------|
|                                                                                                    | คลิกเพิ่มพื้นที่เขตบริการ                                                                           |
| ระบบสารสนเทศเพื่อการบริหารการศึกษา<br>gO Education Management Information System : EMIS                                  | กลุ่มสารสนเทศ สนผ.<br>สำนักงานคณะกรรมการการศึกษาขั้นพื้นฐาน                                         |
| ยินดีด้อนรับ                                                                                                    | 🖨 admin. page                                                                                       |
| เขตพื้นที่บริการโรงเรียนบ้านแก้งขิงแดง : 10                                                                              | 044410163                                                                                           |
| ไม่พบข้อมูล                                                                                                    |                                                                                                    |
| + <u>เพิ่มเขตนนที่บริการ</u> +                                                                                           |                                                                                                    |
| กลับหน้าหลัก                                                                                                    |                                                                                                    |
| ระบบสารสนเทศเพื่อการบริหารการศึกษา<br>9O<br>Education Management Information System : EMIS<br>ยินดีด้อนรับ               | กลุ่มสารสนเทศ สนผ.<br>สำนักงานคณะกรรมการการศึกษาขั้นพื้นฐาน<br><mark>ฝ้<sub>อdmin page</sub></mark> |
| เขตพื้นที่บริการโรงเรียนบ้านแก้งขิงแคง : 1                                                                               | 044410163                                                                                           |
| หมู่ที่: เช่น หมู่ที่ 1 ให้ใส่เลข 1<br>ขี่อหมู่บ้าน:<br>ใส่ชื่อหมู่บ้าน ต่าบล อำเภอ จังหวัด<br>บันทึกข้อมูล กลับหน้าพลัก |                                                                                                    |
| กรอกข้อมูลเขตบริการในช่องว่างแล้วคลิก บันทึกข้อมูลกรณีเ<br>สามารถคลิกเพิ่มเขตพื้นที่บริการได้อีก                         | ขตบริการมีมากกว่า 1 หมู่                                                                            |
|                                                                                                    |                                                                                                    |

## 9.ข้อมูลสิ่งก่อสร้าง

(นำเข้าข้อมูลจาก B\_OBEC และสามารถปรับปรุงข้อมูลเพิ่มเติมได้ ขณะนี้อยู่ระหว่างปรับปรุง)

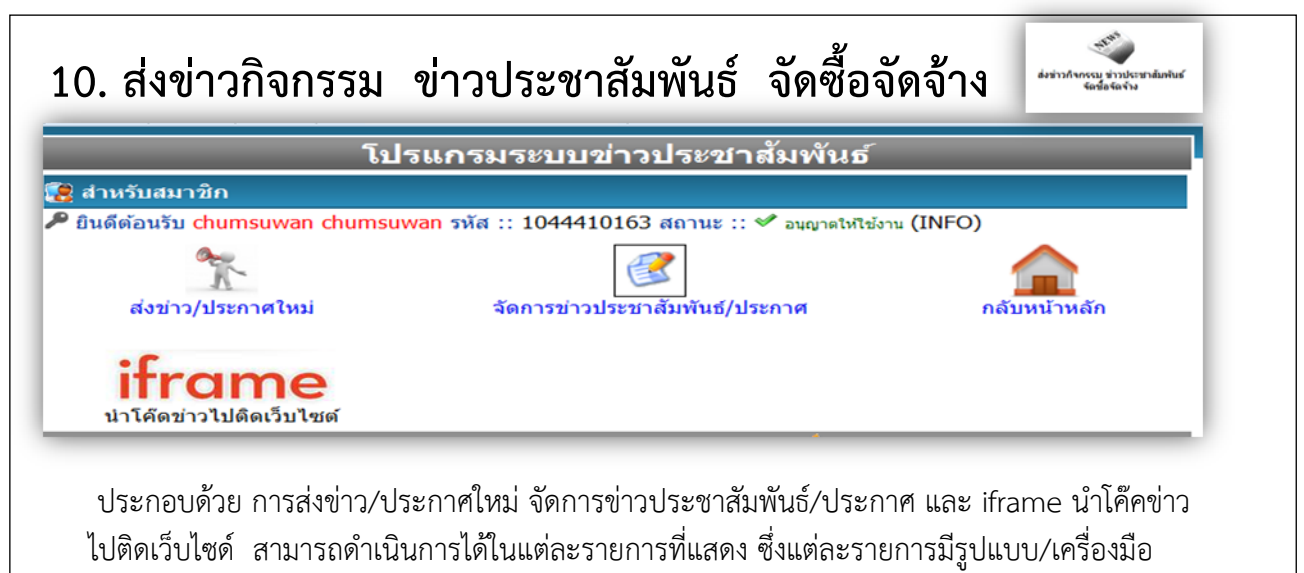

สำหรับการดำเนินการ

## ดำนิยาม

ข้อมูล ณ วันที่ 10 มิถุนายน 2556

**โรงเรียน** หมายถึง โรงเรียนในสังกัดสำนักงานคณะกรรมการการศึกษาขั้นพื้นฐาน

**วันที่ตั้งโรงเรียน** หมายถึง วันที่ก่อตั้งโรงเรียนนี้ ซึ่งได้บันทึกไว้ในสมุดหมายเหตุรายวัน

เขตที่ตั้งของโรงเรียน หมายถึง ที่ตั้งของโรงเรียนว่าอยู่ในเขตใด แบ่งเป็น 3 ลักษณะคือ

- เขตการปกครอง หมายถึง ส<sup>ถ</sup>านที่ที่ตั้งของโรงเรียนที่ตั้งอยู่ในเขตการปกครอง ตามที่กระทรวงมหาดไทยประกาศ
- ที่ตั้งทางภูมิศาสตร์ หมายถึง สถานที่ตั้งของโรงเรียนตั้งอยู่ในพื้นที่หรือบริเวณสภาพทาง ภูมิศาสตร์
- 3) โรงเรียนที่ตั้งอยู่ในบริเวณเดียวกับวัด

เขตบริการของโรงเรียน หมายถึง เขตพื้นที่บริการของโรงเรียนที่คณะกรรมการเขตพื้นที่การศึกษากำหนด

**รอยตะเข็บชายแดน** หมายถึง โรงเรียนที่มีเขตพื้นที่ เขตบริการของโรงเรียนติดต่อกับแนวชายแดนประเทศเพื่อน บ้าน

**พื้นที่โรงเรียน** หมายถึง ขนาดของที่ดินที่เป็นที่ตั้งของโรงเรียน ที่ดินที่โรงเรียนมีสิทธิ์ครอบครอง หรือใช้ ประโยชน์ในการจัดการศึกษาจากที่ดินนั้นซึ่งอาจจะมีจำนวนหลายแปลง รวมถึงลักษณะการถือครองที่ดินในแต่ละ แปลงในลักษณะต่างๆ ดังนี้

- ที่ป่าสงวน เป็นที่ดินที่อยู่ในความดูแลของกระทรวงเกษตร และได้รับความยินยอมให้จัดตั้ง โรงเรียนเพื่อจัดการศึกษาให้บุตรหลานของประชาชนที่อาศัยอยู่ในเขตนั้นเล่าเรียน
- ที่ธรณีสงฆ์ เป็นที่ดินที่อยู่ในความดูแลของวัดหรือกรมการศาสนา และได้รับความยินยอมให้ จัดตั้งโรงเรียนเพื่อจัดการศึกษาให้บุตรหลานของประชาชนที่อาศัยอยู่ในเขตนั้นเล่าเรียน
- ที่ราชพัสดุ เป็นที่ดินที่อยู่ในความดูแลของรัฐ และยินยอมให้จัดตั้งโรงเรียนเพื่อจัดการศึกษาให้ บุตรหลานของประชาชนที่อาศัยอยู่ในเขตนั้นเล่าเรียน
- 4) ที่ดินเช่าผู้อื่น เป็นที่ดินที่โรงเรียนเช่าจากบุคคลอื่น เพื่อทำประโยชน์ในด้านการจัดการศึกษา
- ที่ทรัพย์สิ้นส่วนพระมหากษัตริย์ ที่ยินยอมให้จัดตั้งโรงเรียนเพื่อจัดการศึกษาให้บุตรหลานของ ประชาชนที่อาศัยอยู่ในเขตนั้นเล่าเรียน
- 6) ที่ได้รับบริจาค และ/หรือ ให้ใช้ประโยชน์ หมายถึง ที่ดินที่โรงเรียนได้รับบริจาคหรือให้ทำ ประโยชน์ด้านการจัดการศึกษาจากที่ดินผืนนั้น
- 7) ที่สาธารณประโยชน์
- 8) ที่ ส.ป.ก.

**ประปา** แบ่งเป็น 3 ชนิด คือ

- 1) ประปาโรงเรียน หมายถึง น้ำประปาที่โรงเรียนจัดทำ / ผลิต / ติดตั้งเอง
- ประปาหมู่บ้าน / ประปาเทศบาล หมายถึง น้ำประปาที่ชุมชน / เทศบาล จัดทำ / ผลิต และ ให้บริการกับชุมชน
- ประปานครหลวง / ภูมิภาค หมายถึง น้ำประปาที่การประปานครหลวงหรือการประปาส่วน ภูมิภาคจัดทำ / ผลิต และให้บริการกับชุมชน

**โรงเรียนสาขา** หมายถึง โรงเรียนที่จัดตั้งขึ้นเพื่อรองรับความต้องการของชุมชนหรือท้องถิ่นที่ต้องการให้บุตรหลาน ได้ศึกษาเล่าเรียนในโรงเรียน ที่ตั้งอยู่ในท้องถิ่นของตนเอง แต่ไม่มีโรงเรียนตั้งอยู่ก่อน ได้รับอนุญาตให้เปิดเป็น โรงเรียนสาขาแล้ว

**โรงเรียนที่มีไฟฟ้า** หมายถึง โรงเรียนที่ได้รับอนุมัติให้ติดตั้งไฟฟ้าโดยหน่วยงานรัฐ หรือต่อพ่วงกับชุมชน หรือใช้ โซลาเซล หรือเครื่องกำเนิดไฟฟ้า

**ปัญหาสภาพแวดล้อมของโรงเรียน** หมายถึง โรงเรียนที่ตั้งอยู่ในสถานที่ซึ่งมีปัญหาด้านสิ่งแวดล้อมซึ่งอาจส่งผล กระทบต่อสุขภาพอนามัยของนักเรียน บุคลากรในโรงเรียน ที่เกิดจากเสียง อากาศ และน้ำ

**หน่วยงานทางการศึกษา** หมายถึง หน่วยงานที่มีหน้าที่จัดการเรียนรู้ และ / หรือ ดูแลรับผิดชอบเกี่ยวข้องกับการ จัดการศึกษา เช่น มหาวิทยาลัย วิทยาลัยชุมชน

**โรงเรียนพื้นที่พิเศษตามประกาศกระทรวงการคลัง** หมายถึง โรงเรียนที่กระทรวงการคลังประกาศเป็นโรงเรียน พื้นที่พิเศษ ในปีงบประมาณ 2555

พื้นที่จุดบอด หมายถึง บริเวณพื้นที่ที่กันดาร การคมนาคมไปไม่ถึง หรือไปลำบาก บริการของรัฐเข้าไปได้ยาก

**โรงเรียนตามโครงการพระราชดำริ** หมายถึง โรงเรียนที่มีชื่อตามประกาศสำนักพระราชวัง และได้รับการ สนับสนุนช่วยเหลือ

**โรงเรียนในพื้นที่ตามโครงการป้องกันตนเองชายแดน (ปชด.)** หมายถึง โรงเรียนที่อยู่ในพื้นที่ชายแดน และ ดำเนินงานโครงการป้องกันตนเองชายแดน

โรงเรียนเครือข่ายสหวิทยาเขตมหามงคล แบ่งเป็น 3 ประเภท คือ

- 1) โรงเรียนเครือข่ายวิทยาเขต หมายถึง โรงเรียนอนุบาลประจำอำเภอ
- โรงเรียนเครือข่ายวิทยาการศึกษา หมายถึง โรงเรียนที่ได้รับการคัดเลือกให้เป็นโรงเรียน เครือข่ายวิทยากรในสาขาใดสาขาหนึ่งต่อไปนี้ คอมพิวเตอร์ คณิตศาสตร์ ภาษาไทย วิทยาศาสตร์ ภาษาอังกฤษ วิชาชีพ กีฬา และดนตรี
- โรงเรียนเครือข่ายศูนย์ปฏิรูปการศึกษา หมายถึง โรงเรียนที่กำหนดให้เป็นศูนย์กลางการเรียนการ สอนที่มีคุณภาพได้มาตรฐานที่มีความพร้อมทุกๆ ด้าน

**ประเภทโครงการอาหารกลางวัน** แบ่งออกเป็น 3 ประเภท

- ประเภทที่ 1 หมายถึง โรงเรียนที่สามารถบริหารจัดการให้นักเรียนทุกคนมีอาหารกลางวันรับประทาน ทุกวันโดยไม่ขอรับเงินงบประมาณสนับสนุนจากรัฐ
- ประเภทที่ 2 หมายถึง โรงเรียนสามารถบริหารจัดการให้นักเรียนทุกคนมีอาหารกลางวันรับประทานทุก วันโดยได้รับเงินงบประมาณสนับสนุนจากรัฐ
- ประเภทที่ 3 หมายถึง โรงเรียนที่นักเรียนจำนวนหนึ่ง ไม่ได้รับประทานอาหารกลางวันถึงแม้จะได้รับ เงินงบประมาณสนับสนุนตามที่รัฐจัดให้ จำแนกเป็น

3.1) หมายถึง โรงเรียนที่มีนักเรียนจำนวนหนึ่งไม่ได้รับประทานอาหารกลางวันแม้โรงเรียน

พยายามจัดอาหารกลางวันให้กับนักเรียนได้มากกว่างบประมาณที่ได้รับจัดสรรแล้วก็ตาม

3.2) หมายถึง โรงเรียนที่มีนักเรียนจำนวนหนึ่งไม่ได้รับประทานอาหารกลางวัน และโรงเรียน ก็ได้พยายามจัดอาหารกลางวันให้กับนักเรียนได้เท่ากับงบประมาณที่ได้รับจัดสรรเท่านั้น

#### ระบบคอมพิวเตอร์

- STAND ALONE หมายถึง เครื่องคอมพิวเตอร์ที่ใช้งานเครื่องเดียว ไม่มีการเชื่อมต่อเพื่อใช้ทรัพยากร ร่วมกันกับเครื่องอื่นๆ

- NETWORK หมายถึง การเชื่อมต่อเครื่องคอมพิวเตอร์ตั้งแต่ 2 เครื่องขึ้นไป เป็นระบบเครือข่าย คอมพิวเตอร์ มีวัตถุประสงค์เพื่อใช้ทรัพยากรในเครือข่ายร่วมกัน ระบบเครือข่ายมีหลายระดับ แต่ที่นิยมใช้ทั่วไป ภายในองค์กรหรือเครือข่ายขนาดเล็ก คือ ระบบเครือข่ายท้องถิ่น (LAN : Local Area Network) รูปแบบการใช้งาน Internet

- ระบบ LEASE LINE หมายถึง การส่งผ่านข้อมูลในระบบ Digital ผ่านวงจรสื่อสารตลอดเวลา สามารถ ส่งผ่านข้อมูลได้ในอัตรา 64 kbps ขึ้นไป (kbps = kilo bit per second คือ อัตราการส่งข้อมูล = 1024 bit ใน เวลา 1 วินาที)

- ระบบ DIAL UP หมายถึง การส่งผ่านข้อมูลในระบบ Analog ผ่านสายโทรศัพท์ธรรมดา และมีการ เชื่อมต่อกับระบบเพื่อใช้บางเวลา สามารถส่งผ่านข้อมูลได้ในอัตรา 56 kbps ขึ้นไป (kbps = kilo bit per second คือ อัตราการส่งข้อมูล = 1024 bit ในเวลา 1 วินาที)

ระบบ SATELLITE หมายถึง การส่งผ่านข้อมูลด้วยระบบสัญญาณดาวเทียม

**นักเรียนพิการ** หมายถึง บุคคลที่มีความบกพร่องทางร่างกายและจิตใจ แบ่งเป็น 9 ประเภท ได้แก่

- คนที่มีความบกพร่องทางการเห็น หมายถึง บุคคลที่สูญเสียการเห็นตั้งแต่ระดับเล็กน้อยจนถึงบอด สนิท อาจแบ่งได้ 2 ประเภท คือ คนตาบอดสนิท และคนเห็นเลือนลาง
- คนที่มีความบกพร่องทางการได้ยิน หมายถึง คนที่สูญเสียการได้ยินตั้งแต่ระดับรุนแรง จนถึงระดับ น้อยอาจแบ่งออกเป็น 2 ประเภท คือ คนหูหนวก และคนหูตึง
- 3) คนที่มีความบกพร่องทางสติปัญญา หมายถึง คนที่มีพัฒนาการช้ากว่าคนปกติทั่วไป เมื่อวัด สติปัญญา โดยใช้แบบทดสอบมาตรฐานแล้ว มีสติปัญญาต่ำกว่าบุคคลปกติ และความสามารถใน การปรับเปลี่ยนพฤติกรรมต่ำกว่าเกณฑ์ปกติอย่างน้อย 2 ทักษะหรือมากกว่า เช่น ทักษะการสื่อ ความหมาย ทักษะทางสังคม ทักษะการใช้ สาธารณสมบัติ การดูแลตนเอง การดำรงชีวิตในบ้าน การควบคุมตนเอง สุขภาพอนามัย และความปลอดภัย การเรียนวิชาเพื่อชีวิตประจำวัน การใช้ เวลาว่างและการทำงาน ซึ่งลักษณะความบกพร่องทางสติปัญญา จะแสดงอาการก่อนอายุ 18 ปี อาจแบ่งความบกพร่องของสติปัญญาออกเป็น 2 ระดับ ดังนี้
  - (1) เด็กปัญญาอ่อนที่เรียนหนังสือได้ หมายถึง เด็กปัญญาอ่อนที่มีระดับสติปัญญาอยู่ระหว่าง
     50 70 วัดโดยใช้แบบทดสอบมาตรฐาน มีสติปัญญาและความเฉลียวฉลาดไม่เท่าเทียมกับ
     เด็กปกติในวัยเดียวกันและมีพฤติกรรมทางสังคมไม่เหมาะสมกับวัย
  - (2) เด็กปัญญาอ่อนที่ฝึกได้ หมายถึง เด็กปัญญาอ่อนที่มีระดับสติปัญญาอยู่ระหว่าง 35 49 โดยประมาณ เป็นเด็กปัญญาอ่อนขั้นปานกลางที่มีสติปัญญาและพฤติกรรมเป็นอุปสรรคต่อ การเรียนรู้ของเด็ก
- 4) คนที่มีความบกพร่องทางร่างกายหรือสุขภาพ หมายถึง คนที่มีอวัยวะไม่สมส่วนอวัยวะส่วนใดส่วน หนึ่งหรือหลายส่วนขาดหายไป กระดูกและกล้ามเนื้อพิการ เจ็บป่วยเรื้อรัง รุนแรง มีความพิการ ของระบบประสาท มีความลำบากในการเคลื่อนไหวซึ่งเป็นอุปสรรคต่อการศึกษาในสภาพปกติ ทั้งนี้ ไม่รวม คนที่มีความบกพร่องทางประสาทสัมผัส ได้แก่ ตาบอด หูหนวก อาจแบ่งได้เป็นประเภท ดังนี้ โรคของระบบประสาท โรคทางระบบกล้ามเนื้อกระดูก การไม่สมประกอบมาแต่กำเนิด สภาพความพิการและความบกพร่องทางสุขภาพอื่นๆ
- 5) คนที่มีปัญหาทางการเรียนรู้ หมายถึง คนที่มีความบกพร่องอย่างใดอย่างหนึ่ง หรือหลายอย่าง ทางกระบวนการพื้นฐานทางจิตวิทยาที่เกี่ยวกับความเข้าใจหรือการใช้ภาษา อาจเป็นภาษาพูดและ

หรือภาษาเขียน ซึ่งส่งผลทำให้มีปัญหาในการฟัง การพูด การคิด การอ่าน การเขียน การสะกด หรือการคำนวณ รวมทั้งสภาพความบกพร่องในการรับรู้ สมองได้รับบาดเจ็บ การปฏิบัติงานของ สมองสูญเสียไป ซึ่งทำให้มีปัญหาในการอ่าน และปัญหาในการเข้าใจภาษา ทั้งนี้ ไม่รวมคนที่มี ปัญหาทางการเรียนเนื่องจากสภาพ บกพร่อง ทางการเห็น การได้ยิน การเคลื่อนไหว ปัญญา อ่อน ปัญหาทางอารมณ์ หรือความด้อยโอกาสเนื่องจากสิ่งแวดล้อม วัฒนธรรมหรือเศรษฐกิจ

- 6) คนที่มีความบกพร่องทางการพูดและภาษา หมายถึง บุคคลที่มีความบกพร่องในเรื่องของการออก เสียงพูด เช่น เสียงผิดปกติ อัตราความเร็วและจังหวะการพูดผิดปกติ หรือคนที่มีความบกพร่อง ในเรื่องความเข้าใจและการใช้ภาษาพูด การเขียน และหรือระบบสัญลักษณ์อื่นที่ใช้ในการ ติดต่อสื่อสาร ซึ่งอาจเกี่ยวกับรูปแบบของภาษา เนื้อหาของภาษาและหน้าที่ของภาษา
- คนที่ปัญหาทางพฤติกรรมหรือทางอารมณ์ หมายถึง คนที่มีพฤติกรรมเบี่ยงเบนไปจากปกติเป็น อย่างมาก และปัญหาทางพฤติกรรมนั้นเป็นไปอย่างต่อเนื่อง ไม่เป็นที่ยอมรับทางสังคมหรือ วัฒนธรรม
- 8) คนออทิสติก หมายถึง บุคคลที่มีความบกพร่องทางพัฒนาการด้านสังคม ภาษาและ การสื่อ ความหมาย พฤติกรรมอารมณ์ และจินตนาการ ซึ่งมีสาเหตุเนื่องมาจากการทำงานในหน้าที่ บางส่วนของสมองผิดปกติไป และความผิดปกตินี้พบได้ก่อนวัย 30 เดือน ลักษณะของบุคคลออทิ สติก สรุปได้ดังนี้
  - (1) มีความบกพร่องทางปฏิสัมพันธ์ทางสังคม
  - (2) มีความบกพร่องทางการสื่อสาร ทั้งด้านการใช้ภาษาพูด ความเข้าใจภาษา การแสดงกริยาสื่อ ความหมาย
  - (3) มีความบกพร่องด้านพฤติกรรมและอารมณ์ บางคนมีพฤติกรรมซ้ำๆ ผิดปกติ
  - (4) มีความบกพร่องด้านการรับรู้ทางประสาทสัมผัส การใช้ประสาทสัมผัสทั้ง 5
  - (5) มีความบกพร่องด้านการใช้อ<sup>2</sup>รัยวะต่างๆ อย่างประสานสัมพันธ์ การใช้ส่วนต่างๆ ของร่างกาย
  - (6) มีความบกพร่องด้านการจินตนาการ ไม่สามารถแยกเรื่องจริงเรื่องสมมุติ หรือประยุกต์วิธีจาก เหตุการหนึ่งไปยังอีกเหตุการหนึ่งได้
  - (7) มีความบกพร่องด้านสมาธิ มีความสนใจที่สั้น วอกแวกง่าย
- คนที่มีความพิการซ้อน หมายถึง คนที่มีสภาพความบกพร่องหรือความพิการมากกว่าหนึ่งประเภท ในบุคคลเดียวกัน

#### **นักเรียนขาดแคลน** หมายถึง

- นักเรียนที่ขาดเครื่องแบบนักเรียน หมายถึง นักเรียนที่บิดามารดามีฐานะยากจน มีเครื่องแบบนักเรียนสวมใส่มาโรงเรียนไม่เพียงพอ
- นักเรียนที่ขาดแคลนเครื่องเขียน หมายถึง นักเรียนที่บิดามารดามีฐานะยากจนไม่มีเงินซื้อเครื่อง เขียน ให้นักเรียนใช้ประกอบกิจกรรมการเรียนรู้
- นักเรียนที่ขาดแคลนแบบเรียน ยืมเรียน หมายถึง แบบเรียนหนังสือยืมเรียนสำหรับนักเรียนทุกคน มีไม่เพียงพอกับความต้องการของนักเรียน ทำให้นักเรียนบางคนไม่มีแบบเรียนใช้ประกอบกิจกรรม การเรียนรู้
- นักเรียนที่ขาดแคลนอาหารกลางวัน หมายถึง นักเรียนที่บิดามารดามีฐานะยากจน ไม่มีเงินซื้ออาหารกลางวันให้เด็กรับประทาน

**นักเรียนที่มีความสามารถพิเศษด้านต่าง ๆ** หมายถึง นักเรียนที่แสดงออกถึงความสามารถอันโดดเด่นหรือแสดงให้ เห็นถึงศักยภาพที่จะสามารถพัฒนาความสามารถได้อย่างเป็นที่ประจักษ์ เมื่อนำมาเปรียบเทียบกับเด็กอื่น ๆ ที่อยู่ใน วัยเดียวกันที่มีสภาพแวดล้อมหรือประสบการณ์ระดับเดียวกัน ความสามารถในที่นี้ ได้แก่ ความสามารถในด้าน สติปัญญา ความเป็นเลิศทางวิชาการสาขาใดสาขาหนึ่ง พฤติกรรมดังกล่าวแสดงให้เห็นถึงศักยภาพที่จะพัฒนา ความสามารถได้อย่างเป็นที่ประจักษ์ ซึ่งจำแนกได้ดังนี้

- ด้านวิทยาศาสตร์ / ด้านคณิตศาสตร์ หมายถึง มีความเข้าใจ มองเห็นมิติสัมพันธ์สิ่งที่เป็น นามธรรม ใช้จำนวนได้รวดเร็ว มีทักษะการคิด วิเคราะห์ อย่างมีเหตุผล สร้างและสรุปความคิด ปรับเปลี่ยนระบบและวิธีการอย่างหลากหลายได้เร็วกว่าเด็กในวัยเดียวกัน
- ด้านภาษา หมายถึง เป็นผู้มีทักษะและความคิดสร้างสรรค์ในการใช้ภาษาเพื่อการสื่อสารได้ดีกว่า เด็กในวัยเดียวกัน
- 3) ด้านดนตรี หมายถึง ผู้ที่มีความสามารถและมีจินตนาการในการแสดงหรือเล่นดนตรีอย่างมี สุนทรียภาพ
- 4) ด้านกีฬา หมายถึง ผู้มีความสามารถ มีทักษะ มีพรสวรรค์ในการออกกำลังกายได้เป็นอย่างดี และโดดเด่นในการแข่งขันกีฬา
- 5) ด้านทัศนศิลป์ และด้านศิลปะการแสดง หมายถึง ผู้มีจินตนาการและความคิดสร้างสรรค์ในการ ถ่ายทอดสิ่งที่ประทับใจจากธรรมชาติและสิ่งแวดล้อม มาเป็นผลงานศิลปะของตนเองอย่างเด่นชัด กว่าเด็กในวัยเดียวกัน
- 6) ด้าน ICT หมายถึง ผู้ที่มีความสามารถ มีทักษะ มีความคิดสร้างสรรค์ในการใช้คอมพิวเตอร์ การ สร้างเทคโนโลยีสารสนเทศ และนวัตกรรมด้าน IT อย่างเด่นชัดกว่าเด็กในวัยเดียวกัน
- อื่นๆ หมายถึง นักเรียนที่แสดงออกถึงความสามารถอันโดดเด่นนอกเหนือจาก
   6 ประเภท ข้างต้น

**นักเรียนพักนอนประจำ** หมายถึง นักเรียนที่มีถิ่นที่อยู่ไม่สะดวก ห่างไกล กันดาร ทำให้เป็นอุปสรรคต่อการเดินทาง ไป-กลับ ระหว่างถิ่นที่อยู่กับโรงเรียน จำเป็นต้องพักอาศัยในสถานที่ที่โรงเรียนจัดให้ หรือที่ซึ่งที่โรงเรียนสามารถ ดำเนินการควบคุมดูแลได้ เช่น

- บ้านพักครู หมายถึง บ้านพักครูที่ให้นักเรียนพักนอนประจำ ทั้งนี้นักเรียนอาจจะอาศัยอยู่รวมกับ ครู หรืออยู่เฉพาะนักเรียนก็ได้
- ที่พักนักเรียน หมายถึง บ้านพัก / หอนอน ที่โรงเรียนสร้างขึ้นโดยเงินงบประมาณหรือเงินบริจาค สำหรับให้นักเรียนพักนอนประจำ
- พักรวมกับชุมชน/อื่น ๆ หมายถึง บ้านพักในชุมชนหรือวัด ที่ชุมชนหรือวัดให้ความร่วมมือให้ นักเรียนที่อาศัยพักนอนประจำ

**นักเรียนด้อยโอกาส** หมายถึง นักเรียนในโรงเรียนที่ด้อยโอกาสทางการศึกษา จำแนกได้ ดังนี้

- นักเรียนถูกบังคับให้ขายแรงงาน หรือแรงงานเด็ก หมายถึง เด็กที่ต้องทำงานหรือถูกบังคับให้ทำงาน หารายได้ด้วยการขายแรงงานก่อนถึงวัยอันสมควร ถูกเอารัดเอาเปรียบจากนายจ้าง ไม่มีโอกาส ได้รับการพัฒนาให้เป็นไปตามหลักพัฒนาการอันเหมาะสมกับวัย
- นักเรียนที่อยู่ในธุรกิจบริการทางเพศ หรือโสเภณีเด็ก หมายถึง เด็กที่มีความสมัครใจ หรือถูกบังคับ ล่อลวงให้ขายบริการทางเพศ หรือถูกชักจูงให้ต้องตกอยู่ในสภาพที่เสี่ยงต่อการประกอบอาชีพขาย บริการทางเพศ
- นักเรียนที่ถูกทอดทิ้ง หมายถึง เด็กที่มารดาคลอดทิ้งไว้ในโรงพยาบาล หรือตามสถานที่ต่าง ๆ รวม ไปถึงเด็กที่พ่อแม่ปล่อยทิ้งไว้ให้มีชีวิตอยู่ตามลำพัง หรือกับบุคคลอื่น โดยไม่ได้รับการเลี้ยงดูจากพ่อ แม่ ทั้งนี้ อาจมีสาเหตุมาจากปัญหาการหย่าร้าง หรือครอบครัวแตกแยก มีสภาพชีวิตอยู่ท่ามกลาง

ความสับสน ขาดความรัก ความอบอุ่น ตลอดถึงเด็กที่ขาดผู้อุปการะเลี้ยงดู อันเนื่องมาจากสาเหตุ อื่น ๆ

- นักเรียนที่อยู่ในสถานพินิจและคุ้มครองเด็กและเยาวชน หมายถึง เด็กที่กระทำผิดและถูกควบคุมอยู่ ในสถานพินิจและคุ้มครอบเด็กและเยาวชน ตามกฎหมาย ตลอดถึงเด็กหญิงที่ตั้งครรภ์นอกสมรส ซึ่งมีแนวโน้มที่จะก่อให้เกิดปัญหาต่าง ๆ เช่น การทำแท้ง การฆ่าตัวตาย การทอดทิ้งทารก
- 5) นักเรียนเร่ร่อน หมายถึง เด็กที่ไม่มีที่อยู่เป็นหลักแหล่งแน่นอน ดำรงชีวิตอยู่อย่างไร้ทิศทาง ขาด ปัจจัยพื้นฐานในการดำรงชีวิต เสี่ยงต่อการประสบอันตราย และเป็นปัญหาสังคม
- 6) นักเรียนที่ได้รับผลกระทบจากโรคเอดส์ หรือโรคติดต่อร้ายแรงที่สังคมรังเกียจ หมายถึง เด็กที่ติด เชื้อเอดส์ หรือมีพ่อแม่เจ็บป่วยด้วยโรคเอดส์ เป็นเด็กที่มักถูกมองอย่างรังเกียจจนไม่สามารถเข้ารับ การศึกษา หรือบริการอื่น ๆ ร่วมกับเด็กปกติทั่วไปได้
- 7) นักเรียนที่เป็นชนกลุ่มน้อย หมายถึง เด็กที่เป็นบุตรหลานของบุคคลที่มีวัฒนธรรมแตกต่างไปจาก ประชาชนส่วนใหญ่ของประเทศ มีปัญหาเกี่ยวกับการถือสัญชาติไทย จนเป็นเหตุให้ไม่มีโอกาสได้รับ การศึกษาหรือบริการอื่นๆ ส่วนใหญ่อพยพเข้ามาตั้งหลักแหล่งอยู่ตามบริเวณชายแดนของประเทศ ไทย
- 8) นักเรียนที่ถูกทำร้ายทารุณ หมายถึง เด็กที่ถูกล่วงละเมิดทางร่างกาย ทางเพศ หรือทางจิตใจ มี ชีวิตอยู่อย่างไม่เป็นสุข ระแวง หวาดกลัว เนื่องจากถูกทำร้ายทารุณ ถูกบีบคั้นกดดันจากพ่อแม่ หรือผู้ปกครอง ซึ่งมีสภาพจิตใจหรืออารมณ์ไม่เป็นปกติ หรือถูกล่วงละเมิดทางเพศในลักษณะต่าง ๆ จากบุคคลที่อยู่ใกล้ตัว
- 9) นักเรียนยากจน (มากเป็นพิเศษ) หมายถึง เด็กซึ่งเป็นบุตรหลานของคนยากจนที่มีรายได้ไม่ เพียงพอต่อการลี้ยงชีพ (ครอบครัวมีรายได้เฉลี่ยไม่เกิน 40,000 บาทต่อปี) ครอบครัวอยู่รวมกัน หลายคน ขาดแคลนปัจจัยพื้นฐาน มีชีวิตอยู่อย่างยากลำบาก รวมถึงเด็กในแหล่งชุมชนแออัด หรือบุตรของกรรมกรก่อสร้าง หรือเด็กจากครอบครัวที่อยู่ในถิ่นทุรกันดาร ขาดโอกาสที่จะได้รับ การศึกษาและบริการอื่น ๆ
- 10) นักเรียนที่มีปัญหาเกี่ยวกับยาเสพติด หมายถึง เด็กที่ติดสารระเหยหรือยาเสพติดให้โทษ หรือเด็ก กลุ่มเสี่ยงการถูกชักนำให้ประพฤติตนไม่เหมาะสม เกี่ยวข้องผูกพันอยู่กับกลุ่มมิจฉาชีพ ผู้มีอิทธิพล หรือบุคคลที่แสวงหาผลประโยชน์จากการประกอบอาชีพผิดกฎหมาย เป็นเด็กด้อยโอกาสที่มี แนวโน้มสูงต่อการก่อปัญหาในสังคม
- 11) อื่นๆ หมายถึง นักเรียนในโรงเรียนที่ด้อยโอกาสทางการศึกษานอกเหนือจาก 10 ประการ ข้างต้น

**นักเรียนที่ออกกลางคัน** หมายถึง นักเรียนที่ออกจากระบบโรงเรียนระหว่างปี โดยไม่สามารถกลับเข้ามาเรียนได้ ซึ่ง เกิดจากสาเหตุดังนี้

- 1) ฐานะยากจน
- 2) มีปัญหาครอบครัว
- 3) สมรสแล้ว
- 4) มีปัญหาในการปรับตัว
- 5) ต้องคดี/ถูกจับ
- เจ็บป่วย/อุบัติเหตุ
- 7) อพยพตามผู้ปกครอง
- 8) หาเลี้ยงครอบครัว
- 9) กรณีอื่น ๆ

**ข้าราชการครูตาม (จ.18)** หมายถึง ข้าราชการครูที่กำหนดไว้ตาม จ.18 ของโรงเรียน ซึ่งอาจจะมากหรือน้อยกว่า จำนวนข้าราชการครูที่สอนในโรงเรียนจริง เนื่องจากมีข้าราชการครูบางส่วนไปช่วยราชการที่โรงเรียนอื่นหรือศึกษาต่อ หรือข้าราชการครูจากโรงเรียนอื่นมาช่วย

**ข้าราชการครูที่ป**ฏิบัติงานจริงในสถานศึกษา หมายถึง ข้าราชการครูที่ปฏิบัติงานสอนในสถานศึกษานั้น ๆ จริง ซึ่งอาจจะมากหรือน้อยกว่าจำนวนข้าราชการครูตามกรอบอัตรากำลัง เนื่องจากมีข้าราชการครูบางส่วนไปช่วย ราชการที่โรงเรียนอื่นหรือลาศึกษาต่อ หรือข้าราชการครูจากโรงเรียนอื่นมาช่วยราชการ ครูผู้ช่วย หมายถึง ข้าราชการครูที่อยู่ในระหว่างการทดลองปฏิบัติราชการ

**ครู** หมายถึง ข้าราชการครู คศ.1 และ ครู คศ.2 ที่ยังไม่ได้รับการประเมินวิทยฐานะ

**ครูชำนาญการ** หมายถึง ข้ำราชการครูที่ได้รับเงินเดือน คศ.2 และได้รับเงินวิทยฐานะ 3,500 บาท

**ครู้ชำนาญการพิเศษ** หมายถึง ข้าราชก<sup>ำ</sup>รครูที่ได้รับเงินเดือน คศ.3 และได้รับเงินวิทยฐานะ 5,600 บาท

**ครูเชี่ยวชาญ** หมายถึง ข้าราชการครูที่ได้รับเงินเดือน คศ.4 และได้รับเงินวิทยฐานะ 9,900 บาท

**ครูเชี่ยวชาญพิเศษ** หมายถึง ข้าราชการครูที่ได้รับเงินเดือน คศ.5 และได้รับเงินวิทยฐานะ 13,000 บาท

**ครูอัตราจ้างชั่วคราว** หมายถึง ครูที่จ้างชั่วคราวด้วยงบประมาณในโครงการต่าง ๆ จากส่วนราชการที่ จัดสรรให้ และจากงบประมาณอื่น

ลูกจ้างประจำ หมายถึง ลูกจ้างประจำที่ได้รับเงินเดือนจากเงินงบประมาณของทางราชการหมวดลูกจ้างประจำ ลูกจ้างชั่วคราว หมายถึง ลูกจ้างที่จ้างชั่วคราวด้วยเงินงบประมาณของทางราชการ และจากงบประมาณอื่น พนักงานราชการ หมายถึง บุคคลซึ่งได้รับการจ้างตามสัญญาจ้าง โดยได้รับค่าตอบแทนจากงบประมาณของส่วน ราชการ เพื่อพนักงานของรัฐในการปฏิบัติงานให้กับส่วนราชการนั้น

## คณะผู้จัดทำ

## ที่ปรึกษา

| นายสมุทร | สมปอง | ผู้อำนวยการสำนักงานเขตพื้นที่การศึกษาประถมศึกษา |
|----------|-------|-------------------------------------------------|
|          |       | มหาสารคาม เขต 3                                 |

### คณะทำงาน

| รองผู้อำนวยการสำนักงานเขตพื้นที่การศึกษาประถมศึกษา |
|----------------------------------------------------|
| มหาสารคาม เขต 3                                    |
| รักษาการผู้อำนวยการกลุ่มนโยบายและแผน               |
| นักวิเคราะห์นโยบายและแผน                           |
| นักวิเคราะห์นโยบายและแผน                           |
| นักวิเคราะห์นโยบายและแผน                           |
| นักวิเคราะห์นโยบายและแผน                           |
| เจ้าหน้าที่ธุรการ                                  |
| เจ้าหน้าที่ดูและระบบคอมพิวเตอร์                    |
| เจ้าหน้าที่ธุรการ                                  |
|                                                    |